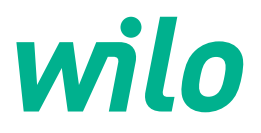

## Wilo-Control EC/ECe-Booster

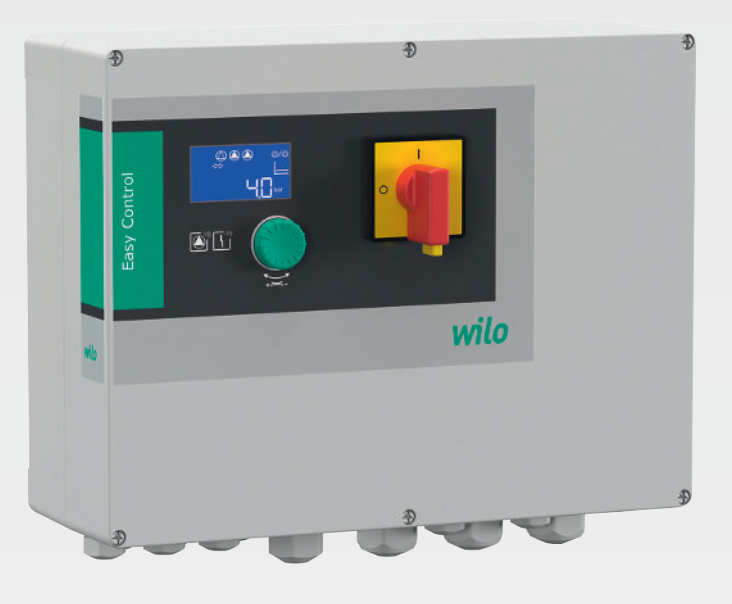

hu Beépítési és üzemeltetési utasítás

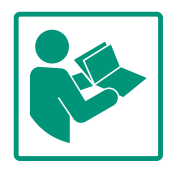

### Tartalomjegyzék

| 1 | Által      | ános megjegyzések                             | . 4       |
|---|------------|-----------------------------------------------|-----------|
|   | 1.1        | Az útmutatóval kapcsolatos tudnivalók         | 4         |
|   | 1.2        | Szerzői jog                                   | . 4       |
|   | 1.3        | A módosítások joga fenntartva                 | 4         |
|   | 1.4        | Garancia és felelősség kizárása               | . 4       |
|   |            | -                                             |           |
| 2 | Bizto      | onság                                         | . 4       |
|   | 2.1        | A biztonsági előírások jelölései              | . 4       |
|   | 2.2        | A személyzet szakképesítése                   | . 5       |
|   | 2.3        | Az elektromos részegységeken végzett munkák   | 6         |
|   | 2.4        | Felügyeleti berendezések                      | 6         |
|   | 2.5        | Telepítési/szétszerelési munkálatok           | 6         |
|   | 2.6        | Üzem során                                    | 6         |
|   | 2.7        | Karbantartási munkák                          | . 6       |
|   | 2.8        | Az üzemeltető kötelességei                    | . 7       |
| 3 | Alka       | lmazás/használat                              | 7         |
| 5 | 2 1        | Felhasználási cél                             | 7         |
|   | 3.7        | Nem rendeltetésszerű használat                | 7         |
|   | 5.2        |                                               |           |
| 4 | Term       | nékleírás                                     | . 7       |
|   | 4.1        | Szerkezeti felépítés                          | . 7       |
|   | 4.2        | Működés                                       | . 7       |
|   | 4.3        | Műszaki adatok                                | . 8       |
|   | 4.4        | Be– és kimenetek                              | . 8       |
|   | 4.5        | A típusjel magyarázata                        | . 9       |
|   | 4.6        | Üzem elektronikus indításvezérlés esetén      | 9         |
|   | 4.7        | Robbanásveszélyes területen történő telepítés | 9         |
|   | 4.8        | Szállítási terjedelem                         | . 9       |
|   | 4.9        | Tartozékok                                    | . 9       |
| 5 | Száll      | ítás és tárolás                               | ٩         |
| 5 | 5 1        |                                               | 10        |
|   | 5.2        | Szállítás                                     | 10        |
|   | 5.2        | Tárolás                                       | 10        |
|   | 5.5        |                                               | 10        |
| 6 | Tele       | pítés                                         | 10        |
|   | 6.1        | A személyzet szakképesítése                   | 10        |
|   | 6.2        | Telepítési módok                              | 10        |
|   | 6.3        | Az üzemeltető kötelességei                    | 10        |
|   | 6.4        | Beépítés                                      | 10        |
|   | 6.5        | Villamos csatlakoztatás                       | 12        |
| 7 | Koza       | الم                                           | 25        |
| ' | 7 1        | Működés                                       | <b>23</b> |
|   | 7.1<br>7.2 | Manüvazárlás                                  | 20        |
|   | 7.Z        | Menüténus: Főmenü vagy Fasy Actions menü      | 20<br>20  |
|   | 7.5        | Menürine vagy Easy Actions menu               | 20        |
|   | 7.4<br>7.5 | Nenu negjelenitese                            | 28        |
|   | 7.5<br>7.6 | "Easy Actions gyors nozzateres                | ∠ŏ<br>20  |
|   | 7.0        | Gyan Dealittasok                              | 29        |
| 8 | Üzer       | nbe helyezés                                  | 29        |
|   | 8.1        | Az üzemeltető kötelességei                    | 29        |
|   | 8.2        | A kapcsolókészülék bekapcsolása               | 29        |
|   | 8.3        | Első konfiguráció indítása                    | 30        |
|   | 8.4        | Automatikus üzem indítása                     | 44        |
|   | 8.5        | Üzem során                                    | 44        |
| q | Ü70r       | nen kíviil helvezés                           | 46        |
| - | 0-01       |                                               |           |

|    | 9.1   | A személyzet szakképesítése 46                          |
|----|-------|---------------------------------------------------------|
|    | 9.2   | Az üzemeltető kötelességei 46                           |
|    | 9.3   | Üzemen kívül helyezés 46                                |
|    | 9.4   | Leszerelés 47                                           |
| 10 | Karba | antartás                                                |
|    | 10.1  | Karbantartási időközök 47                               |
|    | 10.2  | Karbantartási munkák 47                                 |
| 11 | Üzem  | ızavarok, azok okai és elhárításuk 48                   |
|    | 11.1  | Az üzemeltető kötelességei 48                           |
|    | 11.2  | Zavarkijelzés 48                                        |
|    | 11.3  | Üzemzavar nyugtázása 48                                 |
|    | 11.4  | Hibamemória 49                                          |
|    | 11.5  | Hibakódok 49                                            |
|    | 11.6  | További lépések az üzemzavar elhárítására 50            |
| 12 | Ártal | matlanítás 50                                           |
|    | 12.1  | Információ a használt elektromos és elektronikai termé- |
|    |       | kek begyűjtéséről 50                                    |
| 13 | Függ  | elék 50                                                 |
|    | 13.1  | Rendszerimpendancia 50                                  |
|    | 13.2  | A szimbólumok áttekintése 51                            |
|    | 13.3  | Kapocskiosztások áttekintése 52                         |
|    | 13.4  | ModBus: Adattípusok 53                                  |
|    | 13.5  | ModBus: paraméterek áttekintése 54                      |
|    |       |                                                         |

## 1 Általános megjegyzések

| 1.1 | Az útmutatóval kapcsolatos tudni-<br>valók | A jelen útmutató a berendezés része. Az útmutató betartása előfeltétele a berendezés he–<br>lyes kezelésének és használatának:                                                                                                    |
|-----|--------------------------------------------|----------------------------------------------------------------------------------------------------|
|     |                                            | <ul> <li>Minden tevékenység elvégzése előtt gondosan olvassa el az útmutatót.</li> <li>Az útmutatót mindig tartsa hozzáférhető helyen.</li> <li>Vegye figyelembe a termék összes jellemzőjét.</li> <li>Ügyeljen a terméken található jelölésekre.</li> </ul>                                                                                                    |
|     |                                            | Az eredeti üzemeltetési utasítás nyelve a német. Ezen útmutató más nyelvű változatai az<br>eredeti üzemeltetési utasítás fordításai.                                                                                                    |
| 1.2 | Szerzői jog                                | WILO SE © 2023                                                                                                    |
|     |                                            | A jelen dokumentum továbbadása, valamint sokszorosítása, értékesítése és tartalmának<br>közreadása kifejezett engedély hiányában tilos. A fentiek figyelmen kívül hagyása kártérí–<br>tési kötelezettséget von maga után. Minden jog fenntartva.                                                                                                    |
| 1.3 | A módosítások joga fenntartva              | A(z) Wilo fenntartja magának a jogot, hogy a megadott adatokat bejelentés nélkül módo-<br>sítsa, és semmilyen garanciát nem vállal a műszaki pontatlanságokért és/vagy információk<br>kihagyásáért. A feltüntetett ábrák eltérhetnek az eredetitől, és a termék példajellegű be-<br>mutatására szolgálnak.                                                                                                    |
| 1.4 | Garancia és felelősség kizárása            | A(z) Wilo különösképpen nem vállal semmilyen garanciát, ill. felelősséget az alábbi esetek–<br>ben:                                                                                                    |
|     |                                            | <ul> <li>Elégtelen méretezés az üzemeltető vagy a megrendelő által közölt hibás vagy hamis<br/>adatok miatt</li> <li>Az ebben az útmutatóban leírtak be nem tartása</li> <li>Nem rendeltetésszerű használat</li> <li>Szakszerűtlen tárolás vagy szállítás</li> <li>Hibás telepítés vagy szétszerelés</li> <li>Hiányos karbantartás</li> <li>Nem engedélyezett javítás</li> <li>Hibás alapozás</li> <li>Kémiai, elektromos vagy elektrokémiai hatások</li> <li>Kopás</li> </ul> |
| 2   | Biztonság                                  | Ez a fejezet alapvető előírásokat tartalmaz a berendezés egyes                                                                                                    |
|     |                                            | életszakaszaihoz. Az előírások figyelmen kívül hagyása a követ–<br>kező veszélyeket vonja maga után:                                                                                                    |
|     |                                            | <ul> <li>Emberek veszélyeztetése elektromos, elektromágneses vagy<br/>mechanikus hatások következtében</li> </ul>                                                                                                    |
|     |                                            | <ul> <li>A környezet veszélyeztetése veszélyes anyagok kijutása révén</li> <li>Dologi károk</li> </ul>                                                                                                    |
|     |                                            | <ul> <li>A fontos funkciók leállása</li> </ul>                                                                                                    |
|     |                                            | Az előírások figyelmen kívül hagyása esetén a kártérítésre vonat–<br>kozó bármiféle jogosultság elvesztését vonja maga után.                                                                                                    |
|     |                                            | Ezenkívül tartsa be a további fejezetekben található utasításo-                                                                                                    |
|     |                                            | kat és biztonsági előírásokat!                                                                                                    |
| 2.1 | A biztonsági előírások                     | Jelen beépítési és üzemeltetési utasítás dologi károkra és szemé–                                                                                                    |
|     | jelölései                                  | lyi sérülésekre vonatkozó biztonsági előírásokat tartalmaz, ame–<br>lyekhez különböző jelölések tartoznak:                                                                                                    |
|     |                                            | <ul> <li>A személyi sérülésekre vonatkozó biztonsági előírások egy fi-<br/>gyelemfelhívó kifejezéssel kezdődnek, és egy megfelelő szim-<br/>bólum található mellettük.</li> </ul>                                                                                                    |

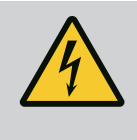

 A dologi károkra vonatkozó biztonsági előírások egy figyelemfelhívó kifejezéssel kezdődnek, és szimbólum nélkül szerepelnek.

## VIGYÁZAT

A veszély típusa és forrása! Hatások és információk.

### Figyelemfelhívó kifejezések

- Veszély! Figyelmen kívül hagyása halált vagy nagyon súlyos sérülést okoz!
- Figyelmeztetés!

Figyelmen kívül hagyása (nagyon súlyos) sérülést okozhat!

• Vigyázat!

Figyelmen kívül hagyása dologi károkat okozhat, totálkár is lehetséges.

• Értesítés!

Hasznos megjegyzés a termék kezelésével kapcsolatban

## Szövegkiemelések

- Feltétel
- 1. Munkafázis/felsorolás
  - ⇒ Megjegyzés/utasítás
  - Eredmény

## Szimbólumok

Ebben az utasításban a következő szimbólumokat alkalmazzuk:

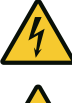

Elektromos feszültség veszélye

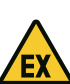

Robbanásveszélyes légkör okozta veszély

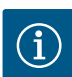

Hasznos megjegyzés

- 2.2 A személyzet szakképesítése
- A személyzetnek oktatásban kell részesülnie az érvényes helyi baleset–megelőzési előírásokra vonatkozóan.
- A személyzet elolvasta és megértette a beépítési és üzemeltetési utasítást.
- Az elektromos részegységeken végzett munkák: képzett elektrotechnikai szakember

Megfelelő szakmai képesítéssel, ismeretekkel és tapasztalattal rendelkező személy, aki képes felismerni az elektromosság veszélyeit és elkerülni azokat. 2.3 Az elektromos részegységeken végzett munkák

- 2.4 Felügyeleti berendezések
- 2.5 Telepítési/szétszerelési munkálatok

2.6

Üzem során

- tőanyagokra vonatkozó ismeretek • Kezelés/vezérlés: A teljes rendszer működéséről oktatást ka–
  - Az elektromos munkákat mindig elektromos szakemberrel kell elvégeztetni.

Telepítési/szétszerelési munkálatok: képzett elektrotechnikai

Különböző építményekhez használandó szerszámokra és rögzí-

- Minden munka előtt le kell választani a terméket az elektromos hálózatról, és biztosítani kell a visszakapcsolás ellen.
- Az áram csatlakoztatásánál be kell tartani a helyi előírásokat.
- Be kell továbbá tartani a helyi energiaellátó vállalat előírásait is.
- Földelje a terméket.

pott kezelőszemélyzet

szakember

- A műszaki előírásokat be kell tartani.
- A hibás csatlakozókábeleket azonnal ki kell cserélni.

### Vezetékvédő kapcsoló/olvadóbiztosítékok

A vezetékvédő kapcsoló/olvadóbiztosíték mérete és kapcsolási karakterisztikája a csatlakoztatott fogyasztó névleges áramfelvé– teléhez igazodik. Tartsa be a helyi előírásokat.

- Be kell tartani az alkalmazás helyén érvényes, a munkahelyi biztonságra és baleset-megelőzésre vonatkozó törvényeket és előírásokat.
- Válasszuk le a terméket az elektromos hálózatról, és biztosítsuk visszakapcsolás ellen.
- Használjon megfelelő rögzítőanyagot a meglévő alapzathoz.
- A termék nem víztömör. Válasszon megfelelő telepítési helyet!
- Összeszerelés közben ne alakítsa át a házat. A tömítések szivároghatnak, és befolyásolhatják a megadott IP védelmi osztályt.
- **Ne** telepítse a terméket robbanásveszélyes környezetben.
- A termék nem víztömör. Tartsa be az IP54 védelmi osztályt.
- Környezeti hőmérséklet: 0 ... 40 °C.
- Maximális páratartalom: 90%, nem kondenzálódó.
- Ne nyissa ki a kapcsolókészüléket.
- A kezelőnek minden egyes esetben haladéktalanul jelentenie kell a felelős személynek, ha üzemzavart vagy rendellenességet észlel.
- A termék vagy a csatlakozókábel károsodása esetén azonnal kapcsolja ki a terméket.
- Ne használjon agresszív vagy súroló hatású tisztítószert.
- A termék nem víztömör. Ne merítse folyadékba.
- Csak olyan karbantartási munkálatokat szabad elvégezni, amelyek szerepelnek ebben a beépítési és üzemeltetési utasításban.

## 2.7 Karbantartási munkák

- A karbantartáshoz és a javításhoz csak a gyártó eredeti alkatrészeit szabad használni. Az eredeti alkatrészektől eltérő alkatrészek használata felmenti a gyártót mindennemű jótállás alól.
- A személyzet anyanyelvén rendelkezésre kell bocsátani a beépítési és üzemeltetési utasítást.
  - A személyzetet a megadott munkákhoz szükséges képzésben kell részesíteni.
  - A terméken elhelyezett biztonsági és figyelmeztető táblákat folyamatosan olvasható állapotban kell tartani.
  - A személyzetet ki kell oktatni a rendszer működésmódjáról.
  - Ki kell zárni az elektromos áram által okozott veszélyek kialakulását.
  - A biztonságos működéshez meg kell határozni a személyzet munkabeosztását.

16 év alatti gyermekek és korlátozott testi, érzékszervi vagy szellemi képességekkel rendelkező személyek részére a berendezés kezelése tilos! A 18 év alatti személyeket szakembernek kell felügyelnie!

#### Az üzemeltető köteles-2.8 ségei

## A jelrögzítés nyomásérzékelőn keresztül történik.

Nem rendeltetésszerű használat

Alkalmazás/használat

Felhasználási cél

A rendeltetésszerű használathoz hozzátartozik a jelen útmutató betartása is. Minden ezen túlmenő használat nem rendeltetésszerűnek minősül.

A kapcsolókészülék legfeljebb három szivattyú nyomásfüggő vezérléséhez használható:

Control ECe-Booster: elektronikusan szabályzott, változó fordulatszámú szivattyúk

Control EC-Booster: szabályozatlan, állandó fordulatszámú szivattyúk

Robbanásveszélyes területen történő telepítés

A kapcsolókészülék elárasztása

- Termékleírás 4

3

3.1

3.2

4.7

#### 4.1 Szerkezeti felépítés

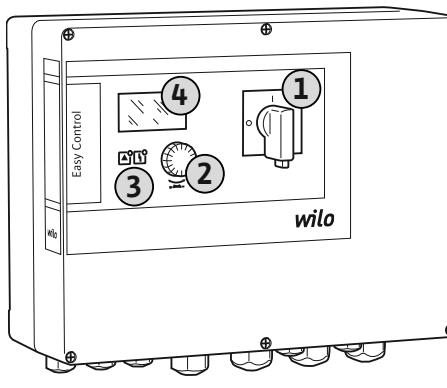

Fig. 1: A kapcsolókészülék előlapja

Működés

| 1 | Főkapcsoló   |
|---|--------------|
| 2 | Kezelőgomb   |
| 3 | LED-kijelzők |
| 4 | LCD kijelző  |

A kapcsolókészülék előlapja a következő fő alkotórészekből áll:

- Főkapcsoló: a kapcsolókészülék be-/kikapcsolására szolgál
- Kezelőgomb: a menük kiválasztására és a paraméterek megadására szolgál
- LED-ek: az üzemállapot kijelzésére szolgálnak
- LCD kijelző: az aktuális üzemi adatok, valamint az egyes menüpontok megjelenítésére szolgál
- Az egyes kezelőelemek helyzete műanyag és fémház esetén azonos.

A rendszer mért nyomásától függően a szivattyúk automatikusan be- és kikapcsolnak. A Control EC-Booster esetében kétpontos szabályozón, a Control ECe-Booster esetében pedig PID szabályozón keresztül történik a nyomásszabályozás. A szárazonfutás szintjének el-

érése optikai jel kijelzését és minden szivattyú kényszerített leállítását eredményezi. Az üzemzavarokat a vezérlő a hibamemóriában tárolja.

Az aktuális üzemi adatokat és állapotokat az LCD kijelző és a LED-ek jelzik ki. A kezelés és az üzemi paraméterek megadása az előlapon elhelyezett forgatógomb segítségével történik.

#### 4.3 Műszaki adatok

| Gyártási dátum*                           | lásd a típustáblát                                  |
|-------------------------------------------|-----------------------------------------------------|
| Hálózati csatlakozás                      | lásd a típustáblát                                  |
| Hálózati frekvencia                       | 50/60 Hz                                            |
| Max. áramfelvétel szivattyúnként          | lásd a típus megnevezését                           |
| Max. névleges teljesítmény szivattyúnként | lásd a típustáblát                                  |
| A szivattyú bekapcsolási módja            | lásd a típus megnevezését                           |
| Környezeti/üzemi hőmérséklet              | 0 40 °C                                             |
| Tárolási hőmérséklet                      | -30 +60 °C                                          |
| Max. relatív páratartalom                 | 90%, nem kondenzálódó                               |
| Védelmi osztály                           | IP54                                                |
| Elektromos biztonság                      | ll. szennyezettségi fok                             |
| Vezérlőfeszültség                         | lásd a típustáblát                                  |
| A ház anyaga                              | Polikarbonát, UV-álló vagy acéllemez, por-<br>szórt |

A Software-verzióval (SW) kapcsolatos adatok a típustáblán láthatók!

\*A gyártási dátum az ISO 8601 szerint kerül feltüntetésre: JJJJWww

- \_\_\_\_\_ = év
- W = a hét rövidítése
- ww = naptári hét

#### 4.4 Be- és kimenetek

| Bemenetek                                                   | Bemenetek száma |       |       |        |        |        |
|-------------------------------------------------------------|-----------------|-------|-------|--------|--------|--------|
|                                                             | ЕС-В1           | ЕС-В2 | ЕС-ВЗ | ECe-B1 | ECe-B2 | ECe-B3 |
| Rendszervezérlés                                            |                 |       |       |        |        |        |
| Passzív nyomásérzékelő (4–20 mA)                            | 1               | 1     | 1     | 1      | 1      | 1      |
| Vízhiányszint (szárazon futás elleni védelem                | )               |       |       |        |        |        |
| Úszókapcsoló/nyomáskapcsoló                                 | 1               | 1     | 1     | 1      | 1      | 1      |
| Elektróda                                                   | 1               | 1     | -     | 1      | 1      | -      |
| Szivattyúfelügyelet                                         |                 |       |       |        |        |        |
| Termikus tekercselés ellenőrzése (bimetál<br>érzékelő)      | 1               | 2     | 3     | -      | -      | -      |
| Termikus tekercselés ellenőrzése (PTC-jel-<br>adó)          | -               | -     | -     | -      | -      | -      |
| Termikus tekercselés ellenőrzése (Pt100 ér-<br>zékelő)      | -               | _     | _     | -      | -      | _      |
| Frekvenciaváltó zavarjelzése                                | _               | _     | _     | 1      | 2      | 3      |
| Egyéb bemenetek                                             |                 |       |       |        |        |        |
| Extern OFF: az összes szivattyú távoli ki–<br>kapcsolásához | 1               | 1     | 1     | 1      | 1      | 1      |

#### Jelmagyarázat

1/2/3 = bemenetek száma, – = nem érhető el

| Kimenetek                            | Kimenetek száma |       |       |        |        |        |
|--------------------------------------|-----------------|-------|-------|--------|--------|--------|
|                                      | ЕС-В1           | ЕС-В2 | ЕС-ВЗ | ECe-B1 | ECe-B2 | ECe-B3 |
| Potenciálmentes érintkezők           |                 |       |       |        |        |        |
| Gyűjtő zavarjelzés (váltó érintkező) | 1               | 1     | 1     | 1      | 1      | 1      |
| Gyűjtő üzemjelzés (váltó érintkező)  | 1               | 1     | 1     | 1      | 1      | 1      |

| Kimenetek                                                             | Kimenetek száma |       |       |        |        |        |
|-----------------------------------------------------------------------|-----------------|-------|-------|--------|--------|--------|
|                                                                       | EC-B1           | ЕС-В2 | ЕС-ВЗ | ECe-B1 | ECe-B2 | ECe-B3 |
| Egyedi zavarjelzés (nyitó érintkező (NC))                             | 1               | 2     | 3     | 1      | 2      | 3      |
| Egyedi üzemjelzés (záró érintkező (NO))                               | 1               | 2     | 3     | 1      | 2      | 3      |
| Vízhiányszint/szárazon futás elleni védelem<br>(nyitó érintkező (NC)) | 1               | 1     | 1     | 1      | 1      | 1      |
| Egyéb kimenetek                                                       |                 |       |       |        |        |        |
| Fordulatszám előírt értékének kijelzése                               | _               | _     | _     | 1      | 1      | 1      |

#### Jelmagyarázat

1/2/3 = kimenetek száma, – = nem érhető el

#### 4.5 A típusjel magyarázata

(0 ... 10 V=)

| Példa: Wilo- | Control ECe-B 2x12A-T34-DOL-WM                                                                                                    |
|--------------|----------------------------------------------------------------------------------------------------|
| ECe          | Az Easy Control kapcsolókészülék kivitele:<br>– EC = állandó fordulatszámú szivattyúkhoz való kapcsolókészülék<br>– ECe = elektronikusan szabályzott, változó fordulatszámú szivattyúkhoz<br>való kapcsolókészülék |
| В            | Nyomásfokozó telepekhez való vezérlés                                                                                                    |
| 2x           | Csatlakoztatható szivattyúk maximális száma                                                                                                    |
| 12A          | Szivattyúnkénti maximális névleges áramerősség amperben                                                                                                    |
| Т            | Hálózati csatlakozás:<br>M = váltakozó áram (1~)<br>T = háromfázisú áram (3~)                                                                                                    |
| 34           | Méretezési feszültség:<br>- 2 = 220/230 V<br>- 34 = 380/400 V                                                                                                    |
| DOL          | A szivattyúk bekapcsolási módja:<br>DOL = közvetlen<br>– SD = csillag–delta                                                                                                    |
| WM           | Falra szerelhető kivitel                                                                                                    |

A kapcsolókészüléket közvetlenül a szivattyúhoz és a hálózathoz csatlakoztassa. Más

A kapcsolókészülék nem rendelkezik robbanásveszély-védelmi osztállyal. A kapcsolóké-

elektronikus indításvezérlők, pl. frekvenciaváltók közbeiktatása nem megengedett!

- 4.6 Üzem elektronikus indításvezérlés esetén
- 4.7 Robbanásveszélyes területen történő telepítés
- 4.8 Szállítási terjedelem

#### Control EC-Booster

- Kapcsolókészülék
- Beépítési és üzemeltetési utasítás

szüléket ne telepítse robbanásveszélyes területen belül!

#### **Control ECe-Booster**

- Kapcsolókészülék
- Beépítési és üzemeltetési utasítás
- Kapcsolási rajz
- Úszókapcsoló
- Nyomáskapcsoló
- Elektróda
- Nyomásérzékelő (4–20 mA)

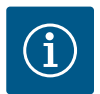

## ÉRTESÍTÉS

#### Tartozék, adott esetben beépítve

Amennyiben a kapcsolókészüléket nyomásfokozó teleppel szállítjuk, adott esetben a tartozék be van építve. További információk a rendelésvisszaigazolásban találhatók.

## 4.9 Tartozékok

#### 5 Szállítás és tárolás

| 5   | Szamtas es tarolas          |                                                                                                    |
|-----|-----------------------------|----------------------------------------------------------------------------------------------------|
| 5.1 | Leszállítás                 | <ul> <li>Kiszállítás után ellenőrizze a termék és a csomagolás esetleges hiányosságait (sérülések, hibátlan állapot).</li> <li>A fennálló hiányosságokat a szállítási papírokon kell feltüntetni!</li> <li>A hiányosságokat a beérkezés napján jelenteni kell a fuvarozó vállalatnál vagy a gyártó-nál. A később bejelentett hiányosságok esetén már nem támasztható semmilyen igény.</li> </ul>                                                                                                    |
| 5.2 | Szállítás                   | νιστάζατ                                                                                                    |
|     |                             | Anvagi kár a nodvos ssomagolás miattl                                                                                                    |
|     |                             | Aryagi kar a neuves csonnagolas infatt:<br>Az átnedvesedett csomagolás szétszakadhat. A termék védelem nélkül<br>eshet a földre, és tönkremehet.                                                                                                    |
|     |                             | Az átnedvesedett csomagolást óvatosan emeljük meg, és azonnal cseréljük ki!                                                                                                    |
|     |                             | <ul> <li>Tisztítsa meg a szabályozókészüléket.</li> <li>Zárja le a ház nyílásait víztömören.</li> <li>Ütésállóan és vízállóan kell csomagolni.</li> </ul>                                                                                                    |
| 5.3 | Tárolás                     | <ul> <li>A kapcsolókészüléket por- és vízállóan kell csomagolni.</li> <li>Tárolási hőmérséklet betartása: -30 +60 °C, max. relatív páratartalom: 90%, nem kon-<br/>denzálódó</li> </ul>                                                                                                    |
|     |                             | <ul> <li>Fagymentes tárolás javasolt 10 °C 25 °C közötti hőmérsékleten, 40 50 % relatív páratartalom mellett.</li> <li>Általában véve kerülni kell a kondenzátumképződést.</li> <li>Annak megakadályozása érdekében, hogy víz kerüljön a házba, zárja el az összes nyitott kábelcsavarzatot.</li> <li>A kábeleket biztosítani kell megtöréssel, károsodással és nedvességbehatolással szemben.</li> <li>Az alkatrészek meghibásodásának elkerülése érdekében a kapcsolókészüléket védeni kell a közvetlen napsugárzástól és a hőhatástól.</li> <li>Tárolás után tisztítsa meg a kapcsolókészüléket.</li> <li>Ha víz jut a házba vagy kondenzátum képződik, ellenőriztesse az elektronikai alkatrészek megfelelő működését. Vegye fel a kapcsolatot az ügyfélszolgálattal.</li> </ul> |
| 6   | Telepítés                   | <ul> <li>Ellenőrizze a kapcsolókészüléket, hogy nem sérült–e meg a szállítás során. Hibás kap–csolókészüléket <b>ne</b> telepítsen!</li> <li>Az elektronikus vezérlések tervezéséhez és üzemeltetéséhez vegye figyelembe a helyi előírásokat.</li> </ul>                                                                                                    |
| 6.1 | A személyzet szakképesítése | <ul> <li>Az elektromos részegységeken végzett munkák: képzett elektrotechnikai szakember<br/>Megfelelő szakmai képesítéssel, ismeretekkel és tapasztalattal rendelkező személy, aki<br/>képes felismerni az elektromosság veszélyeit és elkerülni azokat.</li> </ul>                                                                                                    |
|     |                             | <ul> <li>Telepítési/szétszerelési munkálatok: képzett elektrotechnikai szakember<br/>Különböző építményekhez használandó szerszámokra és rögzítőanyagokra vonatkozó<br/>ismeretek</li> </ul>                                                                                                    |
| 6.2 | Telepítési módok            | <ul> <li>A nyomásfokozó telepre való közvetlen telepítés<br/>A kapcsolókészülék gyárilag közvetlenül a nyomásfokozó telepre van telepítve.</li> </ul>                                                                                                    |
|     |                             | <ul> <li>Falra szerelhető kivitel<br/>Amennyiben a kapcsolókészüléket külön falra kell szerelni, kövesse a "Beépítés" c. feje-<br/>zetben leírtakat.</li> </ul>                                                                                                    |
| 6.3 | Az üzemeltető kötelességei  | <ul> <li>A telepítés helye száraz, tiszta és rázkódásmentes.</li> <li>A telepítés helye elárasztásbiztos.</li> <li>A kapcsolókészülékre nem hat közvetlen napsugárzás.</li> <li>A telepítés robbanásveszélyes területen kívül történik.</li> </ul>                                                                                                    |
| 6.4 | Beépítés                    | <ul> <li>A csatlakozókábelt és a szükséges tartozékokat az építtető biztosítja.</li> <li>A kábelek elhelyezésekor ügyeljen arra, hogy a kábel ne sérüljön meg húzás, megtörés vagy zúzódások miatt.</li> <li>Ellenőrizze a kábel keresztmetszetét és hosszát a kiválasztott telepítési módnak megfelelően.</li> </ul>                                                                                                    |

- Zárja le a nem használt kábelcsavarzatokat.
- Az alábbi környezeti feltételeknek kell eleget tenni:
  - Környezeti/üzemi hőmérséklet: 0 ... 40 °C
  - Relatív páratartalom: 40 ... 50 %
  - Max. relatív páratartalom: 90%, nem kondenzálódó

#### 6.4.1 Alapvető tudnivalók a kapcsolókészülék rögzítéséről

A beépítés alapja többféle lehet (betonfal, szerelősín stb.). Ezért az alap jellegének megfelelő rögzítőanyagot az építtetőnek kell biztosítania a következők figyelembevételével:

- Annak érdekében, hogy elkerülje az alap repedéseit és az építőanyag lepattogzását, tartson megfelelő távolságot az épület szélétől.
- A furat mélységét a csavar hosszának megfelelően kell kialakítani. A csavarhossznál kb.
   5 mm-rel mélyebb furatot fúrjon.
- A fúrási por csökkenti a rögzítőerőt. A furatból mindig fúvassa vagy szívja ki a port.
- Telepítés közben ne károsítsa a házat.

#### 6.4.2 A kapcsolókészülék telepítése

- Csavarméretek, műanyag ház
  A csavar max. átmérője:
  - Control EC–B 1x: 4 mm
  - Control EC-B 2x: 4 mm
  - Control EC-B 3x: 6 mm
- A csavarfej max. átmérője:
  - Control EC-B 1x: 7 mm
  - Control EC-B 2x: 7 mm
  - Control EC-B 3x: 11 mm

#### Csavarméretek, acélház

- A csavar max. átmérője:
  - Control EC-B 1x/ECe-B 1x: 8 mm
  - Control EC-B 2x/ECe-B 2x: 8 mm
  - Control EC-B 3x/ECe-B 3x: 8 mm
- Min. csavarfejátmérő:
  - Control EC-B 1x/ECe-B 1x: 12 mm
  - Control EC-B 2x/ECe-B 2x: 12 mm
  - Control EC-B 3x/ECe-B 3x: 12 mm

#### Összeszerelés

A kapcsolókészülék falra történő rögzítése négy csavar és dübel segítségével történik:

- A kapcsolókészülék le van választva az elektromos hálózatról és feszültségmentes.
- Lazítsa meg a burkolaton lévő csavarokat, és nyissa fel a burkolatot/kapcsolószekrény ajtaját oldalra.
- 2. Igazítsa be a telepítés helyére a kapcsolókészüléket, és jelölje meg a furatokat.
- 3. A rögzítőfuratokat a rögzítőanyag specifikációi szerint fúrja ki és tisztítsa meg.
- 4. Rögzítse az alsó részt a falhoz a rögzítőanyag segítségével. Ellenőrizze az alsó rész esetleges deformációit! Annak érdekében, hogy a ház burkolata pontosan záródjon, egyengesse ki az eldeformálódott házat (pl. helyezzen el kiegyenlítőlemezeket). ÉRTESÍTÉS! A burkolat nem megfelelő záródása kihatással van a védelmi osztályra!
- 5. Csukja vissza a burkolatot/kapcsolószekrény ajtaját, és rögzítse a csavarokkal.
  - A kapcsolókészülék telepítve van. Most csatlakoztassa az elektromos hálózatot, szivattyúkat és jeladókat.
- 6.4.3 Vízhiányszint (szárazon futás elleni védelem)
- A szintérzékelés a következő jeladókkal történik:
- Úszókapcsoló
  - Az úszókapcsolónak szabadon kell mozognia az üzemelési térben (akna, tartály)!
- Nyomáskapcsoló
- Elektróda
  - Csak Control EC-B/ECe-B 1x ... és EC-B/ECe-B 2x ...

Riasztás esetén a szivattyúk **kényszerített kikapcsolására** minden esetben sor kerül, a vá– lasztott jeladótól függetlenül!

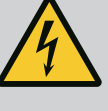

## VESZÉLY

#### Elektromos áram okozta halálos sérülés veszélye!

Az elektromos részegységeken történő szakszerűtlen munkavégzés áramütés általi halált okoz!

- Az elektromos munkákat mindig villanyszerelő szakemberrel kell elvégeztetni!
- Tartsa be a helyi előírásokat!

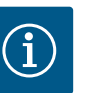

## ÉRTESÍTÉS

- A rendszer impedanciájától és a csatlakoztatott fogyasztók max. óránkénti kapcsolásától függően feszültségingadozás és/vagy feszültségcsökkenés léphet fel.
- Árnyékolt kábelek használata esetén az árnyékolást a szabályozókészülék egyik oldalán kell a földelősínre helyezni!
- A csatlakoztatást mindig elektromos szakemberrel végeztesse el!
- Vegye figyelembe a csatlakoztatott szivattyúk és jeladók beépítési és üzemeltetési utasításait.
- A hálózati csatlakozás áramerősségének és feszültségének meg kell egyeznie a típustáblán szereplő adatokkal.
- A hálózatoldali biztosítékokat a helyi előírásoknak megfelelően kell kivitelezni.
- Ha vezetékvédő kapcsolót használ, a csatlakoztatott szivattyúnak megfelelően válassza ki a kapcsolási jellemzőket.
- Hibaáram védőkapcsolók (RCD, "A" típus, szinuszos áram, minden áramfajtára érzékeny) telepítése esetén tartsa be a helyi előírásokat.
- A csatlakozókábelt a helyi előírásoknak megfelelően helyezze el.
- Elhelyezés közben ne sértse meg a csatlakozókábelt.
- Gondoskodjon a kapcsolókészülék és minden elektromos fogyasztó földeléséről.

#### 6.5.1 Az egyes alkatrészek áttekintése: Wilo-Control EC-Booster

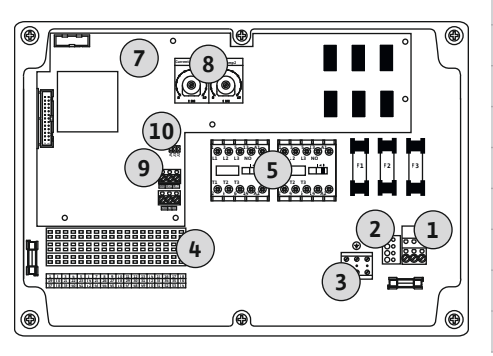

Fig. 2: Control EC-B 1 .../EC-B 2 ...

#### Áttekintés Control EC-B 1 .../EC-B 2 ..., 12 A-ig névleges áramerősség

| 1  | Kapocsléc: Hálózati csatlakozás                  |
|----|--------------------------------------------------|
| 2  | Hálózati feszültség beállítása                   |
| 3  | Kapocsléc: Földelés (PE)                         |
| 4  | Kapocsléc: Vezérlés/jeladó                       |
| 5  | Védőkapcsolók kombinációi                        |
| 7  | Vezérlőpanel                                     |
| 8  | Potenciométer a motor áramfelügyeletéhez         |
| 9  | ModBus RTU: RS485 interfész                      |
| 10 | ModBus RTU: Jumper az ütemezéshez/polarizációhoz |
|    |                                                  |

#### Áttekintés Control EC-B 3 ..., 12 A-ig névleges áramerősség

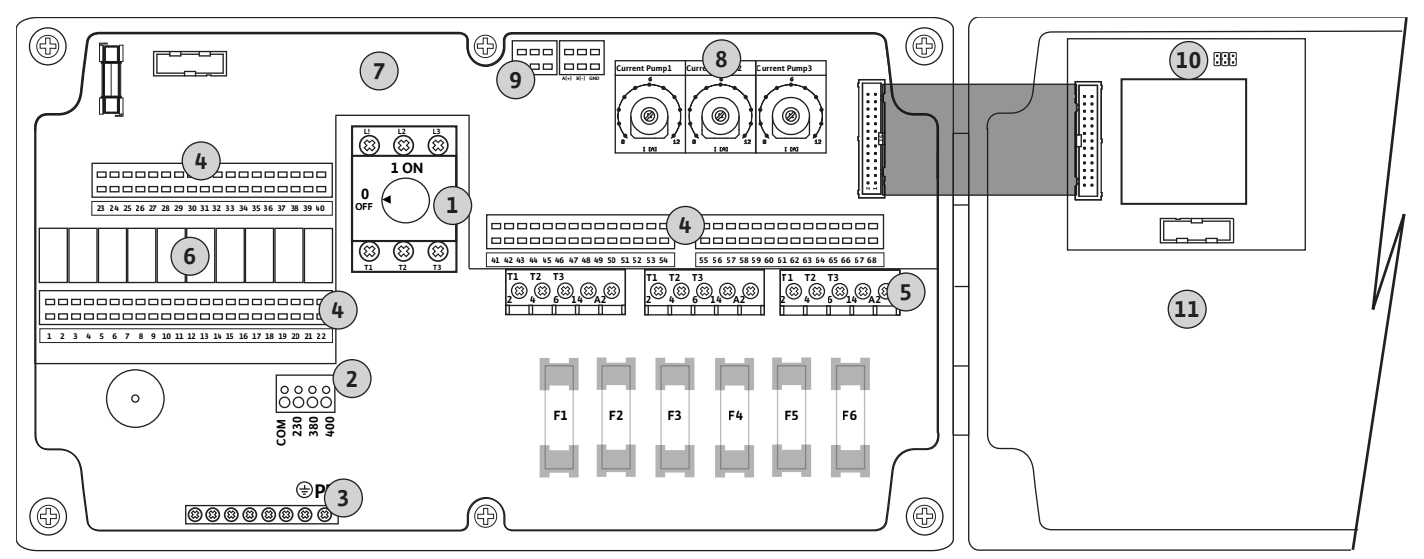

Fig. 3: Control EC-B 3...

| 1  | Főkapcsoló/hálózati csatlakozás                  |
|----|--------------------------------------------------|
| 2  | Hálózati feszültség beállítása                   |
| 3  | Kapocsléc: Földelés (PE)                         |
| 4  | Kapocsléc: Vezérlés/jeladó                       |
| 5  | Védőkapcsolók kombinációi                        |
| 6  | Kimeneti jelfogó                                 |
| 7  | Vezérlőpanel                                     |
| 8  | Potenciométer a motor áramfelügyeletéhez         |
| 9  | ModBus RTU: RS485 interfész                      |
| 10 | ModBus RTU: Jumper az ütemezéshez/polarizációhoz |
| 11 | Házfedél                                         |
|    |                                                  |

#### Áttekintés Control EC-B 1 ..., 12 A-nél nagyobb névleges áramerősség

| 1  | Főkapcsoló/hálózati csatlakozás                  |
|----|--------------------------------------------------|
| 2  | Hálózati feszültség beállítása                   |
| 3  | Kapocsléc: Földelés (PE)                         |
| 4  | Kapocsléc: Vezérlés/jeladó                       |
| 5  | Motorvédelem-védelmi kombináció                  |
| 7  | Vezérlőpanel                                     |
| 8  | Motorvédő kapcsoló                               |
| 9  | ModBus RTU: RS485 interfész                      |
| 10 | ModBus RTU: Jumper az ütemezéshez/polarizációhoz |
|    |                                                  |

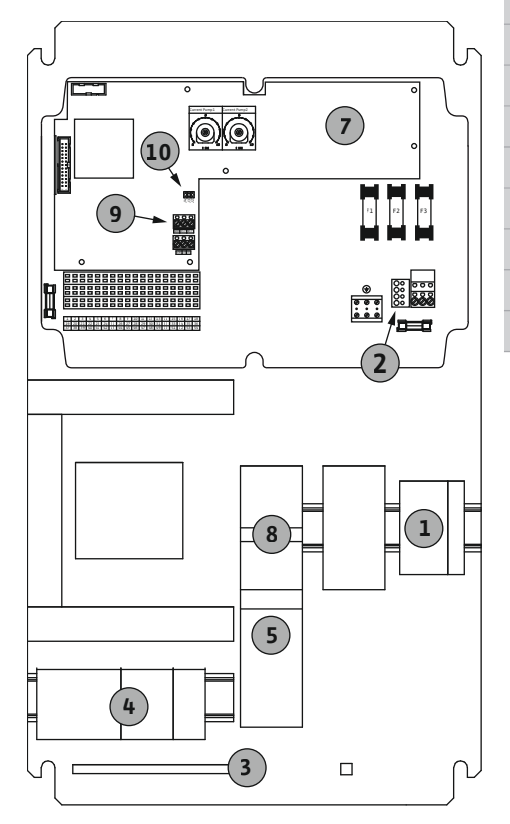

Fig. 4: Control EC-B 1 ...

hu

#### Áttekintés Control EC-B 2 ..., 12 A-nél nagyobb névleges áramerősség

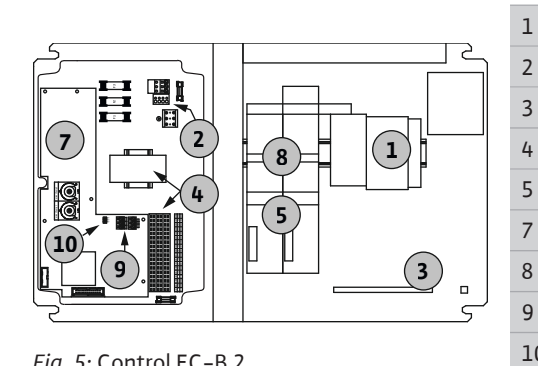

Fig. 5: Control EC-B 2 ...

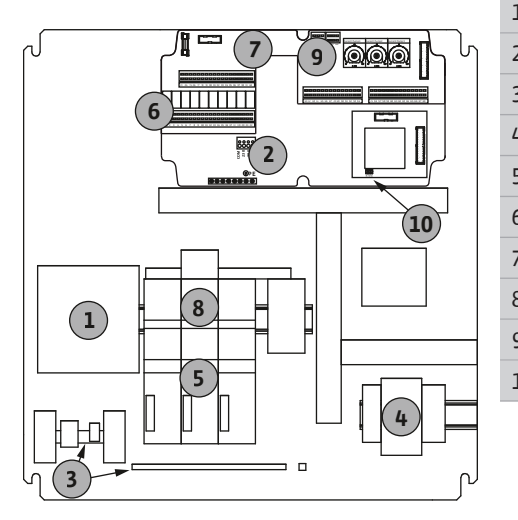

|   | Főkapcsoló/hálózati csatlakozás                  |
|---|--------------------------------------------------|
|   | Hálózati feszültség beállítása                   |
|   | Kapocsléc: Földelés (PE)                         |
|   | Kapocsléc: Vezérlés/jeladó                       |
|   | Védőkapcsolók kombinációi                        |
|   | Vezérlőpanel                                     |
|   | Motorvédő kapcsoló                               |
|   | ModBus RTU: RS485 interfész                      |
| 0 | ModBus RTU: Jumper az ütemezéshez/polarizációhoz |

#### Áttekintés Control EC-B 3 ..., 12 A-nél nagyobb névleges áramerősség

| L  | Főkapcsoló/hálózati csatlakozás                  |
|----|--------------------------------------------------|
| 2  | Hálózati feszültség beállítása                   |
| 3  | Kapocsléc: Földelés (PE)                         |
| ł  | Kapocsléc: Vezérlés/jeladó                       |
| 5  | Motorvédelem-védelmi kombináció                  |
| 5  | Kimeneti jelfogó                                 |
| 7  | Vezérlőpanel                                     |
| 3  | Motorvédő kapcsoló                               |
| )  | ModBus RTU: RS485 interfész                      |
| LO | ModBus RTU: Jumper az ütemezéshez/polarizációhoz |
|    |                                                  |

Fig. 6: Control EC-B 3 ...

#### Az egyes alkatrészek áttekintése: 6.5.2 Wilo-Control ECe-Booster

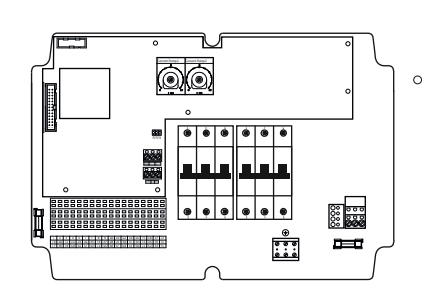

Fig. 7: Control ECe-B 1 .../ECe-B 2 ...

#### Áttekintés Control ECe-B 1 .../ECe-B 2 ...

| 1  | Főkapcsoló/hálózati csatlakozás                     |
|----|-----------------------------------------------------|
| 3  | Kapocsléc: Földelés (PE)                            |
| 4  | Kapocsléc: Vezérlés/jeladó                          |
| 5  | Vezetékvédő kapcsoló, 3 pólusú (3~) / 2 pólusú (1~) |
| 7  | Vezérlőpanel                                        |
| 9  | ModBus RTU: RS485 interfész                         |
| 10 | ModBus RTU: Jumper az ütemezéshez/polarizációhoz    |
|    |                                                     |

#### Áttekintés Control ECe-B 3 ...

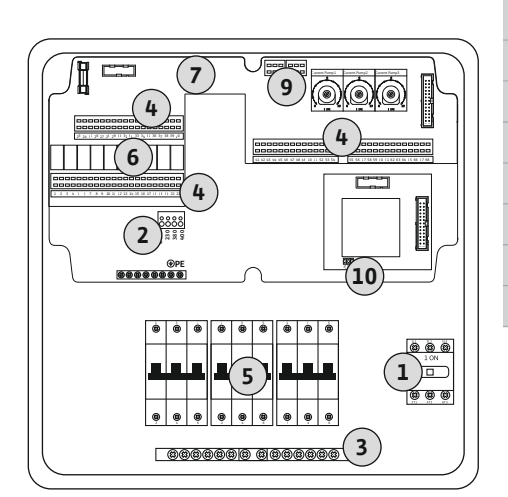

| 1  | Főkapcsoló/hálózati csatlakozás                     |
|----|-----------------------------------------------------|
| 3  | Kapocsléc: Földelés (PE)                            |
| 4  | Kapocsléc: Vezérlés/jeladó                          |
| 5  | Vezetékvédő kapcsoló, 3 pólusú (3~) / 2 pólusú (1~) |
| 6  | Kimeneti jelfogó                                    |
| 7  | Vezérlőpanel                                        |
| 9  | ModBus RTU: RS485 interfész                         |
| 10 | ModBus RTU: Jumper az ütemezéshez/polarizációhoz    |
|    |                                                     |

Fig. 8: Control ECe-B 3 ...

6.5.3 A kapcsolókészülék hálózati csatlakozása: Control EC-Booster

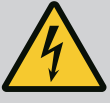

#### VESZÉLY

Elektromos áram okozta halálos sérülés veszélye kikapcsolt főkapcsoló esetén!

A feszültség kiválasztásához való kapocs kikapcsolt főkapcsoló esetén is hálózati feszültség alatt van.

• A feszültség kiválasztását az elektromos hálózathoz való csatlakoztatás előtt kell elvégezni.

### VIGYÁZAT

## Anyagi károk veszélye a hálózati feszültség helytelen beállítása miatt!

Hibásan beállított hálózati feszültség esetén a kapcsolókészülék meghibásodik. A kapcsolókészülék különböző hálózati feszültségeken működtethető. Gyárilag a hálózati feszültség 400 V-ra van beállítva.

• Egyéb hálózati feszültséghez cserélje ki a kábelhidat csatlakoztatás előtt.

#### Hálózati csatlakozás Wilo-Control EC-B 1 .../EC-B 2 ...

| 1 | Kapocsléc: Hálózati csatlakozás |
|---|---------------------------------|
| 2 | Hálózati feszültség beállítása  |
| 3 | Kapocsléc: Földelés (PE)        |

Vezesse át a helyszíni csatlakozókábeleket a kábelcsavarzatokon, és rögzítse azokat. Az ereket a kapcsolási rajznak megfelelően rögzítse a kapocslécre.

1~230 V-os hálózati csatlakozás:

- Kábel: 3 eres
- Ér: L, N, PE
- Hálózati feszültség beállítása: 230/COM híd
- 3~230 V-os hálózati csatlakozás:
- Kábel: 4 eres
- Ér: L1, L2, L3, PE
- Hálózati feszültség beállítása: 230/COM híd
- 3~380 V-os hálózati csatlakozás:
- Kábel: 4 eres
- Ér: L1, L2, L3, PE
- Hálózati feszültség beállítása: 380/COM híd

3~400 V-os hálózati csatlakozás:

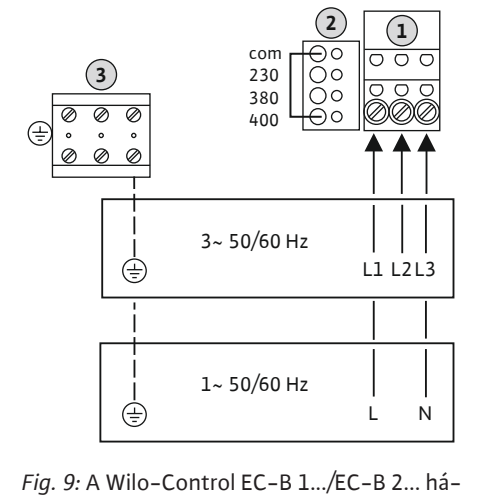

lózati csatlakozása

Beépítési és üzemeltetési utasítás • Wilo-Control EC/ECe-Booster • Ed.02/2023-08

(3)

0000000000

 $( \pm )$ 

(÷)

csatlakozása

⊕PF

3~ 50/60 Hz

1~ 50/60 Hz

Fig. 10: A Wilo-Control EC-B 3... hálózati

- Kábel: 4 eres
- Ér: L1, L2, L3, PE
  - Hálózati feszültség beállítása: 400/COM híd (gyári beállítás)

#### Hálózati csatlakozás Wilo-Control EC-B 3 ...

| 1 | Főkapcsoló                     |
|---|--------------------------------|
| 2 | Hálózati feszültség beállítása |
| 3 | Kapocsléc: Földelés (PE)       |

Vezesse át a helyszíni csatlakozókábeleket a kábelcsavarzatokon, és rögzítse azokat. Az ereket a kapcsolási rajznak megfelelően csatlakoztassa a főkapcsolón.

1~230 V-os hálózati csatlakozás:

- Kábel: 3 eres
- Ér: L, N, PE

(23)

Ν

0

(🕮)

L1 L2 L3

Т

- Hálózati feszültség beállítása: 230/COM híd
- 3~230 V-os hálózati csatlakozás:
- Kábel: 4 eres
- Ér: L1, L2, L3, PE
- Hálózati feszültség beállítása: 230/COM híd

#### 3~380 V-os hálózati csatlakozás:

- Kábel: 4 eres
- Ér: L1, L2, L3, PE
- Hálózati feszültség beállítása: 380/COM híd
- 3~400 V-os hálózati csatlakozás:
- Kábel: 4 eres
- Ér: L1, L2, L3, PE
- Hálózati feszültség beállítása: 400/COM híd (gyári beállítás)

6.5.4 A kapcsolókészülék hálózati csatlakozása: Control ECe-Booster 1~230 V

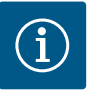

## ÉRTESÍTÉS

#### Nulla vezető szükséges

A vezérlés helyes működéséhez nulla vezetőnek (nullvezetéknek) kell rendelkezésre állnia a hálózati csatlakozásnál.

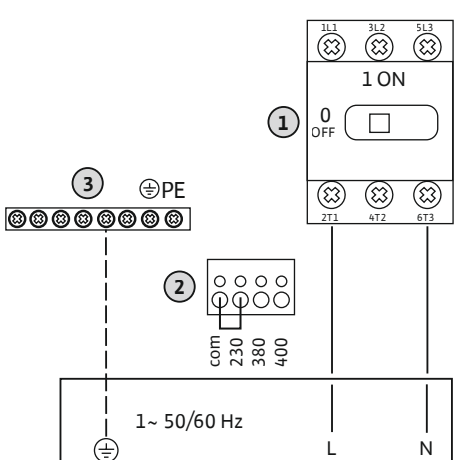

| 1 | Főkapcsoló                     |
|---|--------------------------------|
| 2 | Hálózati feszültség beállítása |
| 3 | Kapocsléc: Földelés (PE)       |

Vezesse át a helyszíni csatlakozókábeleket a kábelcsavarzatokon, és rögzítse azokat. Az ereket a kapcsolási rajznak megfelelően csatlakoztassa a főkapcsolón.

#### 1~230 V-os hálózati csatlakozás:

- Kábel: 3 eres
- Ér: L, N, PE
- Hálózati feszültség beállítása: 230/COM híd (gyári beállítás)

Fig. 11: 1~230 V-os Wilo-Control ECe-B... hálózati csatlakozás 6.5.5 A kapcsolókészülék hálózati csatlakozása: Control ECe-Booster 3~400 V

## VIGYÁZAT

## Anyagi károk veszélye a hálózati feszültség helytelen beállítása miatt!

A kapcsolókészülék különböző hálózati feszültségeken működtethető. Azonban a vezérlőfeszültségnek mindig 230 V–nak kell lennie. Ha a vezérlőfeszültség hibásan van beállítva, a vezérlés tönkremegy!

- A kábelhíd gyárilag a helyes vezérlőfeszültségre van beállítva.
- Ne módosítsa a kábelhidat!

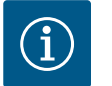

## ÉRTESÍTÉS

#### Nulla vezető szükséges

A vezérlés helyes működéséhez nulla vezetőnek (nullvezetéknek) kell rendelkezésre állnia a hálózati csatlakozásnál.

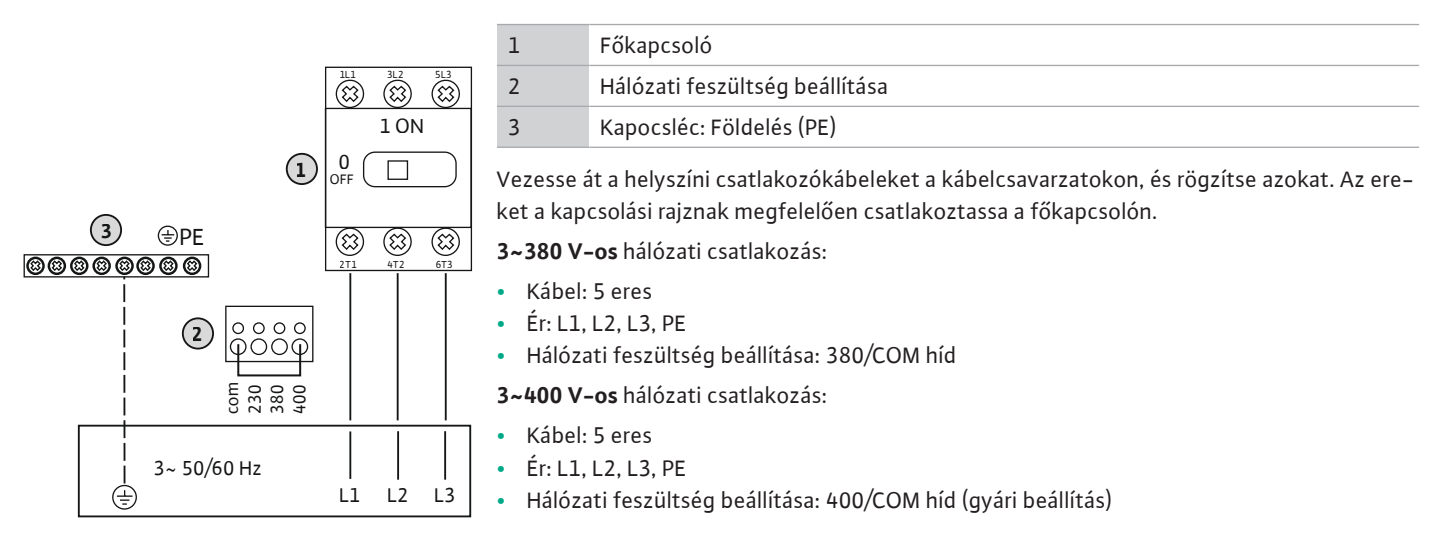

*Fig. 12:* 3~400 V-os Wilo-Control ECe-B... hálózati csatlakozás

6.5.6 Hálózati csatlakozás: Állandó fordulatszámú szivattyú

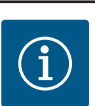

## ÉRTESÍTÉS

#### Hálózat- és szivattyúcsatlakozás forgómezője

A forgómezőt a hálózati csatlakozás közvetlenül továbbítja a szivattyúcsatlakozáshoz.

- Ellenőrizze a csatlakoztatott szivattyúk megfelelő forgómezőjét (jobbra vagy balra forgó).
- Vegye figyelembe a szivattyúk beépítési és üzemeltetési utasítását.

#### 6.5.6.1 Szivattyú(k) csatlakoztatása

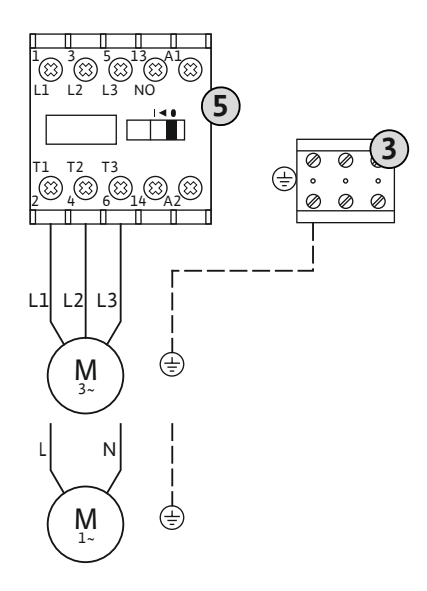

Fig. 13: Szivattyú csatlakozás

6.5.6.2 A motor áramfelügyeletének beállítása

- 3 Kapocsléc: Földelés (PE)
- 5 Védőkapcsoló

Vezesse át az építtető által elhelyezett csatlakozókábeleket a kábelcsavarzatokon, és rögzítse azokat. Az ereket a kapcsolási rajznak megfelelően csatlakoztassa a védőkapcsolón.

ÉRTESÍTÉS! Miután az összes szivattyút csatlakoztatta, állítsa be a motoráram-felügyeletet!

- A csatlakoztatott szivattyúk **minimális és maximális** motorárama felügyelve van:
- Minimális motoráram-felügyelet Az érték a kapcsolókészülékben van megadva: 300 mA vagy a beállított motoráram 10%-a.

#### ÉRTESÍTÉS! A felügyelet az 5.69. menüben kikapcsolható.

 Maximális motoráram-felügyelet Állítsa be az értéket a kapcsolókészülékben.

#### ÉRTESÍTÉS! A felügyelet nem kapcsolható ki!

A maximális motoráram felügyelete így két különböző módon történik:

- A csatlakoztatott szivattyúk névleges áramerőssége 12 A-ig: elektronikus motoráramfelügyelet
- A csatlakoztatott szivattyúk névleges áramerőssége 12 A felett: külön motorvédő kapcsoló

#### Motoráram-felügyelet Wilo-Control EC-B ... max. 12 A névleges áramerősségű szivatytyúkhoz

A szivattyúk csatlakoztatása után állítsa be a szivattyú motorjának névleges áramerősségét.

8 Potenciométer a motor áramfelügyeletéhez

Csavarhúzó segítségével állítsa be a motor névleges áramerősségét a megfelelő potenciométeren.

#### ÉRTESÍTÉS! A potenciométernél a "0" beállítása hibához vezet a szivattyú bekapcsolása– kor!

A motor áramfelügyeletének beállítása az üzembe helyezés során végezhető el pontosan. Üzembe helyezés során a beállított és az aktuális motor áramerőssége látható a kijelzőn:

- A motoráram-felügyelet aktuálisan beállított értéke (4.25 4.27. menü)
- A szivattyú aktuálisan **mért** üzemi áramerőssége (4.29 4.31. menü)

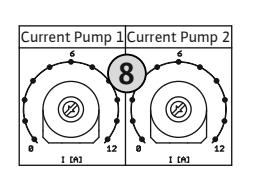

Fig. 14: Motor névleges áramerősségének beállítása a potenciométernél

## Motoráram-felügyelet Wilo-Control EC-B ... 12 A-nél nagyobb névleges áramerősségű szivattyúkhoz

| × × × |
|-------|
| 8     |
|       |
| +8.1  |
| × × × |

8 Motorvédő kapcsoló8.1 Potenciométer a motor áramfelügyeletéhez

A szivattyú csatlakoztatása után csavarhúzó segítségével állítsa be a motor névleges áramerősségét az adott motorvédő kapcsolónál.

| Fig. 15: Motor névleges áramerősségének be- |
|---------------------------------------------|
| állítása a motorvédő kapcsolónál            |

6.5.7 Hálózati csatlakozás: Változtatható fordulatszámon működő szivattyú (elektronikusan szabályzott szivattyúk)

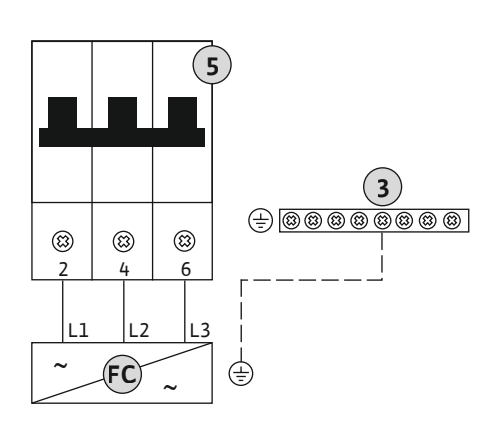

| 3  | Kapocsléc: Földelés (PE)                            |
|----|-----------------------------------------------------|
| 5  | Vezetékvédő kapcsoló, 3 pólusú (3~) / 2 pólusú (1~) |
| FC | Frekvenciaváltó                                     |

Vezesse át az építtető által elhelyezett csatlakozókábeleket a kábelcsavarzatokon, és rögzítse azokat. Az ereket a kapcsolási rajznak megfelelően csatlakoztassa a vezetékvédő kapcsolón.

Fig. 16: Szivattyúcsatlakozás 3 pólusú vezetékvédő kapcsolóval

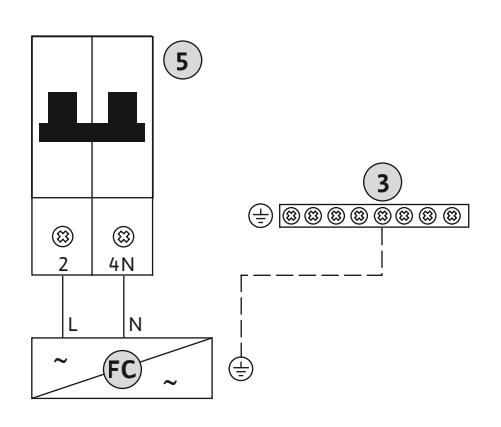

Fig. 17: Szivattyúcsatlakozás 2 pólusú vezetékvédő kapcsolóval

#### 6.5.8 A termikus motorfelügyelet csatlakoztatása

## VIGYÁZAT

#### Anyagi károk külső feszültség miatt!

A külső feszültség károsítja az alkatrészeket.

• Ne használjon külső feszültséget.

#### ÉRTESÍTÉS! A csatlakoztatás csak a Wilo-Control EC-B... kapcsolókészüléken lehetséges!

Szivattyúnként egy bimetál érzékelővel ellátott termikus motorfelügyelet csatlakoztatható. Ne csatlakoztasson PTC- és Pt100-jeladót!

A kapcsok gyárilag át vannak hidalva.

Vezesse át a helyszíni csatlakozókábeleket a kábelcsavarzatokon, és rögzítse azokat. Az ereket a kapcsolási rajznak megfelelően rögzítse a kapocslécre. **A csatlakoztatási számok a burkolat csatlakozási rajzán találhatók.** Az "x" szimbólum a megfelelő szivattyút jelzi:

- 1 = 1. szivattyú
- 2 = 2. szivattyú
- 3 = 3. szivattyú

Fig. 18: Szimbólum a csatlakozási rajzon

#### 6.5.9 A frekvenciaváltó hibaüzenetének csatlakoztatása

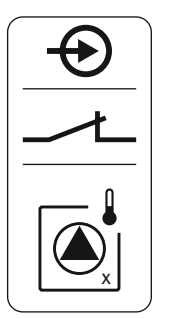

## VIGYÁZAT

#### Anyagi károk külső feszültség miatt!

A külső feszültség károsítja az alkatrészeket.

• Ne használjon külső feszültséget.

#### ÉRTESÍTÉS! A csatlakoztatás csak a Wilo-Control ECe-B... kapcsolókészüléken lehetséges!

Szivattyúnként a frekvenciaváltó egy külső hibaüzenete csatlakoztatható. A frekvenciaváltó kimenetének nyitó érintkezőként kell működnie!

Vezesse át az építtető által elhelyezett csatlakozókábeleket a kábelcsavarzatokon, és rögzítse azokat. Az ereket a kapcsolási rajznak megfelelően rögzítse a kapocslécre. **A csatlakoztatási számok a burkolat csatlakozási rajzán találhatók.** Az "x" szimbólum a megfelelő szivattyút jelzi:

- 1 = 1. szivattyú
- 2 = 2. szivattyú
- 3 = 3. szivattyú

Fig. 19: Szimbólum a csatlakozási rajzon

#### 6.5.10 A nyomásérzékelő csatlakoztatása

## VIGYÁZAT

#### Anyagi károk külső feszültség miatt!

A külső feszültség károsítja az alkatrészeket.

• Ne használjon külső feszültséget.

A nyomás érzékelése analóg nyomásérzékelő (4–20 mA) segítségével történik. ÉRTESÍ-TÉS! Ne csatlakoztasson aktív nyomásérzékelőt.

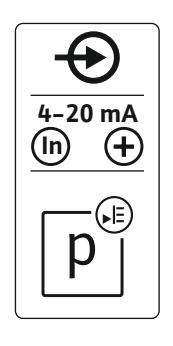

Fig. 20: Szimbólum a csatlakozási rajzon

6.5.11 Vízhiányszint csatlakozás (szárazon futás elleni védelem) Vezesse át a helyszíni csatlakozókábeleket a kábelcsavarzatokon, és rögzítse azokat. Az ereket a kapcsolási rajznak megfelelően rögzítse a kapocslécre. A csatlakoztatási számok a burkolat csatlakozási rajzán találhatók.

ÉRTESÍTÉS! Használjon árnyékolt csatlakozókábelt! Az árnyékolást az egyik oldalra helyezze fel!

ÉRTESÍTÉS! Ügyeljen a nyomásérzékelő megfelelő polaritására!

### VIGYÁZAT

#### Anyagi károk külső feszültség miatt!

A külső feszültség károsítja az alkatrészeket.

• Ne használjon külső feszültséget.

A vízhiány szintje (szárazon futás elleni védelem) kiegészítésként úszó– vagy nyomáskap– csoló segítségével, valamint egy vagy két elektródával is felügyelhető:

- Úszó-/nyomáskapcsoló
- Elektróda
  - Csak Control EC-B/ECe-B 1x ... és EC-B/ECe-B 2x ...
  - A csatlakozás tápfeszültség felcserélés védett!

A bemenet nyitó érintkezőként (NC) működik:

- Úszókapcsoló/nyomáskapcsoló nyitva vagy elektróda felszínre került: min. vízállás
- Úszókapcsoló/nyomáskapcsoló zárva vagy az elektróda víz alatt van: megfelelő vízszint

A kapcsok gyárilag át vannak hidalva.

Vezesse át az építtető által elhelyezett csatlakozókábeleket a kábelcsavarzatokon, és rögzítse azokat. Távolítsa el a hidat, és az ereket a kapcsolási rajznak megfelelően rögzítse a kapocslécre. **A csatlakoztatási számok a burkolat csatlakozási rajzán találhatók.** 

#### Elektródák használata

Ha a szintérzékeléshez elektródákat használ, a csatlakozás a következő módokon történhet:

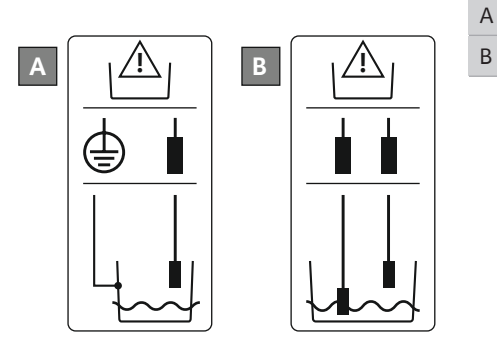

| 1 db elektróda referenciatömeggel a tartálynál              |
|-------------------------------------------------------------|
| 2 db elektróda referenciatömeggel az egyik elektróda felett |

Fig. 22: Elektródák csatlakozási típusa

6.5.12 "Extern OFF" csatlakozás: Távoli leállítás

## VIGYÁZAT

#### Anyagi károk külső feszültség miatt!

A külső feszültség károsítja az alkatrészeket.

• Ne használjon külső feszültséget.

Fig. 21: Szimbólum a csatlakozási rajzon

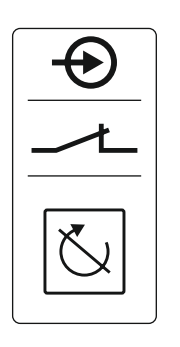

Fig. 23: Szimbólum a csatlakozási rajzon

#### 6.5.13 A fordulatszám előírt értékének csatlakoztatása

Egy külön kapcsoló lehetővé teszi az összes szivattyú távoli kikapcsolását:

- Érintkező zárva: szivattyúk engedélyezve
- Érintkező nyitva: minden szivattyú kikapcsolva a kijelzőn megjelenik az "Extern OFF" szimbólum.

A kapcsok gyárilag át vannak hidalva.

#### ÉRTESÍTÉS! A távoli leállítás elsőbbséget élvez. A nyomás tényleges értékétől függetlenül, minden szivattyú kikapcsol. A szivattyúk kézi üzeme nem lehetséges!

Vezesse át az építtető által elhelyezett csatlakozókábeleket a kábelcsavarzatokon, és rögzítse azokat. Távolítsa el a hidat, és az ereket a kapcsolási rajznak megfelelően rögzítse a kapocslécre. **A csatlakoztatási számok a burkolat csatlakozási rajzán találhatók.** 

## VIGYÁZAT

#### Anyagi károk külső feszültség miatt!

A külső feszültség károsítja az alkatrészeket.

• Ne használjon külső feszültséget.

#### ÉRTESÍTÉS! A csatlakoztatás csak a Wilo-Control ECe-B kapcsolókészüléken lehetséges!

Minden szivattyú esetében külön kimeneten történik a fordulatszám előírt értékének kiadása. Ekkor a kimeneten 0 – 10 V közötti feszültség keletkezik.

Vezesse át az építtető által elhelyezett csatlakozókábeleket a kábelcsavarzatokon, és rögzítse azokat. Az ereket a kapcsolási rajznak megfelelően rögzítse a kapocslécre. **A csatlakoztatási számok a burkolat csatlakozási rajzán találhatók.** Az "x" szimbólum a megfelelő szivattyút jelzi:

- 1 = 1. szivattyú
- 2 = 2. szivattyú
- 3 = 3. szivattyú

ÉRTESÍTÉS! Használjon árnyékolt csatlakozókábelt! Mindkét oldalra helyezze fel az árnyékolást!

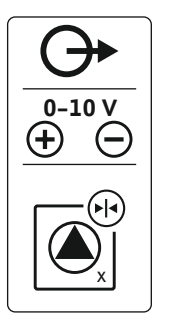

Fig. 24: Szimbólum a csatlakozási rajzon

## 6.5.14 Gyűjtő üzemjelzés csatlakoztatása (SBM)

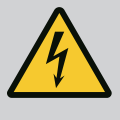

## VESZÉLY

#### Elektromos áram okozta halálos sérülés veszélye!

A külső tápfeszültségről érkező feszültség kikapcsolt főkapcsoló esetén is fennáll a kapcsokon!

- Minden munka előtt kapcsolja le a külső tápfeszültséget!
- Az elektromos munkákat mindig villanyszerelő szakemberrel kell elvégeztetni.
- Tartsa be a helyi előírásokat!

Minden szivattyú üzemjelzése (SBM) külön kimeneten keresztül történik:

- Érintkezési mód: potenciálmentes váltó érintkező
- Érintkezőterhelés:
  - Minimális: 12 V=, 10 mA
  - Maximális: 250 V~, 1 A
- Vezesse át a helyszíni csatlakozókábeleket a kábelcsavarzatokon, és rögzítse azokat.
- Az ereket a kapcsolási rajznak megfelelően rögzítse a kapocslécre.
- A csatlakoztatási számok a kapcsolókészülék fedelében lévő csatlakozási rajzon találhatók.

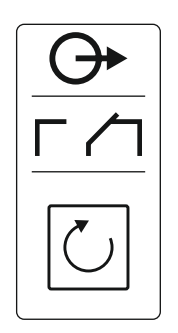

Fig. 25: Szimbólum a csatlakozási rajzon

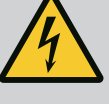

## VESZÉLY

#### Elektromos áram okozta halálos sérülés veszélye!

A külső tápfeszültségről érkező feszültség kikapcsolt főkapcsoló esetén is fennáll a kapcsokon!

- Minden munka előtt kapcsolja le a külső tápfeszültséget!
- Az elektromos munkákat mindig villanyszerelő szakemberrel kell elvégeztetni.
- Tartsa be a helyi előírásokat!

Minden szivattyú zavarjelzése (SSM) külön kimeneten keresztül történik:

- Érintkezési mód: potenciálmentes váltó érintkező
- Érintkezőterhelés:
  - Minimális: 12 V=, 10 mA
  - Maximális: 250 V~, 1 A
- Vezesse át a helyszíni csatlakozókábeleket a kábelcsavarzatokon, és rögzítse azokat.
- Az ereket a kapcsolási rajznak megfelelően rögzítse a kapocslécre.
- A csatlakoztatási számok a kapcsolókészülék fedelében lévő csatlakozási rajzon találhatók.

Fig. 26: Szimbólum a csatlakozási rajzon

6.5.16 Egyedi üzemjelzés (EBM) csatlakoztatása

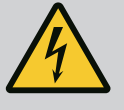

## VESZÉLY

#### Elektromos áram okozta halálos sérülés veszélye!

A külső tápfeszültségről érkező feszültség kikapcsolt főkapcsoló esetén is fennáll a kapcsokon!

- Minden munka előtt kapcsolja le a külső tápfeszültséget!
- Az elektromos munkákat mindig villanyszerelő szakemberrel kell elvégeztetni.
- Tartsa be a helyi előírásokat!

Minden szivattyú üzemjelzése (EBM) külön kimeneten keresztül történik:

- Érintkezési mód: potenciálmentes záró érintkező
  - Érintkezőterhelés:
  - Minimális: 12 V=, 10 mA
  - Maximális: 250 V~, 1 A

Vezesse át a helyszíni csatlakozókábeleket a kábelcsavarzatokon, és rögzítse azokat. Az ereket a kapcsolási rajznak megfelelően rögzítse a kapocslécre. **A csatlakoztatási számok a burkolat csatlakozási rajzán találhatók.** Az "x" szimbólum a megfelelő szivattyút jelzi:

- 1 = 1. szivattyú
- 2 = 2. szivattyú
- 3 = 3. szivattyú

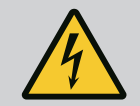

## VESZÉLY

#### Elektromos áram okozta halálos sérülés veszélye!

A külső tápfeszültségről érkező feszültség kikapcsolt főkapcsoló esetén is fennáll a kapcsokon!

- Minden munka előtt kapcsolja le a külső tápfeszültséget!
- Az elektromos munkákat mindig villanyszerelő szakemberrel kell elvégeztetni.
- Tartsa be a helyi előírásokat!

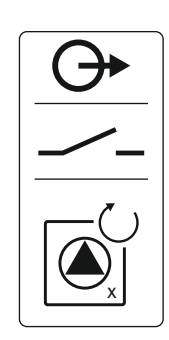

Fig. 27: Szimbólum a csatlakozási rajzon

#### 6.5.17 Egyedi zavarjelzés (ESM) csatlakoztatása

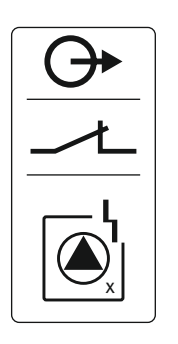

Fig. 28: Szimbólum a csatlakozási rajzon

#### 6.5.18 Vízhiány szint csatlakozás (szárazon futás elleni védelem) riasztás

- Érintkezési mód: potenciálmentes nyitó érintkező
- Érintkezőterhelés:
  - Minimális: 12 V=, 10 mA
  - Maximális: 250 V~, 1 A

Vezesse át a helyszíni csatlakozókábeleket a kábelcsavarzatokon, és rögzítse azokat. Az ereket a kapcsolási rajznak megfelelően rögzítse a kapocslécre. **A csatlakoztatási számok a burkolat csatlakozási rajzán találhatók.** Az "x" szimbólum a megfelelő szivattyút jelzi:

- 1 = 1. szivattyú
- 2 = 2. szivattyú
- 3 = 3. szivattyú

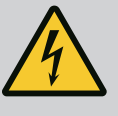

### VESZÉLY

#### Elektromos áram okozta halálos sérülés veszélye!

A külső tápfeszültségről érkező feszültség kikapcsolt főkapcsoló esetén is fennáll a kapcsokon!

- Minden munka előtt kapcsolja le a külső tápfeszültséget!
- Az elektromos munkákat mindig villanyszerelő szakemberrel kell elvégeztetni.
- Tartsa be a helyi előírásokat!

Ha a vízszint nem éri el a vízhiányszintet, egy külön kimeneten keresztül zavarjelzést ad ki a rendszer:

- Érintkezési mód: potenciálmentes nyitó érintkező
- Érintkezőterhelés:
  - Minimális: 12 V=, 10 mA
  - Maximális: 250 V~, 1 A

Vezesse át a helyszíni csatlakozókábeleket a kábelcsavarzatokon, és rögzítse azokat. Az ereket a kapcsolási rajznak megfelelően rögzítse a kapocslécre. **A csatlakoztatási számok a burkolat csatlakozási rajzán találhatók.** 

### VIGYÁZAT

#### Anyagi károk külső feszültség miatt!

A külső feszültség károsítja az alkatrészeket.

• Ne használjon külső feszültséget.

| Control EC/ECe-B2 | Control EC/ECe-B3       |
|-------------------|-------------------------|
| بال ۲۰<br>21 م    | •• J4<br>•• J2<br>•• J3 |

Fig. 30: Jumper pozíciója

A pozíciószámokat lásd: Az egyes alkatrészek áttekintése: Wilo-Control EC-Booster [ > 12]

| 9                                                                                                    |                                                 | ModBus: RS485 interfész                                                          |  |
|----------------------------------------------------------------------------------------------------|-------------------------------------------------|----------------------------------------------------------------------------------|--|
| 1                                                                                                    | 10 ModBus: Jumper az ütemezéshez/polarizációhoz |                                                                                  |  |
| Az<br>tó.                                                                                                    | épület                                          | irányítási rendszerekhez történő csatlakoztatáshoz a ModBus protokoll használha– |  |
| <ul> <li>Vezesse át az építtető által elhelyezett csatlakozókábeleket a kábelcsavarzatokon, és<br/>rögzítse azokat.</li> </ul> |                                                 |                                                                                  |  |

• Az ereket a kapcsolási rajznak megfelelően rögzítse a kapocslécre.

Tartsa be a következőket:

- Interfész: RS485
- Terepi busz protokoll beállításai: 2.01 2.05. menü
- A kapcsolókészülék gyárilag le van zárva. A lezárás megszüntetése: távolítsa el a "J2" jumpert.
- Ha a ModBusnak polarizációra van szüksége, csatlakoztassa a "J3" és a "J4" jumpert.

#### Lásd még ehhez

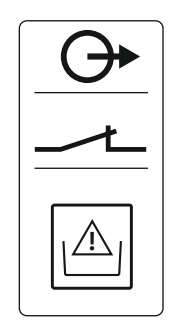

Fig. 29: Szimbólum a csatlakozási rajzon

#### 6.5.19 ModBus RTU csatlakoztatása

#### 7 Kezelés

Működés

7.1

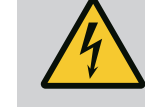

## VESZÉLY

#### Elektromos áram okozta halálos sérülés veszélye!

Nyitott kapcsolókészülék esetében életveszély áll fenn.

- A kapcsolókészüléket csak zárt állapotban szabad kezelni.
- A belső alkatrészeken végzendő munkákat mindig elektromos szakemberrel kell elvégeztetni.

#### Wilo-Control EC-Booster

| 2 | Bekapcsolási küszöb                           |
|---|-----------------------------------------------|
| 3 | Alapterhelés szivattyú kikapcsolási küszöbe   |
| 4 | Csúcsterhelés szivattyúk kikapcsolási küszöbe |

Normál üzemmódban a rendszer a nyomást a hozzá- és kikapcsolási küszöb között tartja. A szabályozás ebben az esetben kétpont-szabályozásként történik, nyomásérzékelő érzékeli a nyomás tényleges értékét. Ha a nyomás nem éri el a bekapcsolási küszöböt, bekapcsol az alapterhelés szivattyú. A szükséges teljesítményigénytől függően, a rendszer egymás után hozzákapcsolja a csúcsterhelés szivattyúkat. Ha a nyomás túllépi a csúcsterhelés szivattyúk kikapcsolási küszöbét, a rendszer egymás után lekapcsolja a csúcsterhelés szivattyúkat. Ha a nyomás túllépi az alapterhelés szivattyú kikapcsolási küszöbét, a rendszer egymás után lekapcsolja a csúcsterhelés szivattyúkat. Ha a nyomás túllépi az alapterhelés szivattyú kikapcsolási küszöbét, a rendszer lekapcsolja az alapterhelés szivattyúk kikapcsolási küszöbét, a rendszer lekapcsolja az sivattyú kikapcsolási küszöbét. Az LCD kijelzőn optikai jelzés jelenik meg, és világít a zöld LED, amíg a szivattyú üzemel. A szivattyúk futási idejének optimalizálása érdekében rendszeres **szi-vattyúváltás** történik.

Üzemzavar esetén a rendszer automatikusan átvált egy másik szivattyúra. Az LCD–kijelzőn megjelenik a megfelelő hibakód, és világít a piros LED. A gyűjtő zavarjelzéshez (SSM) és az egyedi zavarjelzéshez (ESM) tartozó kimenetek aktiválódnak.

Ha megtörténik az előtéttartályban a **vízhiány szintjének** elérése (szárazon futás elleni védelem), a rendszer az összes szivattyút lekapcsolja. Az LCD-kijelzőn megjelenik a megfelelő hibakód, és világít a piros LED. A gyűjtő zavarjelzéshez (SSM) tartozó kimenet aktiválódik.

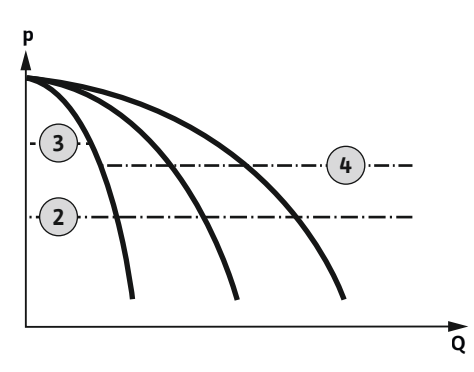

Fig. 31: A Control EC-Booster működési diagrammja

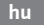

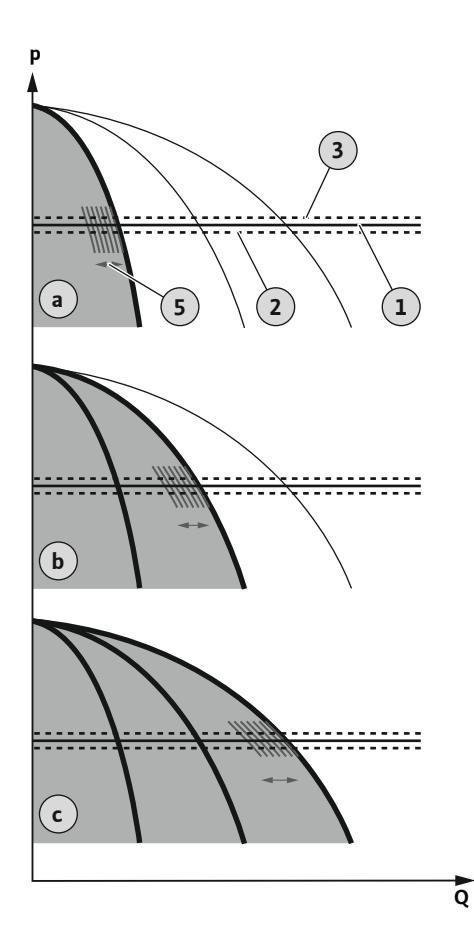

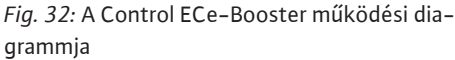

7.1.1 Szivattyúváltás

7.1.2 Tartalékszivattyú

7.1.3 Vízhiányszint (szárazon futás elleni védelem)

#### Wilo-Control ECe-Booster

| 3 | 1 szivattyús üzem                      |
|---|----------------------------------------|
| C | 2 szivattyús üzem                      |
| 2 | 3 szivattyús üzem                      |
| 1 | Alap előírt érték                      |
| 2 | Bekapcsolási küszöb                    |
| 3 | Kikapcsolási küszöb                    |
| 5 | Terhelésfüggő fordulatszám–szabályozás |

Normál üzemmódban a rendszer az előírt és a tényleges érték összehasonlítása révén folyamatosan az alap előírt értéken tartja a nyomást. A szabályozás ebben az esetben a szivattyúk terhelésfüggő fordulatszám-szabályozása révén történik, nyomásérzékelő érzékeli a nyomás tényleges értékét. Ha a nyomás nem éri el a bekapcsolási küszöböt, bekapcsol az első szivattyú, és alapterhelés szivattyúként, terhelésfüggően történik a szabályozása. Ha az alapterhelés szivattyú maximális fordulatszáma mellett nem sikerül lefedni a felmerült teljesítményigényt, az alap előírt érték el nem érése esetén újabb szivattyú bekapcsol. Ekkor a második szivattyú lesz az alapterhelés szivattyú, melynek terhelésfüggően történik a szabályozása. Az előző alapterhelés szivattyú maximális fordulatszámon csúcsterhelés szivattyúként működik tovább. A teljesítményigény növekedésével ez a folyamat a maximális szivattyúszám eléréséig ismétlődik.

Ha csökken a teljesítményigény, akkor a rendszer lekapcsolja az aktuális alapterhelés szivattyút, amikor az eléri a minimális fordulatszámát, és amikor megtörténik az alap előírt érték túllépése. Valamelyik eddig csúcsterhelés szivattyúként működő szivattyú lesz az alapterhelés szivattyú, mely átveszi a szabályzást. A teljesítményigény csökkenésével ez a folyamat addig ismétlődik, míg már csak egy szivattyú dolgozik alapterhelés szivattyúként. Ha a nyomás túllépi az alapterhelés szivattyú kikapcsolási küszöbét, a rendszer lekapcsolja az alapterhelés szivattyút. Az LCD kijelzőn optikai jelzés jelenik meg, és világít a zöld LED, amíg a szivattyú üzemel. A szivattyúk futási idejének optimalizálása érdekében rendszeres **szivattyúváltás** történik.

Üzemzavar esetén a rendszer automatikusan átvált egy másik szivattyúra. Az LCD-kijelzőn megjelenik a megfelelő hibakód, és világít a piros LED. A gyűjtő zavarjelzéshez (SSM) és az egyedi zavarjelzéshez (ESM) tartozó kimenetek aktiválódnak.

Ha megtörténik az előtéttartályban a **vízhiány szintjének** elérése (szárazon futás elleni védelem), a rendszer az összes szivattyút lekapcsolja. Az LCD-kijelzőn megjelenik a megfelelő hibakód, és világít a piros LED. A gyűjtő zavarjelzéshez (SSM) tartozó kimenet aktiválódik.

Az egyes szivattyúk egyenlőtlen futási idejének megelőzése érdekében rendszeresen alapterhelésszivattyú-váltás történik. Amikor minden szivattyú le van kapcsolva, a következő indításkor másik szivattyú lesz az alapterhelés szivattyú.

Gyárilag egy ciklikus szivattyúváltás is aktiválva van még. Ennek köszönhetően 6 óránként lecserélődik az alapterhelés szivattyú. **ÉRTESÍTÉS! A funkció letiltása: 5.60. menü!** 

A szivattyúk tartalékszivattyúként is használhatók. Normál üzemben ezt a szivattyút nem működteti a rendszer. A tartalékszivattyú csak akkor lesz aktív, ha valamelyik szivattyú üzemzavar miatt kiesik. A tartalékszivattyú nyugalmiállapot–felügyelet alatt áll. Így a tarta– lékszivattyú szivattyúváltás és a szivattyú időszakos járatása esetén működésbe lép.

Az előtéttartályban lévő víz szintje felügyelhető és jelzés küldhető róla kapcsolókészülékhez.

Tartsa be a következőket:

- Érintkezési mód: nyitó érintkező
- Vízhiány: A rendszer a késleltetési idő (5.64. menü) letelte után lekapcsolja a szivattyúkat. Az LCD-kijelzőn megjelenik a hibakód.
   ÉRTESÍTÉS! Amennyiben az érintkező a késleltetési idő alatt újra zár vagy az elektróda ismét víz alatt lesz, nem történik meg a lekapcsolás!
- Visszakapcsolás: Amennyiben az érintkező ismét zár, és letelt a késleltetési idő (5.63. menü), a rendszer automatikusan elindul.
   ÉRTESÍTÉS! A rendszer automatikusan törli a hibát, azonban a hibamemóriában mentésre kerül!

7.1.4 Üzem hibás nyomásérzékelő ese-Ha a nyomásérzékelő nem küld mért értéket (pl. vezetékszakadás, hibás jeladó miatt), az tén összes szivattyú kikapcsol. Ezenkívül világít a piros zavarjelző LED, és aktiválódik a gyűjtő zavarjelzés. Vészhelyzeti üzem Azért, hogy hiba esetén is biztosítva legyen a vízellátás, beállítható a vészhelyzeti üzem: 5.45. menü Az aktív szivattyúk száma ÉRTESÍTÉS! Control ECe-Booster: vészhelyzeti üzemben szabályozatlan módon történik a szivattyúk üzemeltetése! Szivattyú időszakos járatása (cikli-A hosszabb üzemszünetek elkerülésére ciklikus próbaüzem (szivattyú időszakos járatása 7.1.5 funkció) van aktiválva gyárilag. ÉRTESÍTÉS! A funkció letiltása: 5.40. menü! kus próbaüzem) A funkcióhoz vegye figyelembe a következő menüpontokat: • 5.41. menü: "Extern OFF" esetén engedélyezve van a szivattyú időszakos járatása Ha az "Extern OFF" segítségével történt a szivattyúk lekapcsolása, próbaüzem indítása? • 5.42. menü: Szivattyú időszakos járatásának intervalluma Az az időköz, melynek letelte után próbaüzem történik. ÉRTESÍTÉS! Az időköz akkor indul, amikor minden szivattyú ki van kapcsolva! 5.43. menü: Szivattyú időszakos járatásának futási ideje A szivattyú futási ideje a próbaüzem alatt 7.1.6 Nullmennyiség teszt ÉRTESÍTÉS! Ez a funkció csak a Wilo-Control ECe-B kapcsolókészülék esetében elérhető! Amikor csak az alapterhelés szivattyút működtetik az alsó frekvenciatartományban és állandó nyomáson, ciklikus jelleggel nullmennyiség teszt elvégzésére kerül sor. Ehhez a rendszer rövid időre megnöveli a nyomás előírt értékét, majd ismét visszaállítja a beállított értékre. Ha a nyomás előírt értékének visszaállítása után a rendszernyomás nem csökken le újból, nullmennyiség áll fenn. Az utánfutási idő lejárta után az alapterhelés szivattyú lekapcsol. A nullmennyiség teszt paraméterei előre be vannak állítva és nem módosíthatók. A nullmennyiség teszt gyárilag be van kapcsolva. ÉRTESÍTÉS! A funkció letiltása: 5.61. menü! 7.1.7 Minimális és maximális nyomásfel-Maximális nyomásfelügyelet ügyelet A túlnyomás–felügyelet mindig aktív, azaz a nyomást a rendszer folyamatosan felügyeli. Az alábbi feltételek esetén riasztás történik: A rendszernyomás a túlnyomás küszöbértéke fölé emelkedik (5.17 menü, gyári beállítás: 10 bar). • A túlnyomás és túl alacsony nyomás észlelésének késleltetési ideje lejárt (5.74. menü, qyári beállítás: 5 s). Has a maximális nyomásfelügyelet riasztást vált ki, minden szivattyú lekapcsol. A hibakód megjelenik az LCD-kijelzőn, és a piros LED világít. A gyűjtő zavarjelzéshez (SSM) tartozó ki-

menet aktiválódik. Ha a nyomás a túlnyomás küszöbértéke alá esik, a riasztás rövid késleltetés után automatikusan visszaáll.

#### Minimális nyomásfelügyelet

A minimális nyomásfelügyelet gyárilag deaktiválva van (5.18. menü, gyári beállítás: 0 bar). Ha egy szivattyú fut, a minimális nyomásfelügyelet aktiv. ÉRTESÍTÉS! A minimális nyomásfelügyelet deaktiválásához az 5.18. menüben az értéket "0 bar"-ra kell állítani.

Az alábbi feltételek esetén riasztás történik:

- A rendszernyomás a túl alacsony nyomás küszöbértéke alá süllyed (5.18. menü, gyári beállítás: 0 bar).
- A túlnyomás és túl alacsony nyomás észlelésének késleltetési ideje lejárt (5.74. menü, gyári beállítás: 5 s).

Túl alacsony nyomás felügyelete esetén a rendszer reakcióját be lehet állítani (5.73. menü):

 A rendszer normálisan tovább működik (gyári beállítás). Az LCD-kijelzőn megjelenik a hibakód. A nyomásküszöb túllépése esetén a riasztás rövid késleltetéssel automatikusan nyugtázásra kerül.

#### 7.2 Menüvezérlés

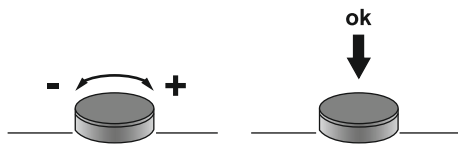

Fig. 33: A kezelőgomb funkciói

7.3 Menütípus: Főmenü vagy Easy Actions menü

#### 7.4 Menü megjelenítése

 A rendszer riasztást vált ki és minden szivattyú lekapcsol. A hibakód megjelenik az LCDkijelzőn, és a piros LED világít. A gyűjtő zavarjelzéshez (SSM) tartozó kimenet aktiválódik. A riasztást kézzel kell nyugtázni.

A menü vezérlése a kezelőgombon keresztül történik:

- Forgatás: Menüválasztás és értékek beállítása.
- Megnyomás: Menüszint váltása, ill. hibaszám vagy érték jóváhagyása.

Két különböző menü létezik:

- Főmenü: hozzáférés a beállításokhoz teljes konfigurációhoz.
- Easy Actions menü: gyors hozzáférés bizonyos funkciókhoz.
  - Az Easy Actions menü használatakor vegye figyelembe a következő pontokat:
  - Az Easy Actions menü csak a kiválasztott funkciókhoz biztosít hozzáférést. Ezzel teljes körű konfiguráció nem lehetséges.
  - Az Easy Actions menü használatához végezze el az előzetes konfigurációt.
  - Az Easy Actions menü gyárilag be van kapcsolva. Az Easy Actions menü a 7.06. menüben kikapcsolható.

#### Főmenü megjelenítése

- 1. Tartsa lenyomva a kezelőgombot 3 másodpercig.
  - Megjelenik az 1.00. menüpont.

#### Easy Actions menü megjelenítése

- 1. A kezelőgombot forgassa el 180°-kal.
  - ⇒ Megjelenik a "Hibaüzenetek visszaállítása" vagy az "1. szivattyú kézi üzeme" funkció
- 2. A kezelőgombot forgassa el további 180°-kal.
  - Megjelennek a további funkciók. A végén megjelenik a főképernyő.

#### 7.5 "Easy Actions" gyors hozzáférés

Az Easy Actions menüből a következő funkciók érhetők el:

| ์<br>rESE                           | Az aktuális hibaüzenet visszaállítása<br>ÉRTESÍTÉS! A menüpont csak akkor jelenik meg, ha fennáll egy hiba–<br>üzenet!                                                                  |
|-------------------------------------|----------------------------------------------------------------------------------------------------|
| <sup>∞</sup> <sub>P ¦</sub><br>XR∩d | <b>Kézi üzem, 1. szivattyú</b><br>A kezelőgomb megnyomásakor az 1. szivattyú fut.<br>A kezelőgomb felengedése után a szivattyú kikapcsol. Az utolsó beállí-<br>tott üzemmód újra aktív. |
| P2<br>HRnd                          | <b>Kézi üzem, 2. szivattyú</b><br>A kezelőgomb megnyomásakor az 2. szivattyú fut.<br>A kezelőgomb felengedése után a szivattyú kikapcsol. Az utolsó beállí–<br>tott üzemmód újra aktív. |
| P3<br>HRnd                          | <b>Kézi üzem, 3. szivattyú</b><br>A kezelőgomb megnyomásakor az 3. szivattyú fut.<br>A kezelőgomb felengedése után a szivattyú kikapcsol. Az utolsó beállí-<br>tott üzemmód újra aktív. |
| °P;<br>oFF                          | <b>1. szivattyú kikapcsolása.</b><br>Az "off" értéknek felel meg a 3.02. menüben.                                                                                                    |
| °₽2<br>oFF                          | <b>2. szivattyú kikapcsolása.</b><br>Az "off" értéknek felel meg a 3.03. menüben.                                                                                                    |
| P3<br>oFF                           | <b>3. szivattyú kikapcsolása.</b><br>Az "off" értéknek felel meg a 3.04. menüben.                                                                                                    |

Beépítési és üzemeltetési utasítás • Wilo-Control EC/ECe-Booster • Ed.02/2023-08

| <sup>⊗</sup> <sub>P I</sub> | <b>Automatikus üzem, 1. szivattyú</b>         |
|-----------------------------|-----------------------------------------------|
| RUEo                        | Az "Auto" értéknek felel meg a 3.02. menüben. |
| <sup>©</sup> ₽2             | <b>Automatikus üzem, 2. szivattyú</b>         |
| RUEo                        | Az "Auto" értéknek felel meg a 3.03. menüben. |
| ₽ <sup>8</sup> 3            | <b>Automatikus üzem, 3. szivattyú</b>         |
| RU£o                        | Az "Auto" értéknek felel meg a 3.04. menüben. |

#### 7.6 Gyári beállítások

A kapcsolókészülék gyári beállításainak visszaállításához vegye fel a kapcsolatot az ügyfélszolgálattal.

#### Üzembe helyezés 8

8.1 Az üzemeltető kötelességei

## i

## ÉRTESÍTÉS

#### Vegye figyelembe a további dokumentációt

- Az üzembe helyezési műveleteket a teljes rendszer beépítési és üzemeltetési utasításának megfelelően végezze el.
- Vegye figyelembe a csatlakoztatott termékek (jeladók, szivattyúk) beépítési és üzemeltetési utasításait, valamint a rendszer dokumentációját.
- Tartsa a beépítési és üzemeltetési utasítást a kapcsolókészülék közelében vagy arra ki– jelölt helyen.
- Bocsássa a személyzet anyanyelvén rendelkezésre a beépítési és üzemeltetési utasítást.
  - Gondoskodjon arról, hogy a teljes személyzet elolvassa és megértse a beépítési és üzemeltetési utasítást.
- A kapcsolókészülék telepítési helye legyen elárasztásbiztos.
  - A kapcsolókészülék legyen előírásszerűen biztosítva és földelve.
- Kapcsolja be a teljes rendszer biztonsági berendezéseit (beleértve a vészleállítót is), és ellenőrizze, hogy kifogástalanul működik-e.
- A kapcsolókészülék legyen alkalmas az előírt üzemeltetési feltételek közötti alkalmazásra.

#### 8.2 A kapcsolókészülék bekapcsolása

8.2.1 Lehetséges hibaüzenet bekapcsolásnál

#### ÉRTESÍTÉS! A forgómező- és a motoráram-felügyelet csak a Wilo-Control EC-Booster esetében elérhető!

A hálózati csatlakozás és az alapbeállítások függvényében bekapcsoláskor az alábbi hibaüzenetek jelenhetnek meg. A bemutatott hibakódok és azok leírása csak az üzembe helyezésre vonatkozik. A teljes áttekintés a "Hibakódok" című fejezetben található.

| Kód*   | Üzemzavar            | Ok                                                                                                   | Elhárítás                                                                                                    |
|--------|----------------------|----------------------------------------------------------------------------------------------------|----------------------------------------------------------------------------------------------------|
| E006   | Forgómező hibája     | <ul> <li>Hibás forgómező</li> <li>Egyfázisú váltóárammal való üzemeltetés.</li> </ul>                | <ul> <li>Gondoskodjon jobbra forgó forgómezőről a<br/>hálózati csatlakozásnál.</li> <li>Deaktiválja a forgómező felügyeletet (5.68.<br/>menü)!</li> </ul>                                               |
| E080.x | Szivattyú üzemzavara | <ul> <li>Nincs szivattyú csatlakoztatva.</li> <li>A motoráram-felügyelet nincs beállítva.</li> </ul> | <ul> <li>Csatlakoztassa a szivattyút vagy deaktiválja<br/>a minimális áramfelügyeletet (5.69. menü)!</li> <li>A motoráram-felügyeletet állítsa be a szi-<br/>vattyú névleges áramerősségére.</li> </ul> |

#### Jelmagyarázat:

\*"x" = Azon szivattyút jelöli, amelyre a jelzett hiba vonatkozik.

#### 8.2.2 A készülék bekapcsolása

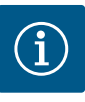

## ÉRTESÍTÉS

#### Vegye figyelembe a kijelzőn megjelenő hibakódot

Ha a piros zavarjelző LED világít vagy villog, vegye figyelembe a kijelzőn megjelenő hibakódot! Ha a hibát nyugtázták, az utolsó hiba a 6.02. menüben található.

- A kapcsolókészülék zárva van.
- A telepítés megfelelően megtörtént.
- Minden jeladó és fogyasztó csatlakoztatva és az üzemi térben telepítve van.
- Ha van vízhiány elleni védelem (szárazon futás elleni védelem), a kapcsolási pont helyesen van beállítva.
- A motorvédelem előre be van állítva a szivattyú specifikációinak megfelelően (csak a "Control EC-Booster" esetében).
- 1. Fordítsa el a főkapcsolót "ON" állásba.
- 2. A kapcsolókészülék elindul.
  - Minden LED 2 másodpercig világít.
  - A kijelző felgyullad, és megjelenik az indító képernyő.
  - A kijelzőn megjelenik a készenléti állapot szimbóluma.
  - A kapcsolókészülék üzemkész, indítsa el az első konfigurációt vagy az automatikus üzemet.

| 1 | Aktuális szivattyúállapot:<br>– regisztrált szivattyúk száma<br>– szivattyú aktiválva/deaktiválva<br>– szivattyúk BE/KI |
|---|----------------------------------------------------------------------------------------------------|
| 2 | Terepi busz aktív                                                                                                    |
| 3 | Nyomás előírt értéke                                                                                                    |
| 4 | Szabályzási mód (pl. p-c)                                                                                               |
| 5 | Tartalékszivattyú funkciója aktiválva                                                                                   |
|   |                                                                                                    |

#### Az első konfiguráció alatt állítsa be az alábbi paramétereket:

- Paraméterbevitel engedélyezése.
- 5. menü: Alapbeállítások
- 1. menü: Be-/kikapcsolási értékek
- 2. menü: Terepi busz kapcsolat (ha van)
- 3. menü: Szivattyúk engedélyezése.
- A motoráram-felügyelet beállítása.
- A csatlakoztatott szivattyúk forgásirányának ellenőrzése.

A konfiguráció során vegye figyelembe a következőket:

- Ha 6 percig nincs bevitel vagy kezelés:
  - A kijelző világítása kikapcsol.
  - A kijelző újra a főképernyőt mutatja.
  - A paraméterbevitel lezárásra kerül.
- Néhány beállítás csak akkor módosítható, ha egyik szivattyú sem üzemel.
- A menü automatikusan a beállításokhoz igazodik. Példa: Az 5.41 5.43. menüpontok csak akkor láthatók, ha aktiválva van a "szivattyú időszakos járatása" (5.40. menü) funkció.
- A menü felépítése minden EC-kapcsolókészülékre érvényes (pl. HVAC, Booster, Lift, Fire stb.). Ezért lehet, hogy néhány menüpont hiányzik.

Alapértelmezés szerint az értékek csak megjelennek. Az értékek megváltoztatásához engedélyezze a paraméterbevitelt a 7.01. menüben:

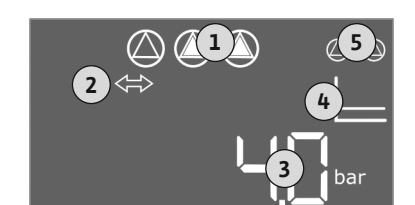

Paraméterbevitel engedélyezése

Fig. 34: Indító képernyő

#### 8.3 Első konfiguráció indítása

Beépítési és üzemeltetési utasítás • Wilo-Control EC/ECe-Booster • Ed.02/2023-08

8.3.1

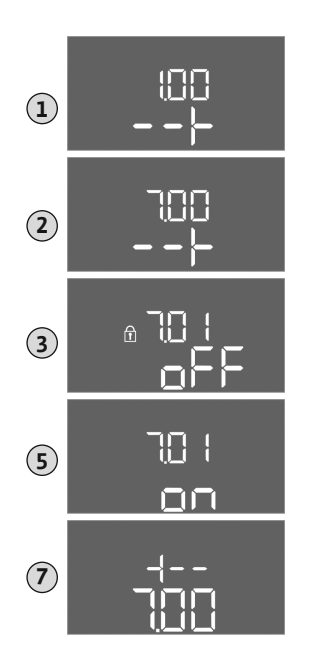

- 1. Tartsa lenyomva a kezelőgombot 3 másodpercig.
  - ⇒ Megjelenik az 1.00. menü
- 2. Forgassa el a kezelőgombot, amíg meg nem jelenik a 7. menü.
- Nyomja meg a kezelőgombot.
   ⇒ Megjelenik a 7.01. menü.
- 4. Nyomja meg a kezelőgombot.
- 5. Állítsa az értéket "on" állásra: forgassa el a kezelőgombot.
- Az érték elmentése: Nyomja meg a kezelőgombot.
   ⇒ A menüben engedélyezve vannak a módosítások.
- 7. Forgassa el a kezelőgombot, amíg meg nem jelenik a 7. menü vége.
- 8. Nyomja meg a kezelőgombot.
  - ⇒ Vissza a főmenü szintjére.
  - Első konfiguráció indítása.

Fig. 35: Paraméterbevitel engedélyezése

#### 8.3.2 A rendelkezésre álló paraméterek áttekintése

A rendelkezésre álló paraméterek különböznek a EC–B és Control ECe–B kapcsolókészülék esetében. Az alábbi táblázatban látható az elérhető almenük felsorolása.

| Paraméter (menüpont)                                                                  |                         |                                  |               |
|---------------------------------------------------------------------------------------|-------------------------|----------------------------------|---------------|
|                                                                                       | Control EC-B<br>12 A-ig | Control EC-B<br>12 A-nél nagyobb | Control ECe–B |
| 1.00. Be- és kikapcsolási értékek                                                     |                         |                                  |               |
| 1.01. Nyomás előírt értéke                                                            | •                       | •                                | •             |
| 1.04. A szivattyú bekapcsolási küszöbe a nyomás előírt értékének %–ában               | •                       | •                                | •             |
| 1.07. Az alapterhelés szivattyú kikapcsolási küszöbe a nyomás előírt értékének %-ában | •                       | •                                | •             |
| 1.08. A csúcsterhelés szivattyú kikapcsolási küszöbe a nyomás előírt értékének %-ában | •                       | •                                | -             |
| 1.09. Alapterhelés szivattyú kikapcsolási késleltetése                                | •                       | •                                | •             |
| 1.10. Csúcsterhelés szivattyú bekapcsolási késleltetése                               | •                       | •                                | •             |
| 1.11. Csúcsterhelés szivattyú kikapcsolási késleltetése                               | •                       | •                                | •             |
| 2.00. ModBus RTU terepbusz-csatlakozás                                                |                         |                                  |               |
| 2.01. ModBus RTU interfész BE/KI                                                      | •                       | •                                | •             |
| 2.02. Baud frekvencia                                                                 | •                       | •                                | •             |
| 2.03. Tartalékszivattyú címe                                                          | •                       | •                                | •             |
| 2.04. Paritás                                                                         | •                       | •                                | •             |
| 2.05. A stopbitek száma                                                               | •                       | •                                | •             |
| 3.00. Szivattyúk engedélyezése                                                        |                         |                                  |               |
| 3.01. Szivattyúk engedélyezése                                                        | •                       | •                                | •             |
| 3.02. Üzemmód, 1. szivattyú – 3. szivattyú                                            | •                       | •                                | •             |
| 3.10. A szivattyúk futási ideje kézi üzemmódban                                       | •                       | •                                | •             |
| 3.11. A szivattyúk üzemi fordulatszáma kézi üzemmódban                                | -                       | -                                | •             |
| 4.00. Információk                                                                     |                         |                                  |               |
| 4.02. Nyomás előírt értéke bar–ban                                                    | •                       | •                                | •             |
| 4.12. Kapcsolókészülék futási ideje                                                   | •                       | •                                | •             |
| 4.13. Futási idő: 1. szivattyú                                                        | •                       | •                                | •             |
| 4.14. Futási idő: 2. szivattyú                                                        | •                       | •                                | •             |

hu

| Paraméter (menüpont)                                                              |              |                |       |
|-----------------------------------------------------------------------------------|--------------|----------------|-------|
|                                                                                   |              | obb            |       |
|                                                                                   | e<br>د       | C-B<br>nagy    | Ce -B |
|                                                                                   | ol EC<br>ig  | ol E(<br>nél r | ol EC |
|                                                                                   | ontr<br>2 A- | ontr<br>2 A-   | ontr  |
| 4.15. Futási idő: 3. szivattyú                                                    | •            |                | •     |
| 4.17. A kapcsolókészülék kapcsolási ciklusai                                      | •            | •              | •     |
| 4.18. Kapcsolási ciklusok: 1. szivattyú                                           | •            | •              | •     |
| 4.19. Kapcsolási ciklusok: 2. szivattyú                                           | •            | •              | •     |
| 4.20. Kapcsolási ciklusok: 3. szivattyú                                           | •            | •              | •     |
| 4.22. Sorozatszám                                                                 | •            | •              | •     |
| 4.23. Kapcsolókészülék típusa                                                     | •            | •              | •     |
| 4.24. Szoftververzió                                                              | •            | •              | •     |
| 4.25. A motoráram-felügyelet beállított értéke: 1. szivattyú                      | •            | _              | _     |
| 4.26. A motoráram–felügyelet beállított értéke: 2. szivattyú                      | •            | _              | _     |
| 4.27. A motoráram–felügyelet beállított értéke: 3. szivattyú                      | •            | -              | -     |
| 4.29. Az 1. szivattyú aktuális tényleges áramerőssége A–ben                       | •            | _              | _     |
| 4.30. Az 2. szivattyú aktuális tényleges áramerőssége A–ben                       | •            | _              | _     |
| 4.31. Az 3. szivattyú aktuális tényleges áramerőssége A–ben                       | •            | _              | _     |
| 5.00. Alapbeállítások                                                             |              | 1              | I     |
| 5.01. Szabályozási mód                                                            | •            | •              | •     |
| 5.02. A csatlakoztatott szivattyúk száma                                          | •            | •              | •     |
| 5.03. Tartalékszivattyú                                                           | •            | •              | •     |
| 5.11. Nyomásérzékelő méréstartománya                                              | •            | •              | •     |
| 5.14. PID szabályozó: Arányos tényező                                             | -            | _              | •     |
| 5.15. PID szabályozó: Integráló tényező                                           | -            | -              | •     |
| 5.16. PID szabályozó: Differenciáló tényező                                       | -            | _              | •     |
| 5.17. Túlnyomás észlelés küszöbértéke                                             | •            | •              | •     |
| 5.18. Túl alacsony nyomás észlelés küszöbértéke                                   | •            | •              | •     |
| 5.40. "Szivattyú időszakos járatása" funkció be/ki                                | •            | •              | •     |
| 5.41. "Szivattyú időszakos járatása" Extern OFF esetén megengedett                | •            | •              | •     |
| 5.42. "Szivattyú időszakos járatása intervallum"                                  | •            | •              | •     |
| 5.43. "Szivattyú időszakos járatásának futásideje"                                | •            | •              | •     |
| 5.45. Működés a jeladó hibája esetén – a bekapcsolandó szivattyúk száma           | •            | •              | •     |
| 5.46. A szivattyúk minimális fordulatszáma                                        | -            | -              | •     |
| 5.47. A szivattyúk maximális fordulatszáma                                        | -            | -              | •     |
| 5.48. Frekvenciaváltó felfutási rámpája                                           | -            | -              | •     |
| 5.49. Frekvenciaváltó lefutási rámpája                                            | -            | -              | •     |
| 5.58. Gyűjtő üzemjelzés (SBM) funkció                                             | •            | •              | •     |
| 5.59. Gyűjtő zavarjelzés (SSM) funkció                                            | •            | •              | •     |
| 5.60. Ciklikus szivattyúváltás                                                    | •            | •              | •     |
| 5.61. Nullmennyiség teszt                                                         | -            | -              | •     |
| 5.62. Vízhiányszint (szárazon futás elleni védelem): Kikapcsolási késleltetés     | •            | •              | •     |
| 5.63. Vízhiányszint (szárazon futás elleni védelem): Visszakapcsolási késleltetés | •            | •              | •     |
| 5.68. Hálózati csatlakozás forgómező-felügyelete BE/KI                            | •            | -              | -     |
| 5.69. Minimális motoráram-felügyelet be/ki                                        | •            | _              | -     |
| 5.73. Reakció túl alacsony nyomás észlelésekor                                    | •            | •              | •     |
| 5.74. A túlnyomás és túl alacsony nyomás észlelésének késleltetési ideje          | •            | •              | •     |

| Paraméter (menüpont)                                    | Control EC-B<br>12 A-ig | Control EC-B<br>12 A-nél nagyobb | Control ECe-B |
|---------------------------------------------------------|-------------------------|----------------------------------|---------------|
| 5.79. Szivattyú fordulatszáma az érzékelő hibája esetén | -                       | -                                | •             |

hu

#### 8.3.3 5. menü: Alapbeállítások

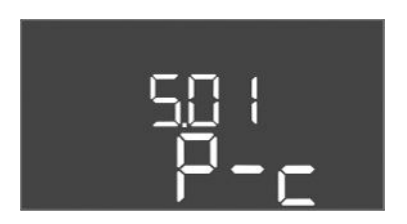

Fig. 36: 5.01. menü

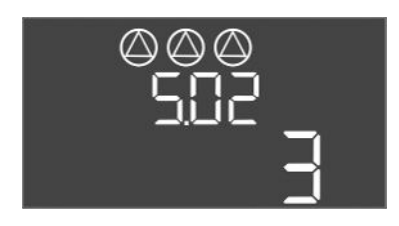

Fig. 37: 5.02. menü

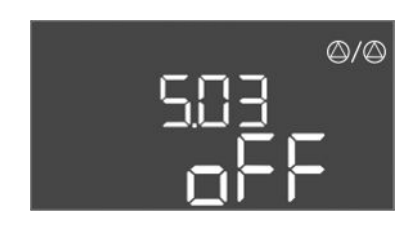

Fig. 38: 5.03. menü

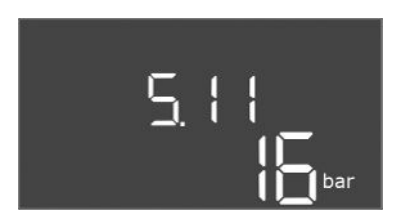

Fig. 39: 5.11. menü

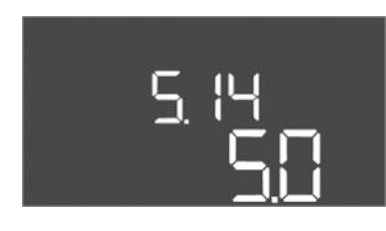

Fig. 40: 5.14. menü

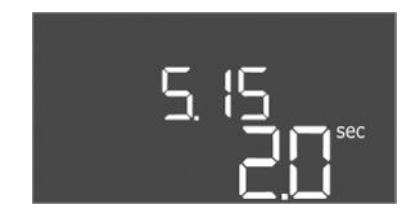

Fig. 41: 5.15. menü

| Menüszám        | 5.01                               |
|-----------------|------------------------------------|
| Megnevezés      | Szabályozási mód                   |
| Értéktartomány  | P-c                                |
| Gyári beállítás | Állandó nyomásra szabályozás (p-c) |

| Menüszám        | 5.02                               |
|-----------------|------------------------------------|
| Megnevezés      | A csatlakoztatott szivattyúk száma |
| Értéktartomány  | 1 – 3                              |
| Gyári beállítás | 3                                  |

| Menüszám        | 5.03                                                                                                    |
|-----------------|----------------------------------------------------------------------------------------------------|
| Megnevezés      | Tartalékszivattyú                                                                                                    |
| Értéktartomány  | on, off                                                                                                    |
| Gyári beállítás | off                                                                                                    |
| Magyarázat      | A szivattyúk tartalékszivattyúként is használhatók. Normál<br>üzemben ezt a szivattyút nem működteti a rendszer. A tarta-<br>lékszivattyú csak akkor lesz aktív, ha valamelyik szivattyú<br>üzemzavar miatt kiesik. A tartalékszivattyú nyugalmiállapot-<br>felügyelet alatt áll. Így a tartalékszivattyú szivattyúváltás és a<br>szivattyú időszakos járatása esetén működésbe lép.<br>• on = Tartalékszivattyú aktiválva<br>• off = Tartalékszivattyú deaktiválva |
| Menüszám        | 5.11                                                                                                    |
| Megnevezés      | Nyomásérzékelő méréstartománya                                                                                                    |
| Értéktartomány  | 1–25 bar                                                                                                    |
| Gyári beállítás | 16 bar                                                                                                    |

| Menüszám        | 5.14                            |
|-----------------|---------------------------------|
| Leírás          | PID szabályozó: Arányos tényező |
| Értéktartomány  | 0,1-100                         |
| Gyári beállítás | 5,0                             |

| Menüszám        | 5.15                              |
|-----------------|-----------------------------------|
| Leírás          | PID szabályozó: Integráló tényező |
| Értéktartomány  | 0-300                             |
| Gyári beállítás | 2,0                               |

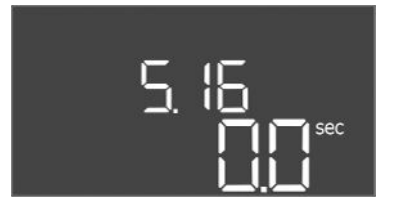

#### Fig. 42: 5.16. menü

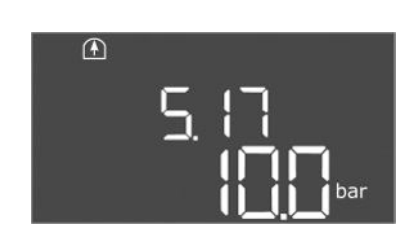

Fig. 43: 5.17. menü

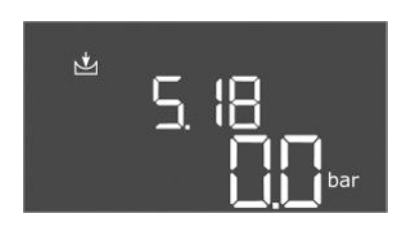

Fig. 44: 5.18. menü

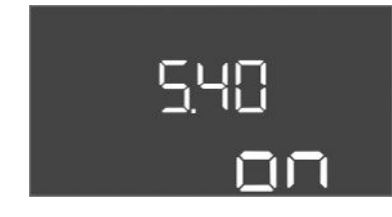

Fig. 45: 5.40. menü

| Menüszám        | 5.16                                  |
|-----------------|---------------------------------------|
| Leírás          | PID szabályozó: Differenciáló tényező |
| Értéktartomány  | 0-300                                 |
| Gyári beállítás | 0                                     |

| Menüszám        | 5.17                                                                                                    |
|-----------------|----------------------------------------------------------------------------------------------------|
| Leírás          | Túlnyomás észlelés küszöbértéke                                                                                                    |
| Értéktartomány  | 0,0-16,0 bar                                                                                                    |
| Gyári beállítás | 10,0 bar                                                                                                    |
| Magyarázat      | <ul> <li>A túlnyomás-felügyelet mindig aktív, azaz a nyomást a rend-<br/>szer folyamatosan felügyeli. Az alábbi feltételek esetén riasztás<br/>történik:</li> <li>A rendszernyomás a beállított küszöbérték fölé emelkedik.</li> <li>A túlnyomás és túl alacsony nyomás észlelésének késlelte-<br/>tési ideje lejárt (5.74. menü).</li> <li>ÉRTESÍTÉS! Az értéknek nagyobbnak kell lennie, mint az<br/>1.07. menüben a kikapcsolási küszöbértéknek!</li> </ul> |
| Menüszám        | 5.18                                                                                                    |
| Leírás          | Túl alacsony nyomás észlelésének küszöbértéke                                                                                                    |
| Értéktartomány  | 0,0–16,0 bar                                                                                                    |
| Gyári beállítás | 0,0 bar                                                                                                    |
| Magyarázat      | Ha egy szivattyú fut, a minimális nyomásfelügyelet aktiv. Az<br>alábbi feltételek esetén riasztás történik:                                                                                                    |
|                 | <ul> <li>A télnőszeriyőlnas a beantott köszőbertek ala sulyed.</li> <li>A túlnyomás és túl alacsony nyomás észlelésének késlelte-<br/>tési ideje lejárt (5.74. menü).</li> </ul>                                                                                                    |
|                 | <ul> <li>Azt, hogy a rendszer riasztás esetén hogyan reagáljon, az 5.73.<br/>menüben lehet beállítani.</li> <li>ÉRTESÍTÉS! A minimális nyomásfelügyelet deaktiválásá-<br/>hoz az értéket "0 bar"-ra kell állítani.</li> <li>FIGYELMEZTETÉS! Az értéknek kisebbnek kell lennie, mint<br/>az 1.04. menüben a bekapcsolási küszöbértéknek!</li> </ul>                                                                                                    |
| Menüszám        | 5.40                                                                                                    |
| Megnevezés      | "Szivattyú időszakos járatása" funkció BE/KI                                                                                                    |
| Értéktartomány  | off, on                                                                                                    |
| Gyári beállítás | on                                                                                                    |
| Magyarázat      | A csatlakoztatott szivattyúk hosszabb állásidejének elkerülése<br>érdekében ciklikus próbaüzem (a szivattyú időszakos járatása)<br>állítható be:                                                                                                    |
|                 | <ul> <li>off = A szivattyú időszakos járatása deaktiválva</li> <li>on = A szivattyú időszakos járatása aktiválva</li> </ul>                                                                                                    |
|                 | Ha a szivattyú időszakos járatása funkció aktiválva van, állítsa<br>be a következő menüpontokat:                                                                                                    |
|                 | <ul> <li>5.41. menü: Szivattyú időszakos járatása "Extern OFF" ese-<br/>tén engedélyezett</li> </ul>                                                                                                    |
|                 | <ul> <li>5.42. menü: Szivattyú időszakos járatása intervallum</li> <li>5.43. menü: Szivattyú időszakos járatásának futásideje</li> </ul>                                                                                                    |

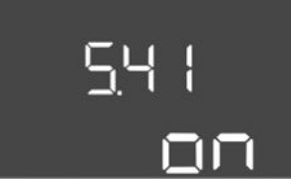

Fig. 46: 5.41. menü

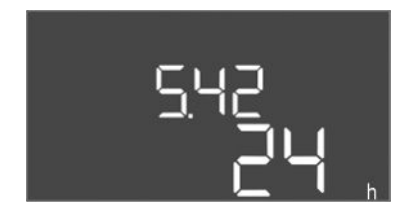

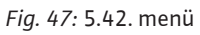

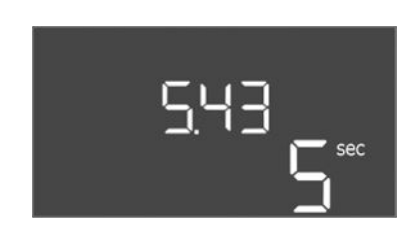

Fig. 48: 5.43. menü

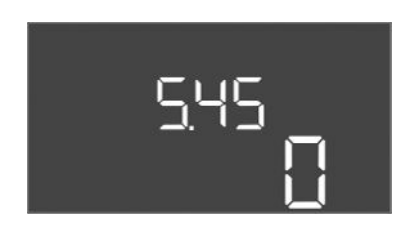

Fig. 49: 5.45. menü

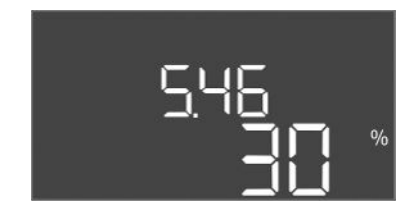

Fig. 50: 5.46. menü

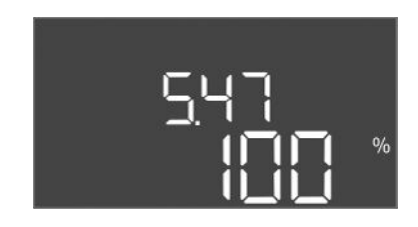

Fig. 51: 5.47. menü

| Menüszám        | 5.41                                                                                                    |
|-----------------|----------------------------------------------------------------------------------------------------|
| Megnevezés      | Szivattyú időszakos járatása "Extern OFF" engedélyezett                                                                                                    |
| Értéktartomány  | off, on                                                                                                    |
| Gyári beállítás | on                                                                                                    |
| Magyarázat      | Határozzuk meg, hogy aktív Extern OFF bemenet esetén beál–<br>lítható–e a szivattyú időszakos járatása, vagy sem:                                                                       |
|                 | <ul> <li>off = A szivattyú időszakos járatása deaktiválva, ha az Ex-<br/>tern OFF aktív.</li> <li>on = A szivattyú időszakos járatása aktiválva, ha az Extern<br/>OFF aktív.</li> </ul> |
| Menüszám        | 5.42                                                                                                    |
| Leírás          | "Szivattyú időszakos járatása intervallum"                                                                                                    |
| Értéktartomány  | 1 – 336 óra                                                                                                    |
| Gyári beállítás | 24 óra                                                                                                    |
| Magyarázat      | Az az időszak, amelynek elteltével a szivattyú időszakos járatá-<br>sa megtörténik.                                                                                                    |

| Menüszám        | 5.43                                                                                |
|-----------------|-------------------------------------------------------------------------------------|
| Leírás          | "Szivattyú időszakos járatásának futásideje"                                        |
| Értéktartomány  | 0 – 60 mp                                                                           |
| Gyári beállítás | 5 mp                                                                                |
| Magyarázat      | Az az időszak, amilyen hosszan a szivattyú időszakos járatás<br>üzemmódban működik. |

| Menüszám        | 5.45                                                                       |
|-----------------|----------------------------------------------------------------------------|
| Megnevezés      | Működés a jeladó hibája esetén – a bekapcsolandó szivattyúk<br>száma       |
| Értéktartomány  | 0-3*                                                                       |
| Gyári beállítás | 0                                                                          |
| Magyarázat      | * A maximális érték a szivattyúk beállított számától függ (5.02.<br>menü). |
|                 |                                                                            |
| Menüszám        | 5.46                                                                       |
| Leírás          | A szivattyúk minimális fordulatszáma                                       |
| Értéktartomány  | 0-50%                                                                      |
| Gyári beállítás | 30%                                                                        |
|                 |                                                                            |

| Menüszám        | 5.47                                 |
|-----------------|--------------------------------------|
| Leírás          | A szivattyúk maximális fordulatszáma |
| Értéktartomány  | 80-100%                              |
| Gyári beállítás | 100%                                 |

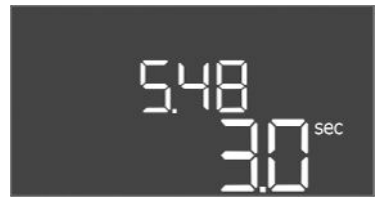

#### Fig. 52: 5.48. menü

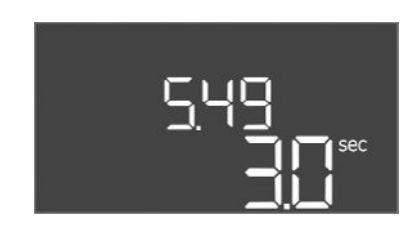

#### Fig. 53: 5.49. menü

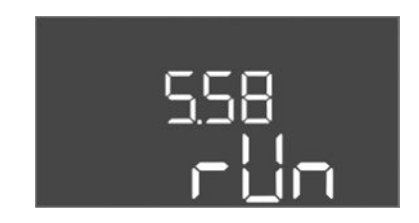

Fig. 54: 5.58. menü

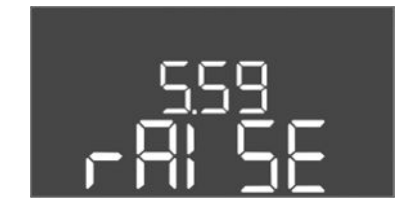

Fig. 55: 5.59. menü

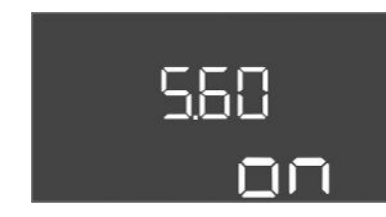

Fig. 56: 5.60. menü

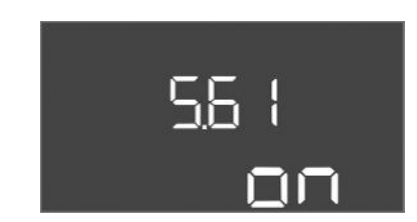

Fig. 57: 5.61. menü

| Menüszám        | 5.48                              |
|-----------------|-----------------------------------|
| Leírás          | Frekvenciaváltó felfutási rámpája |
| Értéktartomány  | 0–10 mp                           |
| Gyári beállítás | 3 mp                              |

| Menüszám        | 5.49                             |
|-----------------|----------------------------------|
| Leírás          | Frekvenciaváltó lefutási rámpája |
| Értéktartomány  | 0–10 mp                          |
| Gyári beállítás | 3 mp                             |
|                 |                                  |

| Menüszám        | 5.58                                                                                                    |
|-----------------|----------------------------------------------------------------------------------------------------|
| Megnevezés      | Gyűjtő üzemjelzés (SBM) funkció                                                                                                    |
| Értéktartomány  | on, run                                                                                                    |
| Gyári beállítás | run                                                                                                    |
| Magyarázat      | <ul> <li>A külön kimeneten keresztül üzemjelzés történhet a kapcsoló-<br/>készülék vagy a csatlakoztatott szivattyúk felé:</li> <li>"on": a kapcsolókészülék üzemkész</li> <li>"run": legalább egy szivattyú fut.</li> </ul>              |
| Menüszám        | 5.59                                                                                                    |
| Megnevezés      | Gyűjtő zavarjelzés (SSM) funkció                                                                                                    |
| Értéktartomány  | fall, raise                                                                                                    |
| Gyári beállítás | raise                                                                                                    |
| Magyarázat      | <ul> <li>Hiba esetén a külön kimeneten keresztül általános zavarjelzés történhet:</li> <li>"fall": A jelfogó leesik.<br/>Ez a funkció a hálózati feszültség felügyeletére használható.</li> <li>"raise": A jelfogó felhúzódik.</li> </ul> |
| Menüszám        | 5.60                                                                                                    |
| Megnevezés      | Ciklikus szivattyúváltás                                                                                                    |
| Értéktartomány  | on, off                                                                                                    |
| Gyári beállítás | on                                                                                                    |
|                 |                                                                                                    |

| Menüszám        | 5.61                |
|-----------------|---------------------|
| Leírás          | Nullmennyiség teszt |
| Értéktartomány  | on, off             |
| Gyári beállítás | on                  |
|                 |                     |

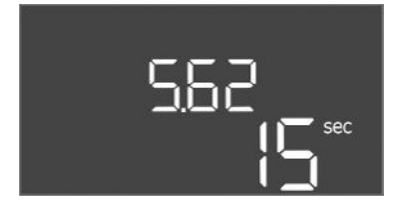

Fig. 58: 5.62. menü

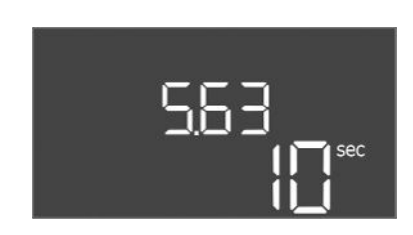

Fig. 59: 5.63. menü

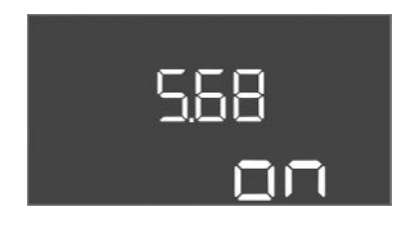

Fig. 60: 5.68. menü

| 5.69 |
|------|
| 00   |

Fig. 61: 5.69. menü

| Menüszám        | 5.62                                                                                                    |
|-----------------|----------------------------------------------------------------------------------------------------|
| Leírás          | Vízhiányszint (szárazon futás elleni védelem): Kikapcsolási kés–<br>leltetés                                                                                                    |
| Értéktartomány  | 0 – 180 mp                                                                                                    |
| Gyári beállítás | 15 s                                                                                                    |
| Magyarázat      | Az az időszak, amíg a szivattyúk a vízhiányszint elérésekor ki–<br>kapcsolnak.                                                                                                    |
| Menüszám        | 5.63                                                                                                    |
| Leírás          | Vízhiányszint (szárazon futás elleni védelem): Visszakapcsolási<br>késleltetés                                                                                                    |
| Értéktartomány  | 0–1800 mp                                                                                                    |
| Gyári beállítás | 10 mp                                                                                                    |
| Magyarázat      | Az az időszak, amíg a szivattyúk a vízhiányszint túllépésekor<br>bekapcsolnak.                                                                                                    |
| Menüszám        | 5.68 (csak Control EC-Booster 12 A-ia)                                                                                                    |
|                 | Hálózati csatlakozás forgómező-felügyelete BE/KI                                                                                                    |
| Értéktartomány  | on off                                                                                                    |
| Gyári beállítás | on                                                                                                    |
| Magyarázat      | <ul> <li>Beépített forgómező-felügyelet a hálózati csatlakozáshoz. Ha<br/>nem áll rendelkezésre jobbra irányuló forgómező, hibaüzenet<br/>jelenik meg.</li> <li>off = Forgómező-felügyelet deaktiválva</li> <li>on = Forgómező-felügyelet aktiválva</li> <li>ÉRTESÍTÉS! Ha a kapcsolókészüléket egyfázisú váltóáramú<br/>csatlakozáson keresztül üzemelteti, kapcsolja ki a funkciót!</li> </ul> |
| Menüszám        | 5.69. (csak Control EC-Booster 12 A-ig)                                                                                                    |
| Leírás          | Minimális motoráram–felügyelet be/ki                                                                                                    |
| Értéktartomány  | on, off                                                                                                    |
| Gyári beállítás | on                                                                                                    |
| Magyarázat      | A beépített motoráram–felügyelet felügyeli a szivattyúk mini–<br>mális és maximális motoráramát:                                                                                                    |
|                 | <ul> <li>A minimális motoráram felügyelete<br/>Az érték a kapcsolókészülékben van beállítva: 300 mA vagy<br/>a beállított maximális motoráram 10%-a.</li> </ul>                                                                                                    |
|                 | Ha a szíváttyu bekapcsolásakor nem merhető aram, a mo-<br>toráram-felügyelet hibát jelez.                                                                                                    |
|                 | <ul> <li>A maximális motoráram felügyelete<br/>Ha a szivattyú túllépi a beállított motoráram értékét, a mo-<br/>toráram-felügyelet hibát jelez.</li> </ul>                                                                                                    |
|                 | A funkciót a következőképpen lehet beállítani:                                                                                                    |
|                 | <ul> <li>on = Motoráram-felügyelet aktiválva.</li> <li>off = A minimális motoráram-felügyelet deaktiválva van.<br/>ÉRTESÍTÉS! A maximális motoráram-felügyelet nem deak-<br/>tiválható!</li> </ul>                                                                                                    |

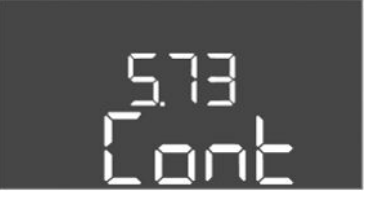

Fig. 62: 5.73. menü

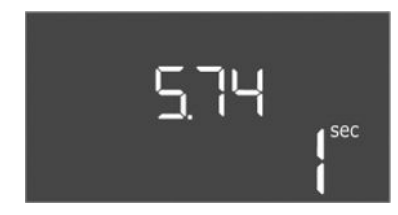

Fig. 63: 5.74. menü

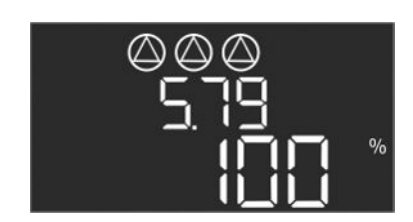

Fig. 64: 5.79. menü

| Menüszám        | 5.73                                                                                                    |
|-----------------|----------------------------------------------------------------------------------------------------|
| Leírás          | Reakció túl alacsony nyomás észlelése esetén                                                                                                    |
| Értéktartomány  | off, Cont                                                                                                    |
| Gyári beállítás | Cont                                                                                                    |
| Magyarázat      | <ul> <li>Cont: A rendszer normálisan tovább működik. Az LCD-kijel-<br/>zőn megjelenik a hibakód.</li> <li>off: A rendszer riasztást vált ki és minden szivattyú lekap-<br/>csol. A hibakód megjelenik az LCD-kijelzőn, és a piros LED<br/>világít. A gyűjtő zavarjelzéshez (SSM) tartozó kimenet akti-<br/>válódik.</li> </ul> |
| Menüszám        | 5.74                                                                                                    |
| Leírás          | A túlnyomás és túl alacsony nyomás észlelésének késleltetési<br>ideje                                                                                                    |
| Értéktartomány  | 0 – 60 mp                                                                                                    |
| Gyári beállítás | 1 mp                                                                                                    |
| Magyarázat      | Ha a túlnyomás küszöbértéke túllépésre került vagy a túl ala-<br>csony nyomás küszöbértékét nem éri el a nyomás, a riasztást a<br>rendszer csak a beállított idő túllépése esetén adja ki.                                                                                                    |
| Menüszám        | 5.79                                                                                                    |
| Leírás          | Szivattyúk száma érzékelőhiba esetén                                                                                                    |
| Értéktartomány  | 0-100%                                                                                                    |
| Gyári beállítás | 100%                                                                                                    |
| Magyarázat      | Ha az 5.45 menü be van állítva, hogy érzékelőhiba esetén a szi–<br>vattyúk bekapcsoljanak, akkor itt meg lehet határozni a megfe–<br>lelő fordulatszámot.                                                                                                    |

#### 8.3.4 1. menü: Be- és kikapcsolási értékek

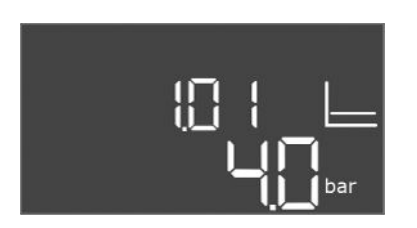

Fig. 65: 1.01. menü

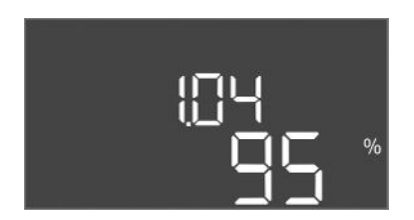

Fig. 66: 1.04. menü

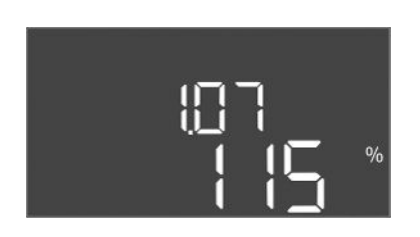

Fig. 67: 1.07. menü

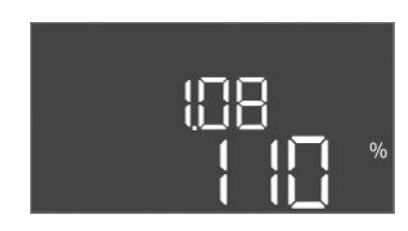

Fig. 68: 1.08. menü

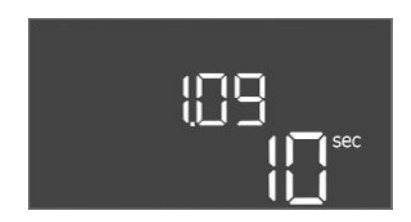

Fig. 69: 1.09. menü

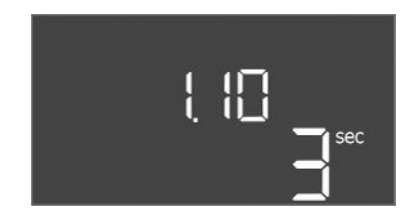

Fig. 70: 1.10. menü

| Menüszám        | 1.01                                                                                       |
|-----------------|--------------------------------------------------------------------------------------------|
| Megnevezés      | Nyomás előírt értéke                                                                       |
| Értéktartomány  | 0,1-25,0* bar                                                                              |
| Gyári beállítás | 4 bar                                                                                      |
| Magyarázat      | * A maximális érték a nyomásérzékelő beállított méréstartomá-<br>nyától függ (5.11. menü). |

| Menüszám        | 1.04                                                                 |
|-----------------|----------------------------------------------------------------------|
| Megnevezés      | A szivattyú bekapcsolási küszöbe a nyomás előírt értékének<br>%–ában |
| Értéktartomány  | 75–99%                                                               |
| Gyári beállítás | 95%                                                                  |

| Menüszám        | 1.07                                                                               |
|-----------------|------------------------------------------------------------------------------------|
| Megnevezés      | Az alapterhelés szivattyú kikapcsolási küszöbe a nyomás előírt<br>értékének %–ában |
| Értéktartomány  | 101-125%                                                                           |
| Gyári beállítás | 115%                                                                               |

| Menüszám        | 1.08                                                                               |
|-----------------|------------------------------------------------------------------------------------|
| Leírás          | A csúcsterhelés szivattyú kikapcsolási küszöbe a nyomás előírt<br>értékének %–ában |
| Értéktartomány  | 101–125%                                                                           |
| Gyári beállítás | 110%                                                                               |

| Menüszám        | 1.09                                                                                           |
|-----------------|------------------------------------------------------------------------------------------------|
| Megnevezés      | Alapterhelés szivattyú kikapcsolási késleltetése                                               |
| Értéktartomány  | 0 – 180 mp                                                                                     |
| Gyári beállítás | 10 mp                                                                                          |
| Magyarázat      | Az az időadat, amíg az alapterhelés szivattyú a kikapcsolási kü-<br>szöb elérésekor lekapcsol. |

| Menüszám        | 1.10                                                                                         |
|-----------------|----------------------------------------------------------------------------------------------|
| Megnevezés      | Csúcsterhelés szivattyú bekapcsolási késleltetése                                            |
| Értéktartomány  | 0 – 30 mp                                                                                    |
| Gyári beállítás | 3 mp                                                                                         |
| Magyarázat      | Az az időadat, amíg a csúcsterhelés szivattyú a bekapcsolási<br>küszöb elérésekor bekapcsol. |

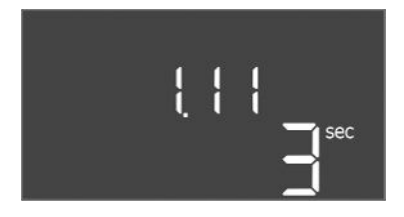

#### Fig. 71: 1.11. menü

#### 8.3.5 2. menü: ModBus RTU terepbuszcsatlakozás

| Menüszám        | 1.11                                                                                           |
|-----------------|------------------------------------------------------------------------------------------------|
| Megnevezés      | Csúcsterhelés szivattyú kikapcsolási késleltetése                                              |
| Értéktartomány  | 0 – 30 mp                                                                                      |
| Gyári beállítás | 3 mp                                                                                           |
| Magyarázat      | Az az időadat, amíg a csúcsterhelés szivattyú a kikapcsolási kü-<br>szöb elérésekor lekapcsol. |

A ModBus RTU-n keresztül történő csatlakoztatáshoz a kapcsolókészülék RS485 interfészszel van felszerelve. Az interfészen keresztül különböző paraméterek olvashatók le, illetve részben változtathatók is. A kapcsolókészülék Modbus–Slave–ként működik. Az egyes paraméterek áttekintése és a használt adattípusok leírása a Függelékben található.

A ModBus interfész használatához állítsa be a beállításokat a következő menükben:

| Menüszám        | 2.01                       |
|-----------------|----------------------------|
| Leírás          | ModBus RTU interfész BE/KI |
| Értéktartomány  | on, off                    |
| Gyári beállítás | off                        |

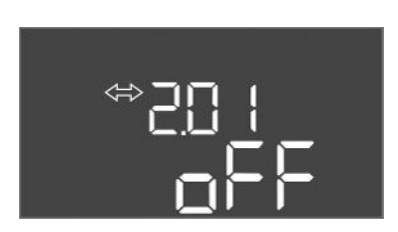

#### Fig. 72: 2.01. menü

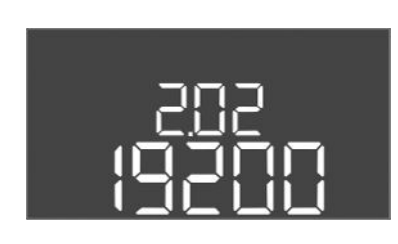

#### Fig. 73: 2.02. menü

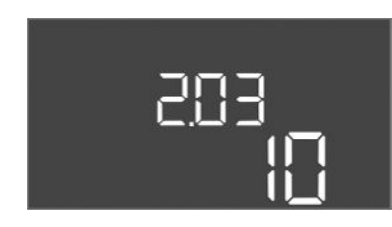

#### Fig. 74: 2.03. menü

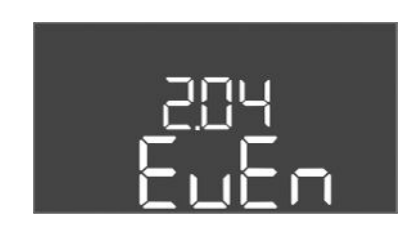

#### Fig. 75: 2.04. menü

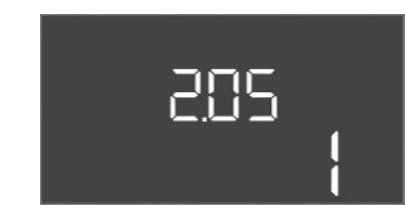

Fig. 76: 2.05. menü

| Menüszám        | 2.02                         |
|-----------------|------------------------------|
| Leírás          | Baud frekvencia              |
| Értéktartomány  | 9600; 19 200; 38 400; 76 800 |
| Gyári beállítás | 19200                        |

| Menüszám        | 2.03      |
|-----------------|-----------|
| Leírás          | Slave cím |
| Értéktartomány  | 1 – 254   |
| Gyári beállítás | 10        |

| Menüszám        | 2.04            |
|-----------------|-----------------|
| Leírás          | Paritás         |
| Értéktartomány  | none, even, odd |
| Gyári beállítás | even            |

| Menüszám        | 2.05               |
|-----------------|--------------------|
| Leírás          | A stop bitek száma |
| Értéktartomány  | 1; 2               |
| Gyári beállítás | 1                  |

#### 8.3.6 3. menü: Szivattyúk engedélyezése

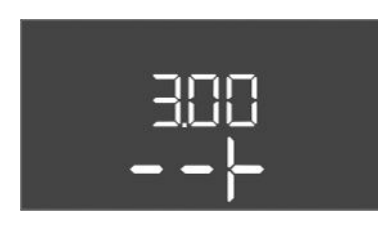

A rendszer üzemeltetéséhez válassza ki az egyes szivattyúk üzemmódját, és engedélyezze a szivattyúkat:

- Gyárilag minden szivattyú "auto" üzemmódra van állítva.
- Ha a szivattyúk engedélyezve vannak a 3.01. menüben, az automatikus üzemmód elindul.

#### Az első konfigurációhoz szükséges beállítások.

Az első konfiguráció alatt végezze el az alábbi munkákat:

- A szivattyúk forgásirányának ellenőrzése
- A motor-áramfelügyelet pontos beállítása (csak "Control EC-Booster" esetén)
- Ezeknek a munkáknak az elvégzéséhez állítsa be az alábbi beállításokat:
- Szivattyúk kikapcsolása: A 3.02 3.04. menüt állítsa "off"-ra.
- Szivattyúk engedélyezése: A 3.01. menüt állítsa "on"-ra.

| Menüszám        | 3.02 - 3.04                                                                                                    |  |  |  |  |  |
|-----------------|----------------------------------------------------------------------------------------------------|--|--|--|--|--|
| Leírás          | Üzemmód, 1. szivattyú – 3. szivattyú                                                                                                    |  |  |  |  |  |
| Értéktartomány  | off, Hand, Auto                                                                                                    |  |  |  |  |  |
| Gyári beállítás | Auto                                                                                                    |  |  |  |  |  |
| Magyarázat      | <ul> <li>off = Szivattyú kikapcsolva</li> <li>Hand = a szivattyú kézi üzeme. Az üzemelés időtartamát és az üzemi fordulatszámot a 3.10. és 3.11. menüben lehet meghatározni.</li> <li>Auto = A szivattyú automatikus üzeme a nyomásvezérléstől függően</li> <li>ÉRTESÍTÉS! Az első konfigurációhoz állítsa az értéket "off"-ra!</li> </ul> |  |  |  |  |  |
| Menüszám        | 3.01                                                                                                    |  |  |  |  |  |
| Megnevezés      | Szivattyúk engedélyezése                                                                                                    |  |  |  |  |  |
| Értéktartomány  | on, off                                                                                                    |  |  |  |  |  |
| Gyári beállítás | off                                                                                                    |  |  |  |  |  |
| Magyarázat      | <ul> <li>off = A szivattyúk zárolva vannak és nem indíthatók el.<br/>ÉRTESÍTÉS! Kézi üzem vagy kényszer bekapcsolás sem le-<br/>hetséges!</li> <li>on = A szivattyúk a beállított üzemmód szerint kapcsolnak<br/>be/ki</li> </ul>                                                                                                    |  |  |  |  |  |
| Menüszám        | 3.10                                                                                                    |  |  |  |  |  |
| Leírás          | A szivattyúk futási ideje kézi üzemmódban                                                                                                    |  |  |  |  |  |
| Értéktartomány  | 0–999 mp                                                                                                    |  |  |  |  |  |
| Gyári beállítás | 0 mp                                                                                                    |  |  |  |  |  |
| Magyarázat      | 0 mp: A szivattyú kézi üzemmódban működik, amíg a gomb le-<br>nyomva van, és ezután az előző módra kapcsol vissza.                                                                                                    |  |  |  |  |  |
|                 | 1–998 mp: A szivattyú a megadott ideig kézi üzemmódban<br>működik.                                                                                                    |  |  |  |  |  |
|                 | 999 mp: A szivattyú kézi üzemmódban működik, amíg a mód<br>nem kerül újra megváltoztatásra.                                                                                                    |  |  |  |  |  |
|                 | A megfelelő fordulatszámot a 3.11. menüben lehet beállítani.                                                                                                    |  |  |  |  |  |
| Menüszám        | 3.11                                                                                                    |  |  |  |  |  |
| Leírás          | A szivattyúk üzemi fordulatszáma kézi üzemmódban                                                                                                    |  |  |  |  |  |
| Értéktartomány  | 0-100%                                                                                                    |  |  |  |  |  |
| Gyári beállítás | 100%                                                                                                    |  |  |  |  |  |
| Magyarázat      | Kézi üzemmódban a szivattyúk a beállított fordulatszámmal<br>működnek.                                                                                                    |  |  |  |  |  |

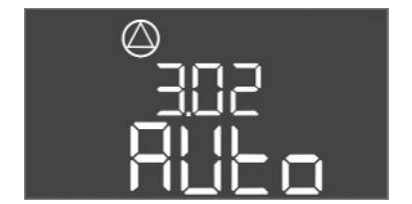

Fig. 77: 3.02. menü

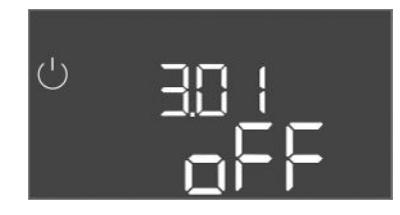

Fig. 78: 3.01. menü

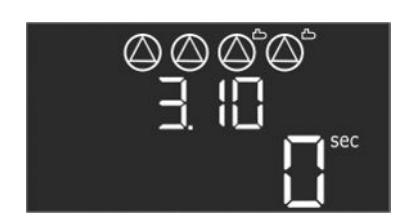

Fig. 79: 3.10. menü

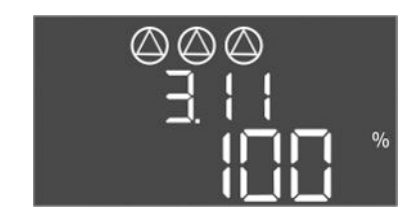

Fig. 80: 3.11. menü

8.3.7 Motor áramfelügyeletének beállítása (csak Control EC-B 12 A-ig)

#### A motoráram-felügyelet aktuális értékének kijelzése

- 1. Tartsa lenyomva a kezelőgombot 3 másodpercig.
  - ⇒ Megjelenik az 1.00. menü.
- 2. Forgassa el a kezelőgombot, amíg meg nem jelenik a 4.00. menü.
- 3. Nyomja meg a kezelőgombot.
  - ⇒ Megjelenik a 4.01. menü.
- 4. Forgassa el a kezelőgombot, amíg meg nem jelenik a 4.25–4.27. menü.
  - $\Rightarrow$  4.25. menü: az 1. szivattyúhoz beállított motoráramot mutatja.
  - $\Rightarrow$  4.26. menü: a 2. szivattyúhoz beállított motoráramot mutatja.
  - ⇒ 4.27. menü: a 3. szivattyúhoz beállított motoráramot mutatja.
  - A motoráram-felügyelet aktuális értéke ellenőrizve.
     Egyeztesse össze a beállított értéket a típustáblán megadott értékkel. Ha a beállított érték eltér a típustáblán találhatótól, állítsa be a megfelelő értéket.

#### A motoráram-felügyelet értékének módosítása

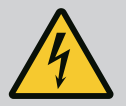

## VESZÉLY

#### Elektromos áram okozta halálos sérülés veszélye!

A nyitott kapcsolókészüléken végzett munkák során halálos sérülés veszélye áll fenn! Az alkatrészek feszültség alatt állnak!

- A munkákat elektrotechnikai szakemberrel végeztesse el.
- Kerülje a földelt fémalkatrészekkel (csövek, keretek stb.) való érintkezést.
- ✓ A motoráram-felügyelet beállításai ellenőrizve.
- 1. Forgassa el a kezelőgombot, amíg meg nem jelenik a 4.25–4.27. menü.
  - ⇒ 4.25. menü: az 1. szivattyúhoz beállított motoráramot mutatja.
  - ⇒ 4.26. menü: a 2. szivattyúhoz beállított motoráramot mutatja.
  - ⇒ 4.27. menü: A 3. szivattyúhoz beállított motoráramot mutatja.
- 2. Nyissa ki a kapcsolókészüléket.
- Csavarhúzó segítségével korrigálja a motoráramot a potenciométeren (lásd "Az alkatrészek áttekintése" részt). A változások közvetlenül a kijelzőn leolvashatók.
- 4. Ha minden motoráramot korrigált, zárja be a kapcsolókészüléket.
  - A motoráram-felügyelet be van állítva. Végezze el a forgásirány ellenőrzését.

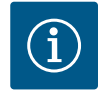

### ÉRTESÍTÉS

#### Hálózat- és szivattyúcsatlakozás forgómezője

A forgómezőt a hálózati csatlakozás közvetlenül továbbítja a szivattyúcsatlakozáshoz.

- Ellenőrizze a csatlakoztatott szivattyúk megfelelő forgómezőjét (jobbra vagy balra forgó).
- Vegye figyelembe a szivattyúk beépítési és üzemeltetési utasítását.

A szivattyúk forgásirányát próbaüzemmel ellenőrizze. VIGYÁZAT! Anyagi kár veszélye! A próbaüzemet az előírt üzemeltetési feltételek mellett végezze.

- A kapcsolókészülék zárva van.
- Az 5. menü és az 1. menü konfigurációja befejeződött.
  - A 3.02–3.04. menüben az összes szivattyú ki van kapcsolva: "off" érték.
- A 3.01. menüben az összes szivattyú engedélyezve van: "on" érték.
- 1. Indítsa el az Easy Actions menüt: forgassa el a kezelőgombot 180°-kal.
- 2. Válassza ki a szivattyú kézi üzemmódját: forgassa el a kezelőgombot addig, míg meg nem jelenik a megfelelő menüpont:

8.3.8 A csatlakoztatott szivattyúk forgásirányának ellenőrzése

- 1. szivattyú: P1 Hand
- 2. szivattyú: P2 Hand
- 3. szivattyú: P3 Hand
- 3. Indítsa el a próbaüzemet: Nyomja meg a kezelőgombot. A szivattyú a beállított ideig működik (3.10. menü), és aztán ismét kikapcsol.
- 4. Ellenőrizze a forgásirányt.
  - ⇒ Hibás forgásirány: Cserélje ki a két fázist a szivattyú csatlakozáson.
  - Forgásirány ellenőrizve, esetleg korrigálva. Az első konfiguráció ezzel befejeződött.

#### 8.4 Automatikus üzem indítása

- Automatikus üzem az első konfiguráció után
- A kapcsolókészülék zárva van. 1
- A konfiguráció ezzel befejeződött. ✓
- A forgásirány helyes.
- A motoráram–felügyelet beállítása helyes.
- 1. Indítsa el az Easy Actions menüt: forgassa el a kezelőgombot 180°-kal.
- 2. Szivattyú kiválasztása az automatikus üzemhez: forgassa el a kezelőgombot addig, míg meg nem jelenik a megfelelő menüpont:
  - 1. szivattyú: P1 Auto
  - 2. szivattyú: P2 Auto
  - 3. szivattyú: P3 Auto
- 3. Nyomja meg a kezelőgombot.
  - ⇒ A kiválasztott szivattyúhoz az automatikus üzem kerül beállításra. Alternatív megoldásként a beállítás a 3.02-3.04. menüben is elvégezhető.
  - Automatikus üzem bekapcsolva.

#### Automatikus üzem az üzemen kívül helyezés után

- A kapcsolókészülék zárva van. 1
- A konfiguráció ellenőrizve.
- A paraméterbevitel engedélyezve van: a 7.01. menü beállítása on.
- 1. Tartsa lenyomva a kezelőgombot 3 másodpercig.
  - ⇒ Megjelenik az 1.00. menü.
- 2. Forgassa el a kezelőgombot, amíg meg nem jelenik a 3.00. menü.
- 3. Nyomja meg a kezelőgombot.
  - ⇒ Megjelenik a 3.01. menü.
- 4. Nyomja meg a kezelőgombot.
- 5. Állítsa "on"-ra az értéket.
- 6. Nyomja meg a kezelőgombot.
  - ⇒ Érték mentve, szivattyúk engedélyezve.
  - Automatikus üzem bekapcsolva.

Az üzem során gondoskodjon az alábbiakról:

- A kapcsolókészülék legyen zárva és védve az illetéktelen kinyitás ellen.
- A kapcsolókészülék legyen elárasztásbiztosan (IP54 védelmi osztály) elhelyezve.
- Ne érje közvetlen napsugárzás.
- Környezeti hőmérséklet: 0 ... 40 °C.

A főképernyőn a következő információk jelennek meg:

- Szivattyú állapota:
  - regisztrált szivattyúk száma
  - szivattyú aktiválva/deaktiválva
  - szivattyú BE/KI
- Üzem tartalékszivattyúval
- Szabályzási mód
- Nyomás előírt értéke
- Aktív terepi busz működés

Ezenkívül a 4. menüben elérhetők az alábbi információk:

8.5 Üzem során

- 1. Tartsa lenyomva a kezelőgombot 3 másodpercig.
  - ⇒ Megjelenik az 1.00. menü.
- 2. Forgassa el a kezelőgombot, amíg meg nem jelenik a 4. menü.
- 3. Nyomja meg a kezelőgombot.
  - Megjelenik a 4.xx. menü.

| ۵402<br>                                | Nyomás előírt értéke [bar]                                                                                                    |
|-----------------------------------------|----------------------------------------------------------------------------------------------------|
| <sup>ပ</sup> <sub>ရ</sub> မ္ ၊ဥ<br>[]္က | A kapcsolókészülék futási ideje<br>Az idő megadása a nagyságtól függően percben (min), órában (h) vagy<br>napban (d) történik.                                                                                                    |
| ©<br>≗५ ¦∃<br>[m                        | <ul> <li>Futási idő: 1. szivattyú</li> <li>Az idő megadása a nagyságtól függően percben (min), órában (h) vagy napban (d) történik. A megjelenítés az időtartamtól függően változik: <ul> <li>1 óra: megjelenítés 0 59 percben, mértékegység: min</li> <li>2 óra – 24 óra: megjelenítés órákban és percekben pontokkal elválasztva, pl. 10.59, mértékegység: h</li> <li>2 nap – 999 nap: megjelenítés napokban és órákban pontokkal elválasztva, pl. 123.7, mértékegység: d</li> <li>1000 nap felett: megjelenítés napokban, mértékegység: d</li> </ul> </li> </ul> |
| ۵ <u>۹</u> ۲۲                           | Futási idő: 2. szivattyú<br>Az idő megadása a nagyságtól függően percben (min), órában (h) vagy<br>napban (d) történik.                                                                                                    |
| «۲ الج<br>۲                             | Futási idő: 3. szivattyú<br>Az idő megadása a nagyságtól függően percben (min), órában (h) vagy<br>napban (d) történik.                                                                                                    |
| ° "чп<br>[]                             | A kapcsolókészülék kapcsolási ciklusai                                                                                                    |
| °°4 18<br>°°4 18<br>□                   | Kapcsolási ciklusok: 1. szivattyú                                                                                                    |
| a 4 is<br>C                             | Kapcsolási ciklusok: 2. szivattyú                                                                                                    |
| ۵420<br>C                               | Kapcsolási ciklusok: 3. szivattyú                                                                                                    |
| ۵425<br>D                               | Sorozatszám<br>A kijelző az 1. és a 2. négy számjegy között váltakozik.                                                                                                    |
| "чгз<br>ЕС-ь                            | Kapcsolókészülék típusa                                                                                                    |
| <sup>а ч2ч</sup><br>ЮОО                 | Szoftververzió                                                                                                    |
|                                         | A motoráram–felügyelet beállított értéke: 1. szivattyú<br>max. névleges áram [A]<br>(csak "Control EC–Booster" esetén)                                                                                                    |
| * <sup>©</sup> 6                        | A motoráram–felügyelet beállított értéke: 2. szivattyú<br>max. névleges áram [A]<br>(csak "Control EC–Booster" esetén)                                                                                                    |
| «۲۵۲<br>۵۵                              | A motoráram–felügyelet beállított értéke: 3. szivattyú<br>max. névleges áram [A]<br>(csak "Control EC–Booster" esetén)                                                                                                    |

| °429<br>00L2 | <ol> <li>szivattyú aktuális névleges áramerőssége [A]<br/>A kijelző L1, L2 és L3 között váltakozik<br/>Nyomja meg a kezelőgombot és tartsa lenyomva. A szivattyú 2 mp<br/>múlva elindul. A szivattyú működik, amíg a kezelőgombot el nem enge-<br/>di.<br/>(csak "Control EC-Booster" esetén)</li> </ol> |
|--------------|----------------------------------------------------------------------------------------------------|
| °430<br>00L3 | 2. szivattyú aktuális névleges áramerőssége [A]<br>A kijelző L1, L2 és L3 között váltakozik<br>Nyomja meg a kezelőgombot és tartsa lenyomva. A szivattyú 2 mp<br>múlva elindul. A szivattyú működik, amíg a kezelőgombot el nem enge-<br>di.<br>(csak "Control EC-Booster" esetén)                       |
| eta<br>COL 3 | 3. szivattyú aktuális névleges áramerőssége [A]<br>A kijelző L1, L2 és L3 között váltakozik<br>Nyomja meg a kezelőgombot és tartsa lenyomva. A szivattyú 2 mp<br>múlva elindul. A szivattyú működik, amíg a kezelőgombot el nem enge-<br>di.<br>(csak "Control EC-Booster" esetén)                       |

- Üzemen kívül helyezés 9
- 9.1 A személyzet szakképesítése
- 9.2 Az üzemeltető kötelességei

9.3 Üzemen kívül helyezés

- Az elektromos részegységeken végzett munkák: képzett elektrotechnikai szakember Megfelelő szakmai képesítéssel, ismeretekkel és tapasztalattal rendelkező személy, aki képes felismerni az elektromosság veszélyeit és elkerülni azokat.
- Telepítési/szétszerelési munkálatok: képzett elektrotechnikai szakember Különböző építményekhez használandó szerszámokra és rögzítőanyagokra vonatkozó ismeretek
- Tartsa be az ipartestületek által kiadott, helyileg érvényben lévő baleset-megelőzési és biztonsági előírásokat.
- A személyzetet a megadott munkákhoz szükséges képzésben kell részesíteni.
- A személyzetet ki kell oktatni a rendszer működésmódjáról.
- Zárt helyiségekben végzett munkák esetén a biztosítás érdekében második személynek is jelen kell lennie.
- Gondoskodni kell a zárt terek megfelelő szellőzéséről.
- Ha mérgező vagy fojtó gázok gyűlnek fel, azonnal tegye meg a szükséges ellenintézkedéseket!

Az üzemen kívül helyezéshez kapcsolja ki a szivattyúkat, és kapcsolja ki a kapcsolókészüléket a főkapcsolóval. A beállítások a kapcsolókészüléken áramtalanítás esetén is tárolva maradnak, és nem törlődnek. Így a kapcsolókészülék mindenkor üzemkész marad. Az üzemszünet alatt tartsa be a következőket:

- Környezeti hőmérséklet: 0 ... 40 °C
- Maximális páratartalom: 90%, nem kondenzálódó
- A paraméterbevitel engedélyezve van: a 7.01. menü beállítása on. 1
- 1. Tartsa lenyomva a kezelőgombot 3 másodpercig.
  - ⇒ Megjelenik az 1.00. menü.
- 2. Forgassa el a kezelőgombot, amíg meg nem jelenik a 3.00. menü.
- 3. Nyomja meg a kezelőgombot.
  - ⇒ Megjelenik a 3.01. menü.
- 4. Nyomja meg a kezelőgombot.
- 5. Állítsa "off"-ra az értéket.
- 6. Nyomja meg a kezelőgombot.
  - ⇒ Érték elmentve, szivattyúk kikapcsolva.
- 7. Forgassa a főkapcsolót "OFF" állásba.
- 8. Biztosítsa a főkapcsolót illetéktelen bekapcsolás ellen (pl. lezárással)
  - Kapcsolókészülék kikapcsolva.

## VESZÉLY

#### Elektromos áram okozta halálos sérülés veszélye!

Az elektromos részegységeken történő szakszerűtlen munkavégzés áramütés általi halált okoz!

- Az elektromos munkákat mindig villanyszerelő szakemberrel kell elvégeztetni!
- Tartsa be a helyi előírásokat!
- Üzemen kívül helyezés végrehajtva.
- A hálózati csatlakozás feszültségmentes, ki van kapcsolva, és a jogosulatlan bekapcsolás ellen védett.
- Az üzemjelzés és a hibaüzenetek áramellátása feszültségmentes, ki van kapcsolva, és a jogosulatlan bekapcsolás ellen védett.
- 1. Nyissa ki a kapcsolókészüléket.
- Válassza le az összes csatlakozókábelt, és húzza át őket a meglazított kábelcsavarzaton.
- 3. Zárja le a csatlakozókábel végeit víztömören.
- 4. Zárja le a kábelcsavarzatot víztömören.
- 5. Támassza ki a kapcsolókészüléket (pl. egy másik személy segítségével).
- Lazítsa meg a kapcsolókészülék rögzítőcsavarjait, és vegye le a kapcsolókészüléket az alapjáról.
  - A kapcsolókészülék le van szerelve. Tartsa be a tárolási utasításokat!

#### 10 Karbantartás

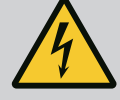

#### VESZÉLY

#### Elektromos áram okozta halálos sérülés veszélye!

Az elektromos részegységeken történő szakszerűtlen munkavégzés áramütés általi halált okoz!

- Az elektromos munkákat mindig villanyszerelő szakemberrel kell elvégeztetni!
- Tartsa be a helyi előírásokat!

## i) Él

## ÉRTESÍTÉS

#### Tilos jogosulatlan munkák vagy szerkezeti változtatások végzése!

Csak az itt ismertetett karbantartási és javítási munkákat szabad elvégezni. Minden egyéb munkát, valamint szerkezeti változtatást csak a gyártó végezhet.

#### 10.1 Karbantartási időközök

#### Rendszeresen

Kapcsolókészülék tisztítása.

#### Évente

Az elektromechanikus alkatrészek kopásának ellenőrzése.

#### 10 év után

Generálfelújítás

#### 10.2 Karbantartási munkák

#### Kapcsolókészülék tisztítása

- Kapcsolókészülék kikapcsolása.
- Tisztítsa meg a kapcsolókészüléket egy nedves pamutkendővel.
   Ne használjon agresszív vagy súroló hatású tisztítószert, valamint folyadékot!

#### Az elektromechanikus alkatrészek kopásának ellenőrzése

- Az elektromechanikus alkatrészek kopását ellenőriztesse villanyszerelő szakemberrel.
- Ha kopás észlelhető, cseréltesse ki az érintett alkatrészeket villanyszerelő szakemberrel vagy az ügyfélszolgálaton keresztül.

#### Generálfelújítás

A felújítás során minden alkatrészt, a huzalozást és a házat is ellenőrizni kell kopás szempontjából. A hibás vagy kopott alkatrészeket ki kell cserélni.

11 Üzemzavarok, azok okai és elhárításuk

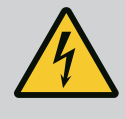

#### VESZÉLY

#### Elektromos áram okozta halálos sérülés veszélye!

Az elektromos részegységeken történő szakszerűtlen munkavégzés áramütés általi halált okoz!

- Az elektromos munkákat mindig villanyszerelő szakemberrel kell elvégeztetni!
- Tartsa be a helyi előírásokat!

- 11.1 Az üzemeltető kötelességei
- Tartsa be az ipartestületek által kiadott, helyileg érvényben lévő baleset-megelőzési és biztonsági előírásokat.
- A személyzetet a megadott munkákhoz szükséges képzésben kell részesíteni.
- A személyzetet ki kell oktatni a rendszer működésmódjáról.
- Zárt helyiségekben végzett munkák esetén a biztosítás érdekében második személynek is jelen kell lennie.
- Gondoskodni kell a zárt terek megfelelő szellőzéséről.
- Ha mérgező vagy fojtó gázok gyűlnek fel, azonnal tegye meg a szükséges ellenintézke– déseket!

11.2 Zavarkijelzés

Az előforduló hibákat a zavarjelző LED-ek és a kijelzőn megjelenő alfanumerikus kódok jelzik.

- Ellenőrizze a rendszert a megjelenő hibának megfelelően.
- Cserélje ki a hibás alkatrészeket.
- Az üzemzavarok kijelzése többféleképpen történik:
- Üzemzavar a vezérlésben/kapcsolókészülékben:
  - A piros zavarjelző LED világít.
     A piros zavarjelző LED villog. A hibaüzenet csak a beállított idő letelte után jelenik meg (pl. szárazon futás elleni védelem kikapcsolási késleltetéssel).
  - A kijelzőn váltakozva jelenik meg hibakód és a főképernyő, és a rendszer eltárolja a hibamemóriában a hibakódot.
  - Aktiválódik a gyűjtő zavarjelzés.
- Az egyik szivattyú üzemzavara

Az adott szivattyú állapotjelző szimbóluma villog a kijelzőn.

11.3 Üzemzavar nyugtázása

Kapcsolja ki a riasztáskijelzést a kezelőgomb megnyomásával. Nyugtázza az üzemzavart a főmenüben vagy az Easy Actions menüben.

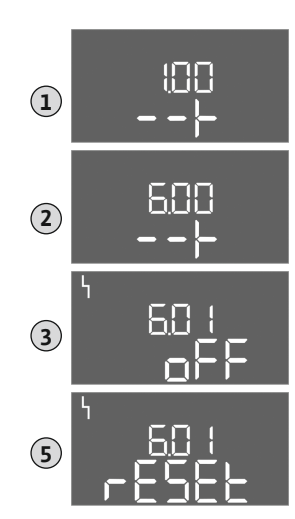

Fig. 81: Üzemzavar nyugtázása

#### Főmenü

- Minden üzemzavar kijavítva.
- Tartsa lenyomva a kezelőgombot 3 másodpercig.
   ⇒ Megjelenik az 1.00. menü.
- 2. Forgassa el a kezelőgombot, amíg meg nem jelenik a 6. menü.
- 3. Nyomja meg a kezelőgombot.
  - ⇒ Megjelenik a 6.01. menü.
- 4. Nyomja meg a kezelőgombot.
- 5. Állítsa az értéket "reset" állásra: forgassa el a kezelőgombot.
- 6. Nyomja meg a kezelőgombot.
  - A zavarkijelzés visszaállításra került.

#### Easy Actions menü

- Minden üzemzavar kijavítva.
- 1. Indítsa el az Easy Actions menüt: forgassa el a kezelőgombot 180°-kal.
- 2. Válassza ki az "Err reset" menüpontot.
- 3. Nyomja meg a kezelőgombot.
  - A zavarkijelzés visszaállításra került.

#### Üzemzavar nyugtázása meghiúsult

Ha vannak más hibák is, a hibák az alábbiak szerint jelennek meg:

- A zavarjelző LED világít.
- A kijelzőn megjelenik az utolsó hibakód.

Minden további hibát a hibamemóriából lehet előhívni.

Ha minden üzemzavart elhárított, nyugtázza újra az üzemzavarokat.

- 11.4
   Hibamemória
   A kapcsolókészülék hibamemóriája az utolsó tíz hibát tárolja. A hibamemória a "First in /

   First out" elv szerint működik. A hibák csökkenő sorrendben jelennek meg a 6.02 6.11.
   menüpontokban:
  - 6.02: az utolsó/legújabb hiba
  - 6.11: a legrégebbi hiba

#### 11.5 Hibakódok

A funkciók a szoftververzió függvényében különbözőképpen működhetnek. Ezért minden hibakódhoz a szoftververziót is megadjuk.

A használt szoftververzió adatai a típustáblán találhatók, vagy a 4.24. menü segítségével megjeleníthetők.

| Kód* | Üzemzavar                                                   | Ok                                                                                   | Elhárítás                                                                                                    |
|------|-------------------------------------------------------------|--------------------------------------------------------------------------------------|----------------------------------------------------------------------------------------------------|
| E006 | Forgómező hibája                                            | <ul> <li>Hibás forgómező</li> <li>Egyfázisú váltóárammal való üzemeltetés</li> </ul> | <ul> <li>Gondoskodjon jobbra forgó forgómezőről a<br/>hálózati csatlakozásnál.</li> <li>Deaktiválja a forgómező felügyeletet (5.68.<br/>menü)!</li> </ul>                             |
| E040 | Nyomásérzékelő üzem-<br>zavara                              | Nincs visszajelzés az érzékelőtől                                                    | Ellenőrizze a csatlakozókábelt és a jeladót, cse-<br>rélje ki a meghibásodott alkatrészt.                                                                                             |
| E060 | Túlnyomás a rendszer-<br>ben                                |                                                                                      | <ul> <li>Ellenőrizze a küszöbértéket és szükség ese-<br/>tén korrigálja (5.17. menü).</li> <li>…</li> </ul>                                                                           |
| E061 | Túl alacsony nyomás a<br>rendszerben                        |                                                                                      | <ul> <li>Ellenőrizze a küszöbértéket és szükség ese-<br/>tén korrigálja (5.18. menü).</li> <li>…</li> </ul>                                                                           |
| E062 | Vízhiányszint (szárazon<br>futás elleni védelem) ak-<br>tív | Min. vízszint nincs elérve                                                           | <ul> <li>Ellenőrizze a hozzáfolyás és a rendszer para-<br/>métereit.</li> <li>Ellenőrizze az érzékelőt, hogy megfelelően<br/>működik-e, és cserélje ki a hibás alkatrészt.</li> </ul> |

| Kód*   | Üzemzavar                                                 | Ok                                                                                                    | Elhárítás                                                                                                    |
|--------|-----------------------------------------------------------|----------------------------------------------------------------------------------------------------|----------------------------------------------------------------------------------------------------|
| E080.x | Control EC-Booster:<br>Szivattyú üzemzavara**             | <ul> <li>Nincs szivattyú csatlakoztatva.</li> <li>A motoráram-felügyelet nincs beállítva (a potenciométer "0"-n áll).</li> <li>Nem jelez vissza az adott védőkapcsoló.</li> <li>Termikus motorfelügyelet (bimetál érzékelő) kioldott.</li> <li>A motoráram-felügyelet kioldott.</li> </ul> | <ul> <li>Csatlakoztassa a szivattyút vagy deaktiválja<br/>a minimális áramfelügyeletet (5.69. menü)!</li> <li>A motoráram-felügyeletet állítsa be a szi-<br/>vattyú motoráramára.</li> <li>Ellenőrizze a szivattyú működését.</li> <li>Ellenőrizze a motor megfelelő hűtését.</li> <li>Ellenőrizze és szükség esetén korrigálja a<br/>beállított motoráramot.</li> <li>Lépjen kapcsolatba az ügyfélszolgálattal.</li> </ul> |
| E080.x | Control ECe-Booster:<br>Frekvenciaváltó üzem-<br>zavara** | A frekvenciaváltó hibát jelez                                                                                                    | Olvassa le a frekvenciaváltón a hibát, és hárítsa<br>el azt az útmutatóban leírtak szerint.                                                                                                    |

#### Jelmagyarázat:

\*"x" = azon szivattyút jelöli, amelyre a jelzett hiba vonatkozik!

\*\* A hibát **manuálisan** kell nyugtázni.

#### 11.6 További lépések az üzemzavar elhárítására

Ha az itt említett pontok nem jelentenek megoldást az üzemzavar elhárítására, akkor fel kell venni a kapcsolatot az ügyfélszolgálattal. További szolgáltatások igénybevétele esetén költségek merülhetnek fel! Ezzel kapcsolatban részletes információkkal ügyfélszolgálatunk szolgál.

#### 12 Ártalmatlanítás

12.1 Információ a használt elektromos és elektronikai termékek begyűjtéséről Ezen termék előírásszerű ártalmatlanítása és szakszerű újrahasznosítása segít elkerülni a környezeti károsodást és az emberi egészségre leselkedő veszélyeket.

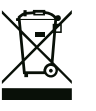

## ÉRTESÍTÉS

#### Tilos a háztartási hulladék részeként végzett ártalmatlanítás!

Az Európai Unióban ez a szimbólum szerepelhet a terméken, a csomagoláson vagy a kísérőpapírokon. Azt jelenti, hogy az érintett elektromos és elektronikai termékeket nem szabad a háztartási hulladékkal együtt ártalmatlanítani.

Az érintett elhasznált termékek előírásszerű kezelésével, újrahasznosításával és ártalmatla– nításával kapcsolatban a következőkre kell ügyelni:

- Ezeket a termékeket csak az arra kialakított, tanúsított gyűjtőhelyeken adja le.
- Tartsa be a helyileg érvényes előírásokat!

Az előírásszerű ártalmatlanításra vonatkozó információkért forduljon a helyi önkormányzathoz, a legközelebbi hulladékhasznosító udvarhoz vagy ahhoz a kereskedőhöz, akinél a terméket vásárolta. Az újrahasznosítással kapcsolatban további információkat a következő címen talál: www.wilo-recycling.com.

#### 13 Függelék

13.1 Rendszerimpendancia

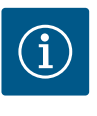

## ÉRTESÍTÉS

#### Max. óránkénti kapcsolási gyakoriság

A max. óránkénti kapcsolási gyakoriság a csatlakoztatott motortól függ.

- Vegye figyelembe a csatlakoztatott motor műszaki adatait!
- Nem szabad túllépni a motor maximális kapcsolási gyakoriságát!

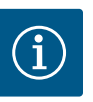

## ÉRTESÍTÉS

- A rendszer impedanciájától és a csatlakoztatott fogyasztók max. óránkénti kapcsolásától függően feszültségingadozás és/vagy feszültségcsökkenés léphet fel.
- Árnyékolt kábelek használata esetén az árnyékolást a szabályozókészülék egyik oldalán kell a földelősínre helyezni!
- A csatlakoztatást mindig elektromos szakemberrel végeztesse el!
- Vegye figyelembe a csatlakoztatott szivattyúk és jeladók beépítési és üzemeltetési utasításait.

| 3~400 V, 2 pólusú, közvetlen indítás |                          |               |  |  |  |  |  |  |
|--------------------------------------|--------------------------|---------------|--|--|--|--|--|--|
| Teljesítmény [kW]                    | Rendszerimpedancia [ohm] | Kapcsolás/óra |  |  |  |  |  |  |
| 0,37                                 | 2,629                    | 6 30          |  |  |  |  |  |  |
| 0,55                                 | 1,573                    | 6 30          |  |  |  |  |  |  |
| 0,75                                 | 0,950                    | 6 18          |  |  |  |  |  |  |
| 0,75                                 | 0,944                    | 24            |  |  |  |  |  |  |
| 0,75                                 | 0,850                    | 30            |  |  |  |  |  |  |
| 1,1                                  | 0,628                    | 6 12          |  |  |  |  |  |  |
| 1,1                                  | 0,582                    | 18            |  |  |  |  |  |  |
| 1,1                                  | 0,508                    | 24            |  |  |  |  |  |  |
| 1,1                                  | 0,458                    | 30            |  |  |  |  |  |  |
| 1,5                                  | 0,515                    | 6 12          |  |  |  |  |  |  |
| 1,5                                  | 0,431                    | 18            |  |  |  |  |  |  |
| 1,5                                  | 0,377                    | 24            |  |  |  |  |  |  |
| 1,5                                  | 0,339                    | 30            |  |  |  |  |  |  |
| 2,2                                  | 0,321                    | 6             |  |  |  |  |  |  |
| 2,2                                  | 0,257                    | 12            |  |  |  |  |  |  |
| 2,2                                  | 0,212                    | 18            |  |  |  |  |  |  |
| 2,2                                  | 0,186                    | 24            |  |  |  |  |  |  |
| 2,2                                  | 0,167                    | 30            |  |  |  |  |  |  |
| 3,0                                  | 0,204                    | 6             |  |  |  |  |  |  |
| 3,0                                  | 0,148                    | 12            |  |  |  |  |  |  |
| 3,0                                  | 0,122                    | 18            |  |  |  |  |  |  |
| 3,0                                  | 0,107                    | 24            |  |  |  |  |  |  |
| 4,0                                  | 0,130                    | 6             |  |  |  |  |  |  |
| 4,0                                  | 0,094                    | 12            |  |  |  |  |  |  |
| 4,0                                  | 0,077                    | 18            |  |  |  |  |  |  |
| 5,5                                  | 0,115                    | 6             |  |  |  |  |  |  |
| 5,5                                  | 0,083                    | 12            |  |  |  |  |  |  |
| 5,5                                  | 0,069                    | 18            |  |  |  |  |  |  |

#### 13.2 A szimbólumok áttekintése

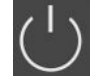

#### Készenléti állapot

A szimbólum világít: A kapcsolókészülék be van kapcsolva és üzemkész. A szimbólum villog: Az 1. szivattyú utánfutási ide-

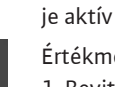

Értékmegadás nem lehetséges: 1. Bevitel zárolva

2. A megnyitott menü csak érték kijelzésére szolgál.

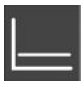

Szabályzási mód: Állandó nyomásra szabályozás (p-c)

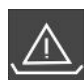

Vízhiány-felügyelet (szárazon futás elleni védelem) aktív

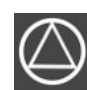

A szivattyúk üzemkészek:

A szimbólum világít: A szivattyú elérhető és üzemkész.

A szimbólum villog: A szivattyú deaktiválva van.

A szivattyúk dolgoznak/üzemzavar: A szimbólum világít: A szivattyú üzemel.

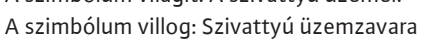

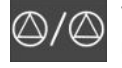

Valamelyik szivattyú tartalékszivattyúként lett meghatározva.

#### Kapocskiosztások áttekintése 13.3

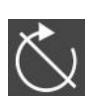

"Extern OFF" bemenet aktív: Minden szivattyú kikapcsolva

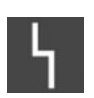

Legalább egy aktuális (nem nyugtázott) hibaüzenet van.

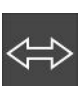

A készülék terepibusz-rendszerrel kommunikál.

| A Wilo-Control EC-B2 kapocs |  |  |  |  |  | cskio | szta | sai |  |  |  |  |  |   |
|-----------------------------|--|--|--|--|--|-------|------|-----|--|--|--|--|--|---|
|                             |  |  |  |  |  |       |      |     |  |  |  |  |  | - |

| 1  | 2  | 3  | 4  | 5  | 6        | 7          | 8  | 9        | 10               | 11 | 12 | 13 | 14         | 15             | 16         | 17       | 18 | 19 | 20 | 21       | 22      | 23 | 24 | 25 | 26 | 27 | 28 | 29 | 30 |
|----|----|----|----|----|----------|------------|----|----------|------------------|----|----|----|------------|----------------|------------|----------|----|----|----|----------|---------|----|----|----|----|----|----|----|----|
|    | 6  | ≯  | Ċ  | ≯  | G        | ✦          | Ċ  | ≯        | Ċ                | ≯  |    |    | $\bigcirc$ |                |            | $\Theta$ |    |    |    |          | Ð       |    |    | ∮€ |    |    |    |    |    |
|    | /  | -  | /  | Ł  | <b>_</b> | ł          |    | Ţ        | $\left  \right $ | /_ |    | Г  | . /        |                | Г          | - /      |    |    |    | <b>_</b> | 七       |    |    | /_ | þ  |    |    |    |    |
|    |    |    |    |    | Ľ        | - <b>4</b> |    |          |                  | )  |    | [  | Č          |                |            | կ        |    |    |    | Ľ        | ,<br>لا |    |    |    | ^_ |    |    |    |    |
| 31 | 32 | 33 | 34 | 35 | 36       | 37         | 38 | 39       | 40               | 41 | 42 | 43 | 44         | 45             | 46         | 47       | 48 | 49 | 50 | 51       | 52      | 53 | 54 |    |    |    |    |    |    |
|    |    |    |    |    |          |            | €  | -        |                  |    |    |    |            | - <del>(</del> | €          |          |    |    |    |          |         |    |    |    |    |    |    |    |    |
|    |    |    |    |    |          |            | Ł  | <b>_</b> | Ţ                |    |    |    |            | 4-20<br>(In)   | 0 mA<br>+  |          |    |    |    |          |         |    |    |    |    |    |    |    |    |
|    |    |    |    |    |          |            |    |          |                  |    |    |    |            | 1              | - (E)<br>) |          |    |    |    |          |         |    |    |    |    |    |    |    |    |

| Kapocs   | Funkció                                                            | Kapocs   | Funkció                                                |
|----------|--------------------------------------------------------------------|----------|--------------------------------------------------------|
| 2/3      | Kimenet: 1. szivattyú egyedi üzemjelzése                           | 16/17/18 | Kimenet: Gyűjtő zavarjelzés                            |
| 4/5      | Kimenet: 1. szivattyú egyedi zavarjelzése                          | 21/22    | Bemenet:Extern OFF                                     |
| 6/7      | Kimenet: Vízhiányszint (szárazon futás elleni védelem)<br>riasztás | 25/26    | Bemenet: Vízhiányszint (szárazon futás elleni védelem) |
| 8/9      | Kimenet: 2. szivattyú egyedi zavarjelzése                          | 37/38    | Bemenet: 1. szivattyú termikus tekercsfelügyelete      |
| 10/11    | Kimenet: 2. szivattyú egyedi üzemjelzése                           | 39/40    | Bemenet: 2. szivattyú termikus tekercsfelügyelete      |
| 13/14/15 | Kimenet: Gyűjtő üzemjelzés                                         | 45/46    | Bemenet: passzív nyomásérzékelő (4–20 mA)              |

#### A Wilo-Control EC-B3... kapocskiosztásai

| 1  | 2  | 3 4      | 56    | 7 8      | 9 10       | 11 12               | 13 14 | 15 16 | 17 18 | 3 19     | 20 2 | 1 22 | 23 2 | 24 25  | 26 | 27  | 28           | 29 | 30       |
|----|----|----------|-------|----------|------------|---------------------|-------|-------|-------|----------|------|------|------|--------|----|-----|--------------|----|----------|
|    |    | 0        | 0     | ⊖ ►      | <b>⊖</b> ► | •                   | ⊖ •   | •     | G     | ▶        | 0    | ≯    | €    | )   -( | €  | Į Į | $\mathbf{D}$ | Ð  | <u>ی</u> |
|    |    | <u> </u> |       | <u> </u> |            |                     | _/L   |       |       |          | Г    |      |      |        | Ł  | /   | Ł            | /  | Ţ        |
|    |    |          |       |          |            |                     |       |       | Č     | <b>)</b> |      | 1    |      |        |    |     |              | K  | لا       |
| 31 | 32 | 33 34    | 35 36 | 37 38    | 39 40      | 41 42               | 43 44 | 45 46 | 47 48 | 3 49     | 50 5 | 1 52 | 53 5 | 54 55  | 56 | 57  | 58           | 59 | 60       |
| -  |    |          |       |          |            | $\mathbf{\Theta}$   |       |       |       |          |      |      |      |        |    |     |              |    |          |
|    | ľ  |          |       |          |            | 4-20 mA<br>(+) (In) |       |       |       |          |      |      |      |        |    |     |              |    |          |
| 12 |    |          |       |          |            |                     |       |       |       |          |      |      |      |        |    |     |              |    |          |

| Kapocs   | Funkció                                                            | Kapocs   | Funkció                                                |
|----------|--------------------------------------------------------------------|----------|--------------------------------------------------------|
| 3/4      | Kimenet: 1. szivattyú egyedi üzemjelzése                           | 20/21/22 | Kimenet: Gyűjtő zavarjelzés                            |
| 5/6      | Kimenet: 2. szivattyú egyedi üzemjelzése                           | 23/24    | Bemenet: 1. szivattyú termikus tekercsfelügyelete      |
| 7/8      | Kimenet: 3. szivattyú egyedi üzemjelzése                           | 25/26    | Bemenet: 2. szivattyú termikus tekercsfelügyelete      |
| 9/10     | Kimenet: Vízhiányszint (szárazon futás elleni védelem)<br>riasztás | 27/28    | Bemenet: 3. szivattyú termikus tekercsfelügyelete      |
| 11/12    | Kimenet: 1. szivattyú egyedi zavarjelzése                          | 29/30    | Bemenet:Extern OFF                                     |
| 13/14    | Kimenet: 2. szivattyú egyedi zavarjelzése                          | 31/32    | Bemenet: Vízhiányszint (szárazon futás elleni védelem) |
| 15/16    | Kimenet: 3. szivattyú egyedi zavarjelzése                          | 41/42    | Bemenet: passzív nyomásérzékelő (4–20 mA)              |
| 17/18/19 | Kimenet: Gyűjtő üzemjelzés                                         |          |                                                        |

#### A Wilo-Control ECe-B2... kapocskiosztásai

| 1  | 2  | 3  | 4                | 5  | 6  | 7  | 8  | 9  | 10        | 11         | 12 | 13 14         | 15           | 16           | 17         | 18 | 19 | 20 | 21           | 22 | 23 | 24 | 25 | 26 | 27 | 28 | 29 | 30 |
|----|----|----|------------------|----|----|----|----|----|-----------|------------|----|---------------|--------------|--------------|------------|----|----|----|--------------|----|----|----|----|----|----|----|----|----|
|    | G  | ¥  | Ċ                | ≯  | G  | ≯  | 0  | ≯  | G         | ▶          |    | 0             |              |              | $\bigcirc$ |    |    |    | <del>ب</del> | 0  |    |    | Ð  | )  |    |    |    |    |
|    | /  | ١  | $\left  \right $ | Ł  | /  | Ļ  |    | Ļ  | /         | /_         |    |               |              | Г            | - /        | ٦  |    |    | /            | Ļ  |    |    |    | €∎ |    |    |    |    |
|    |    |    |                  |    | Ľ  |    |    |    |           | )          |    | Ċ             |              |              | կ          |    |    |    | K            | K  |    |    |    |    |    |    |    |    |
| 31 | 32 | 33 | 34               | 35 | 36 | 37 | 38 | 39 | 40        | 41         | 42 | 43 44         | 45           | 46           | 47         | 48 | 49 | 50 | 51           | 52 | 53 | 54 |    |    |    |    |    |    |
|    |    |    |                  |    |    | ←  | €  |    | $\bullet$ | G          | ≯  | ᠿ             | ÷            | $\mathbf{E}$ |            |    |    |    |              |    |    |    |    |    |    |    |    |    |
|    |    |    |                  |    |    | -  | Ł  | /  | Ţ         | 0-1<br>(+) | ΘV | 0-10 V<br>⊕ ⊡ | 4-20<br>(In) | mA<br>+      |            |    |    |    |              |    |    |    |    |    |    |    |    |    |
|    |    |    |                  |    |    |    |    |    |           |            |    |               | p            | · (#         |            |    |    |    |              |    |    |    |    |    |    |    |    |    |

| Kapocs   | Funkció                                                            | Kapocs | Funkció                                                     |
|----------|--------------------------------------------------------------------|--------|-------------------------------------------------------------|
| 2/3      | Kimenet: 1. szivattyú egyedi üzemjelzése                           | 21/22  | Bemenet:Extern OFF                                          |
| 4/5      | Kimenet: 1. szivattyú egyedi zavarjelzése                          | 25/26  | Bemenet: Vízhiányszint (szárazon futás elleni védelem)      |
| 6/7      | Kimenet: Vízhiányszint (szárazon futás elleni védelem)<br>riasztás | 37/38  | Bemenet: 1. szivattyú frekvenciaváltójának hibaüzene-<br>te |
| 8/9      | Kimenet: 2. szivattyú egyedi zavarjelzése                          | 39/40  | Bemenet: 2. szivattyú frekvenciaváltójának hibaüzene–<br>te |
| 10/11    | Kimenet: 2. szivattyú egyedi üzemjelzése                           | 41/42  | Kimenet: Nyomás előírt értéke, 1. szivattyú                 |
| 13/14/15 | Kimenet: Gyűjtő üzemjelzés                                         | 43/44  | Kimenet: Nyomás előírt értéke, 2. szivattyú                 |
| 16/17/18 | Kimenet: Gyűjtő zavarjelzés                                        | 45/46  | Bemenet: passzív nyomásérzékelő (4–20 mA)                   |

#### A Wilo-Control ECe-B3... kapocskiosztásai

| 1  | 2                           | 3    | 4      | 5  | 6  | 7  | 8         | 9  | 10         | 11 12               | 13 | 14 | 15 | 16 | 17       | 18         | 19         | 20   | 21         | 22         | 23 | 24 | 25 | 26           | 27 | 28           | 29 | 30      |
|----|-----------------------------|------|--------|----|----|----|-----------|----|------------|---------------------|----|----|----|----|----------|------------|------------|------|------------|------------|----|----|----|--------------|----|--------------|----|---------|
|    |                             | Ð    |        | G  | ✦  | 0  | ≯         | G  | ≯          | ᢙ                   | 6  | ¥  | G  | ¥  | (        | $\bigcirc$ |            |      | $\bigcirc$ |            |    | €  |    | $\mathbf{E}$ | ÷  | $\mathbf{D}$ | Ð  |         |
|    |                             | /    | -      | ~  | -  | -  |           | -  | Ł          | <u> </u>            | ~  | Ł  | /  | Ţ  | Г        |            | ٦          | Г    | . <        | ٦          | -  | Ł  |    | Ł            | /  | Ł            | ~  | Ł       |
|    |                             |      | ر<br>ا |    |    |    | -()<br>)] | Ľ  | - <b>h</b> |                     |    |    | (  |    |          | Č          |            |      | ł          |            |    |    |    |              |    | - <b>L</b>   | K  | ۲.<br>۲ |
| 31 | 32                          | 33 3 | 34     | 35 | 36 | 37 | 38        | 39 | 40         | 41 42               | 43 | 44 | 45 | 46 | 47       | 48         | 49         | 50   | 51         | 52         | 53 | 54 | 55 | 56           | 57 | 58           | 59 | 60      |
| Ŧ  | $\mathbf{\hat{\mathbf{A}}}$ |      |        |    |    |    |           |    |            | Ð                   |    |    |    |    | G        | ≁          | G          | ≯    | G          | ≫          |    |    |    |              |    |              |    |         |
| /  | ١                           |      |        |    |    |    |           |    |            | 4-20 mA<br>(+) (In) |    |    |    |    | 0-1<br>+ | ΘV         | 0-1<br>(+) | ΘV   | •-1<br>•   | .0 V<br>   |    |    |    |              |    |              |    |         |
|    | 5                           |      |        |    |    |    |           |    |            | <b>p</b>            |    |    |    |    |          |            |            | ·(•) |            | ·(+)<br>)] |    |    |    |              |    |              |    |         |

| Kapocs   | Funkció                                                            | Kapocs | Funkció                                                     |
|----------|--------------------------------------------------------------------|--------|-------------------------------------------------------------|
| 3/4      | Kimenet: 1. szivattyú egyedi üzemjelzése                           | 23/24  | Bemenet: 1. szivattyú frekvenciaváltójának hibaüzene-<br>te |
| 5/6      | Kimenet: 2. szivattyú egyedi üzemjelzése                           | 25/26  | Bemenet: 2. szivattyú frekvenciaváltójának hibaüzene–<br>te |
| 7/8      | Kimenet: 3. szivattyú egyedi üzemjelzése                           | 27/28  | Bemenet: 3. szivattyú frekvenciaváltójának hibaüzene–<br>te |
| 9/10     | Kimenet: Vízhiányszint (szárazon futás elleni védelem)<br>riasztás | 29/30  | Bemenet:Extern OFF                                          |
| 11/12    | Kimenet: 1. szivattyú egyedi zavarjelzése                          | 31/32  | Bemenet: Vízhiányszint (szárazon futás elleni védelem)      |
| 13/14    | Kimenet: 2. szivattyú egyedi zavarjelzése                          | 41/42  | Bemenet: passzív nyomásérzékelő (4–20 mA)                   |
| 15/16    | Kimenet: 3. szivattyú egyedi zavarjelzése                          | 47/48  | Kimenet: Nyomás előírt értéke, 1. szivattyú                 |
| 17/18/19 | Kimenet: Gyűjtő üzemjelzés                                         | 49/50  | Kimenet: Nyomás előírt értéke, 2. szivattyú                 |
| 20/21/22 | Kimenet: Gyűjtő zavarjelzés                                        | 51/52  | Kimenet: Nyomás előírt értéke, 3. szivattyú                 |

#### 13.4 ModBus: Adattípusok

| Adattípus | Megnevezés                                                                                            |
|-----------|----------------------------------------------------------------------------------------------------|
| INT16     | Egész szám –32 768 és +32 767 között.<br>Az adatpont tényleges számtartománya eltérhet ettől.         |
| UINT16    | Előjel nélküli egész szám 0 és 65 535 között.<br>Az adatpont tényleges számtartománya eltérhet ettől. |

| Adattípus | Megnevezés                                                                                                    |
|-----------|----------------------------------------------------------------------------------------------------|
| ENUM      | Felsorolás. Csak a paraméterekben felsorolt értékek közül lehet választani.                                                                                                    |
| BOOL      | A logikai típusú érték pontosan két állapotú (0: hamis/false vagy 1: igaz/<br>true) paraméter. Általában minden nullánál nagyobb értéket igaznak kell te-<br>kinteni.                                                                                                    |
| BITMAP*   | <ul> <li>16 logikai értékből (bitből) álló adattömb. Az értékek 0 és 15 között vannak<br/>indexelve. A regiszterből kiolvasható vagy oda beírható szám úgy adódik,<br/>hogy az összes 1 értékű bitet meg kell szorozni 2-nek az indexük szerinti<br/>hatványával, majd ezeket a részösszegeket össze kell adni.</li> <li>0-s bit: 2<sup>0</sup> = 1</li> <li>1-es bit: 2<sup>1</sup> = 2</li> <li>2-es bit: 2<sup>2</sup> = 4</li> <li>3-as bit: 2<sup>3</sup> = 8</li> <li>4-es bit: 2<sup>4</sup> = 16</li> <li>5-ös bit: 2<sup>5</sup> = 32</li> <li>6-os bit: 2<sup>6</sup> = 64</li> <li>7-es bit: 2<sup>8</sup> = 256</li> <li>9-es bit: 2<sup>10</sup> = 1024</li> <li>11-es bit: 2<sup>11</sup> = 2048</li> <li>12-es bit: 2<sup>12</sup> = 4096</li> <li>13-as bit: 2<sup>13</sup> = 8192</li> <li>14-es bit: 2<sup>14</sup> = 16 384</li> <li>15-ös bit: 2<sup>15</sup> = 32 768</li> </ul> |
| BITMAP32  | 32 logikai értékből (bitből) álló adattömb. A számítás részleteit lásd a BIT–<br>MAP leírásánál.                                                                                                    |

\* Példa az egyértelműsítéshez:

A 3-as, 6-os, 8-as és 15-ös bit 1, az összes többi 0. Az összeg ekkor 2<sup>3</sup>+2<sup>6</sup>+2<sup>8</sup>+2<sup>15</sup> = 8+64+256+32 768 = 33 096. Fordított módon is el lehet járni, vagyis ha a számérték van meg, és a biteket kell meghatározni. A legmagasabb indexű bitből kiindulva, ellenőrizzük, hogy a kiolvasott szám nagyobb-e vagy egyenlő-e a kettő adott hatványával. Ha igen, akkor az 1-es bitet 1-re kell állítani, és a kettő hatványát ki kell vonni a számból. Ezután megismételjük a vizsgálatot az eggyel kisebb indexű bittel és az iménti maradék számmal addig, amíg el nem érjük a 0-s bitet, vagy a maradék szám nulla nem lesz. Példa az egyértelműsítéshez: A kiolvasott szám 1 416. A 15-ös bit 0 lesz, mert 1 416 < 32 768. A 14–11-es bitek szintén 0 értékűek lesznek. A 10-es bit 1 lesz, mert 1 416 > 1 024. A maradék 1 416-1 024=392. A 9-es bit 0 lesz, mert 392 < 512. A 8-as bit 1 lesz, mert 392 > 256. A maradék 392-256=136. A 7-es bit 1 lesz, mert 136 > 128. A maradék 136-128=8. A 6-4es bitek 0 értékűek lesznek. A 3-as bit 1 lesz, mert 8=8. A maradék 0. Ezzel a maradék 2-0s bitek mind 0 értékűek.

| Holding register<br>(Protocol) | Name                               | Data type | Scale & unit | Elements                                                                                                    | Access* | Added  |
|--------------------------------|------------------------------------|-----------|--------------|----------------------------------------------------------------------------------------------------|---------|--------|
| 40001<br>(0)                   | Version communica-<br>tion profile | UINT16    | 0.001        |                                                                                                    | R       | 31.000 |
| 40002<br>(1)                   | Wink service                       | BOOL      |              |                                                                                                    | RW      | 31.000 |
| 40003<br>(2)                   | Switch box type                    | ENUM      |              | 0. SC<br>1. SCFC<br>2. SCe<br>3. CC<br>4. CCFC<br>5. CCe<br>6. SCe NWB<br>7. CCe NWB<br>8. EC<br>9. ECe<br>10. ECe NWB | R       | 31.000 |

#### 13.5 ModBus: paraméterek áttekintése

| Holding register<br>(Protocol) | Name              | Data type | Scale & unit                                                             | Elements                                                                                                    | Access* | Added  |
|--------------------------------|-------------------|-----------|--------------------------------------------------------------------------|----------------------------------------------------------------------------------------------------|---------|--------|
| 40014<br>(13)                  | Bus command timer | ENUM      |                                                                          | 0. –<br>1. Off<br>2. Set<br>3. Active<br>4. Reset<br>5. Manual                                                                                                    | RW      | 31.000 |
| 40015<br>(14)                  | Drives on/off     | BOOL      |                                                                          |                                                                                                    | RW      | 31.000 |
| 40025<br>(24)                  | Control mode      | ENUM      |                                                                          | 0. p-c<br>1. dp-c<br>2. dp-v<br>3. dT-c<br>4. dT-v<br>5. n(TV)<br>6. n(TR)<br>7. n(TP)<br>8. n(TA)<br>9. n-c<br>10. fill<br>11. empty/drain<br>12. FTS<br>13. cleans/day<br>14. cleans/<br>month | R       | 31.000 |
| 40026<br>(25)                  | Current value     | INT16     | 0.1 bar<br>0.1 m<br>0.1 K<br>0.1 °C<br>1 cm<br>1 min<br>0.1 h<br>0.1 psi |                                                                                                    | R       | 31.000 |
| 40041<br>(40)                  | Pump 1 mode       | ENUM      |                                                                          | 0. Off<br>1. Hand<br>2. Auto                                                                                                    | RW      | 31.000 |
| 40042<br>(41)                  | Pump 2 mode       | ENUM      |                                                                          | 0. Off<br>1. Hand<br>2. Auto                                                                                                    | RW      | 31.000 |
| 40043<br>(42)                  | Pump 3 mode       | ENUM      |                                                                          | 0. Off<br>1. Hand<br>2. Auto                                                                                                    | RW      | 31.000 |
| 40062<br>(61)                  | Switch box state  | ΒΙΤΜΑΡ    |                                                                          | 0: SBM<br>1: SSM                                                                                                    | R       | 31.000 |

| Holding register<br>(Protocol) | Name                        | Data type | Scale & unit | Elements                                                                                                    | Access* | Added  |
|--------------------------------|-----------------------------|-----------|--------------|----------------------------------------------------------------------------------------------------|---------|--------|
| 40139 - 40140<br>(138-139)     | Error state                 | BITMAP32  |              | 0: Sensor error<br>1: P max<br>2: P min<br>3: FC<br>4: TLS<br>5: Pump 1 Alarm<br>6: Pump 2 Alarm<br>7: Pump 3 Alarm<br>8: Pump 4 Alarm<br>9: Pump 5 Alarm<br>10: Pump 6<br>Alarm<br>11: -<br>12: -<br>13: Frost<br>14: Battery Low<br>15: High water<br>16: Priority off<br>17: Redundancy<br>18: Plausibility<br>19: Slave com-<br>munication<br>20: Net supply<br>21: Leakage | R       | 31.000 |
| 40141<br>(140)                 | Acknowledge                 | BOOL      |              |                                                                                                    | W       | 31.000 |
| 40142<br>(141)                 | Alarm history index         | UINT16    |              |                                                                                                    | RW      | 31.000 |
| 40143<br>(142)                 | Alarm history error<br>code | UINT16    | 0.1          |                                                                                                    | R       | 31.000 |

Jelmagyarázat

\* R = csak olvasási jogosultság, RW = olvasási és írási jogosultság

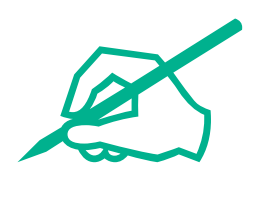

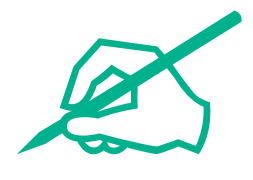

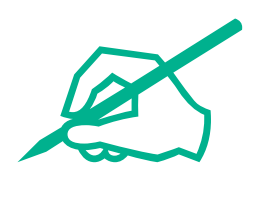

# wilo

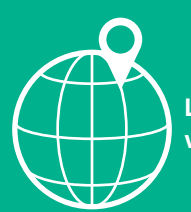

Local contact at www.wilo.com/contact

Wilcose Wilopark 1 44263 Dortmund Germany T +49 (0)231 4102-0 T +49 (0)231 4102-7363 wilo@wilo.com www.wilo.com

## Pioneering for You